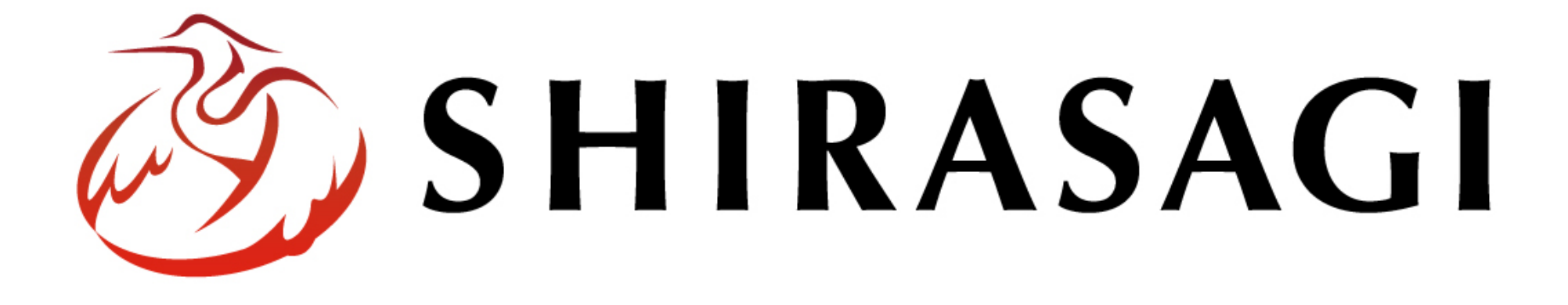

# シラサギハンズオン in 信州

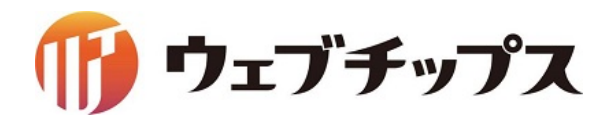

自己紹介

株式会社ウェブチップス講師

野原 直一(のはら なおかず) 代表取締役社長CEO 稲谷 昌樹(いなや まさき) 製作チーム リーダー 大草 和也(おおくさ かずや) 制作チーム

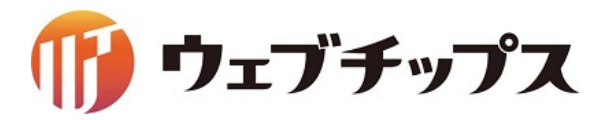

# オープンソースソフトウェア「シラサギ」のご紹介

講師:野原

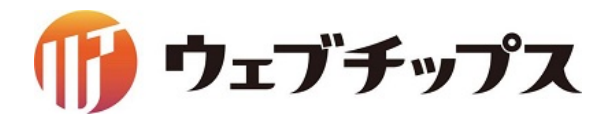

### 1. 会社概要

- 2. シラサギについて
- 3. CMSアプリケーション
- 4. 開発コミュニティ

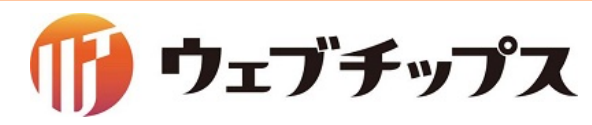

会社概要

- 会社名 株式会社ウェブチップス
- 設立 2013年9月20日
- 資本金 500万円

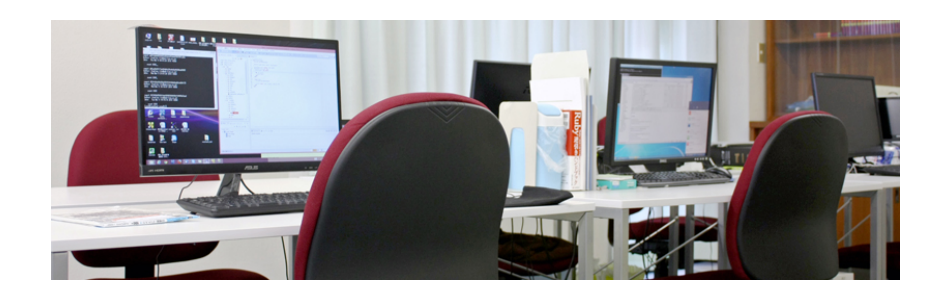

- 所在地 〒770-0865 徳島県徳島市南末広町4番53号 エコービル4階
- 役員 代表取締役社長CEO 野原 直一 技術担当取締役CTO 谷沢 和寿
- 社員数
- 9名(役員含む)
- 事業内容
- オープンソースソフトウェア開発事業 オープンソースソフトウェアを使った導入・カスタマイズ事業 オープンソースソフトウェアのサポート事業 オープンソースソフトウェアを使ったクラウドサービス事業

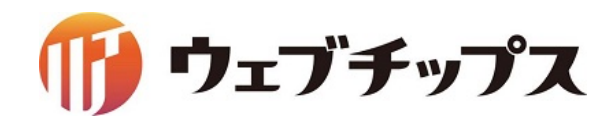

- 1. 会社概要
- 2. シラサギについて
- 3. CMSアプリケーション
- 4. 開発コミュニティ

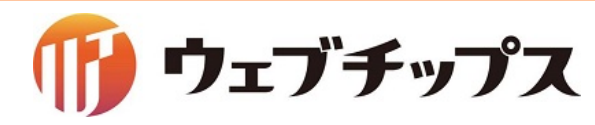

## 「シラサギ」という名称の由来

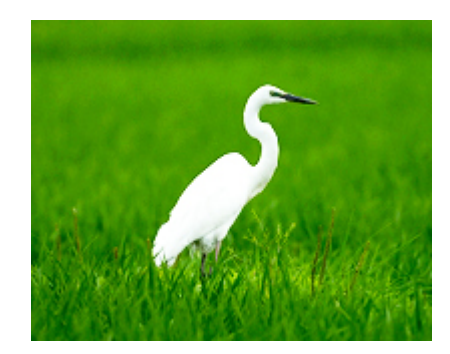

サギ科の鳥のうち、全身の羽毛が白いものを「白鷺(しらさぎ)」と呼びます。

徳島県では1965年10月から「シラサギ」を県の鳥に指定しています。

サギ類は、他の種類のサギたちと一緒に「鷺山(さぎやま)」という巣を作り、 繁殖するという特徴があります。

その様子が、様々な企業と技術者でコミュニティを形成し、ソフトウェアを開発していくというコンセプトと一致したためこの名称を採用しました。

「シラサギ」は、みんなで育てるオープンソースソフトウェアです。

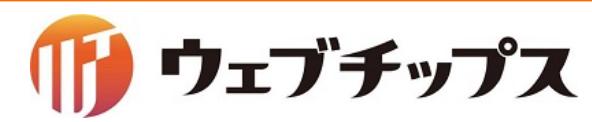

MITライセンス

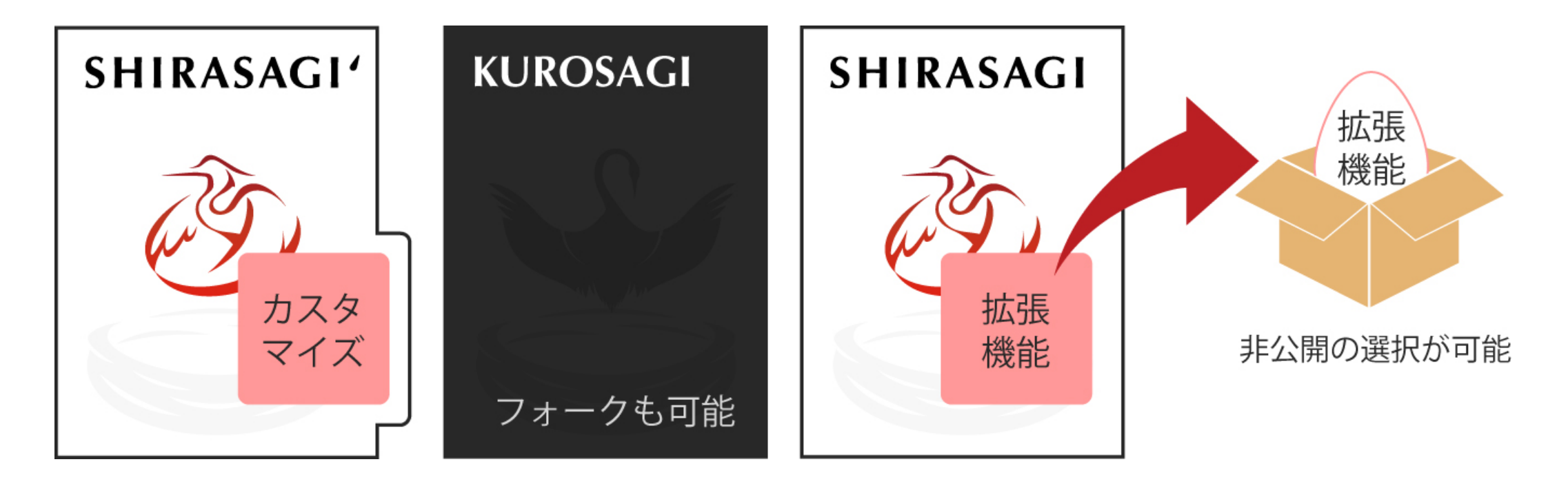

誰もが利用しやすいライセンスで公開しています。

- ・誰でも自由にカスタマイズできます。
- ・誰でも自由にフォークできます。
- ・拡張機能を公開するかどうかを自由に選べます。

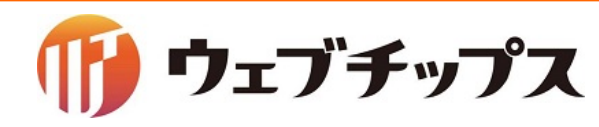

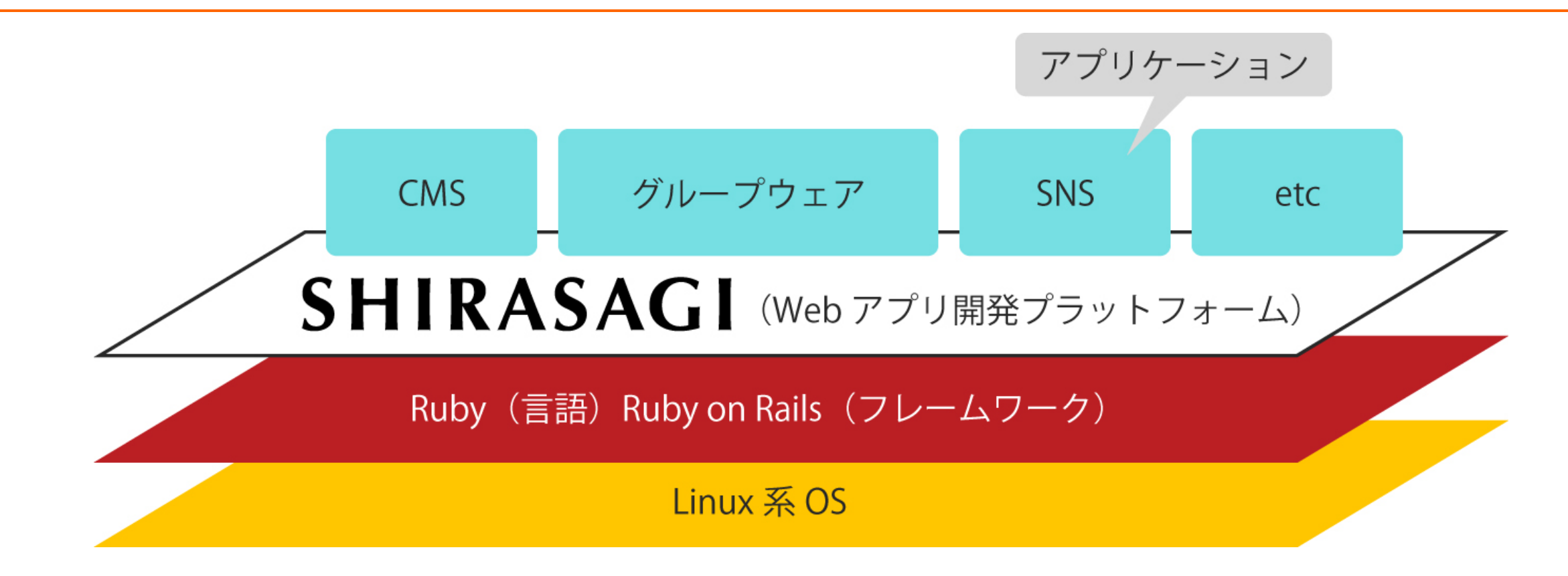

CMSですが、コアの設計は汎用SNSになっており、Webアプリ開発プラットフォーム として利用できます。 将来的にグループウェア、SNSなどの様々なアプリケーションの開発ができます。

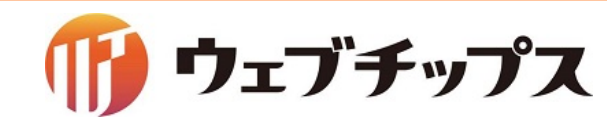

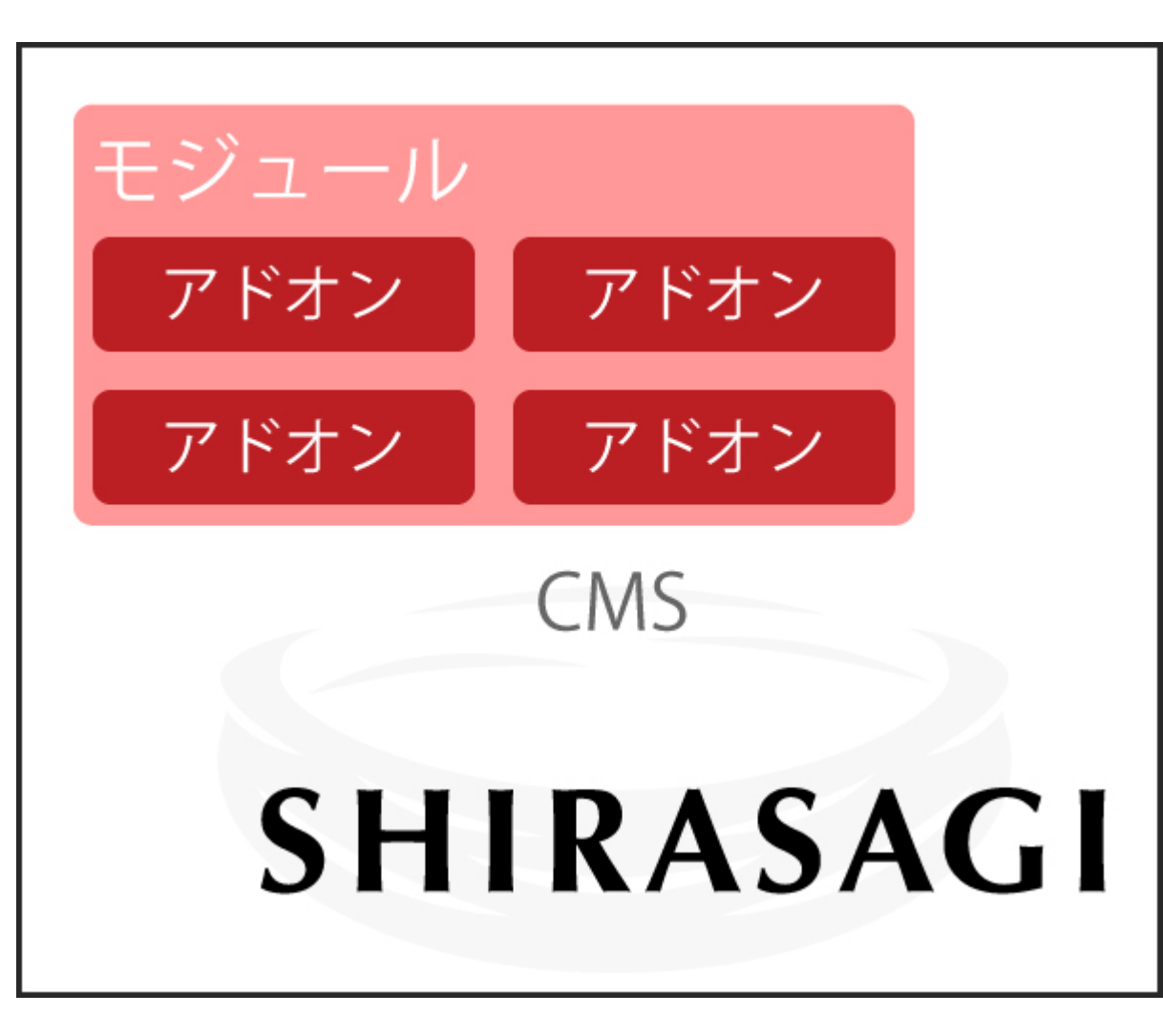

下記をカプセル化して任意のコレクションに取り付けられます。

DBのフィールド
データ検証や保存ロジック
編集画面
詳細画面

アドオンをうまく使うことで、モジュールの 肥大化を抑えられます。 結果、ソース管理が非常に楽になります。

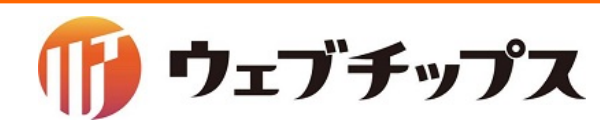

## MongoDB

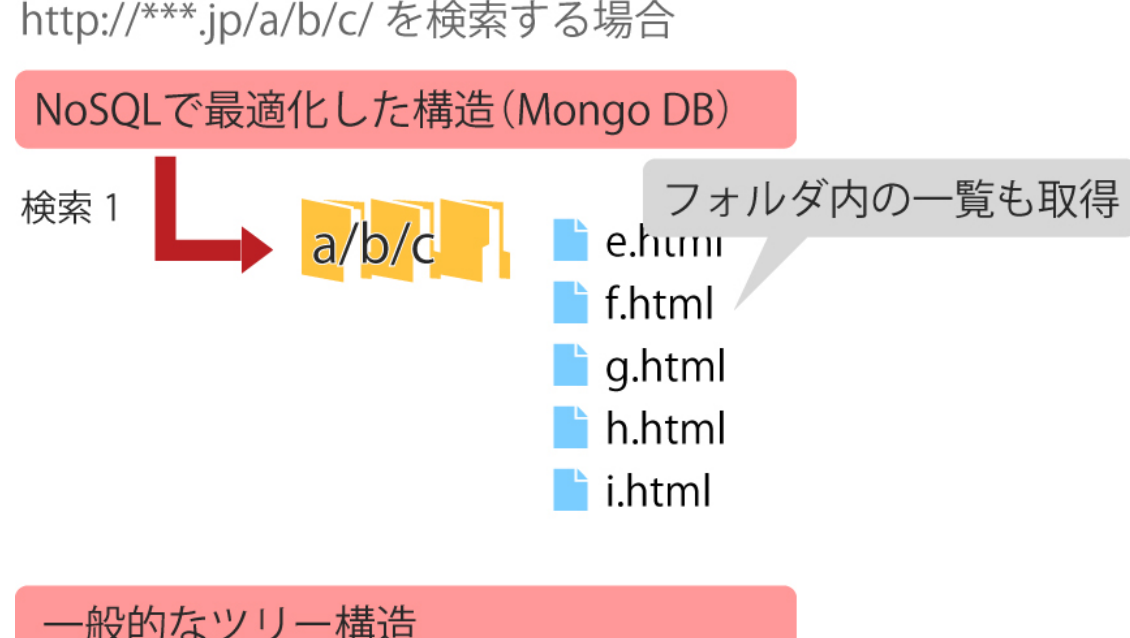

検索 1 検索 2 検索 3 NoSQLであるMongoDBを採用し、高速化を 実現しています。

公開されているフォルダ・ページには、リレー ションによる関連付けはなく、それぞれがファ イル名(URL)を保持しています。

そのため、MongoDBの強みである前方一致 検索のパフォーマンスを最大限に引き出せ ます。そのため、任意のフォルダ内の検索も 非常に高速かつ効率的に行えます。

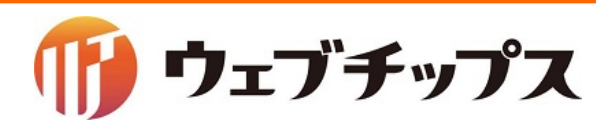

## 「シラサギ」の動作環境

常に最新のバージョンに適用しています。

| 対象            | バージョンなど                                    |
|---------------|--------------------------------------------|
| OS            | CentOS 6,7 64bit or Ubuntu Server 14.04LTS |
| Webサーバ        | nginx or Apache<br>+                       |
| アプリケーションサーバ   | Unicorn                                    |
| DBシステム        | MongoDB 3.4                                |
| Ruby          | 2.3.4                                      |
| Ruby on Rails | 4.2.5.2                                    |

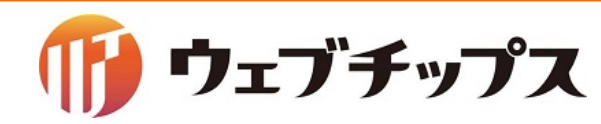

- 1. 会社概要
- 2. シラサギについて
- 3. CMSアプリケーション
- 4. 開発コミュニティ

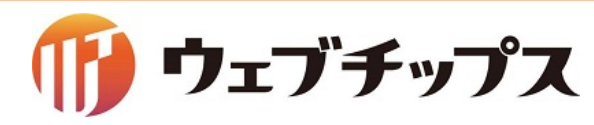

CMSアプリケーション

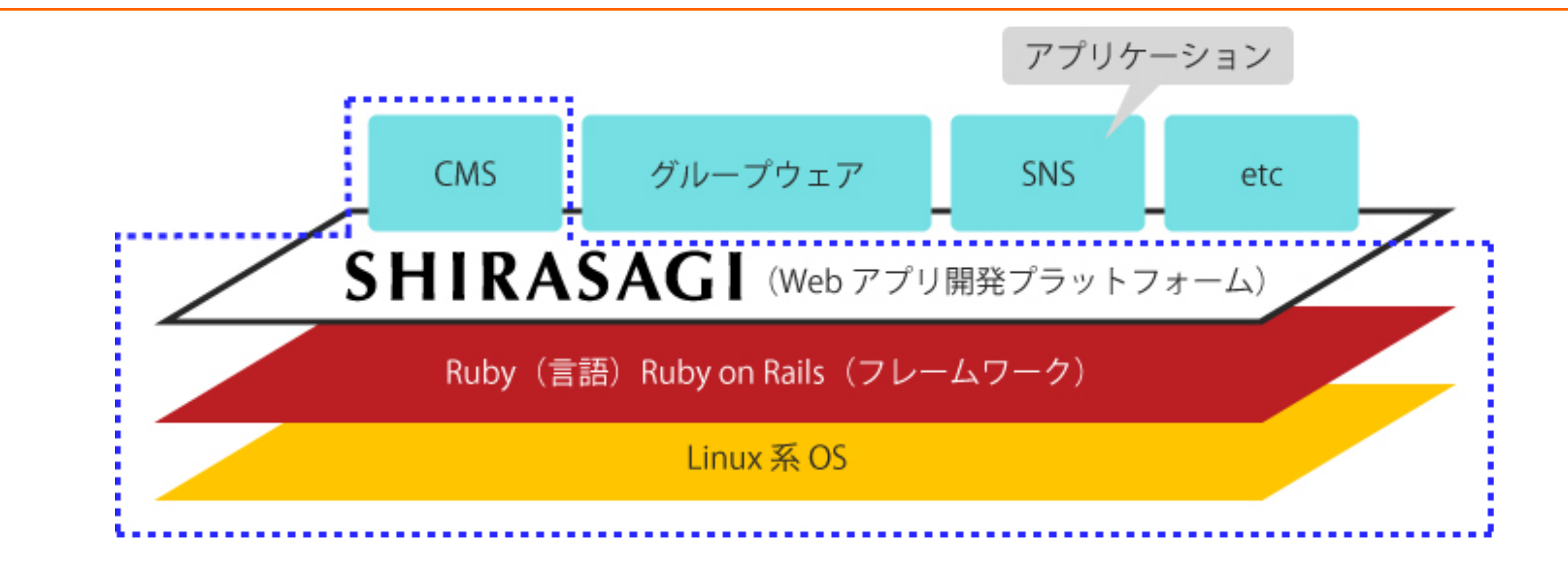

シラサギのコアとなる部分の設計は汎用SNSになっており、Webアプリ開発プラットフォーム として利用できます。 現在は、そのプラットフォーム上でCMSアプリケーションが稼働しています。

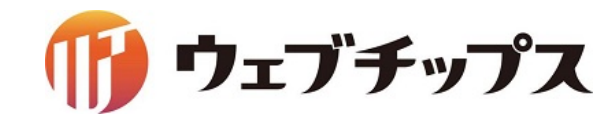

## 公共サイトにおける採用状況その1

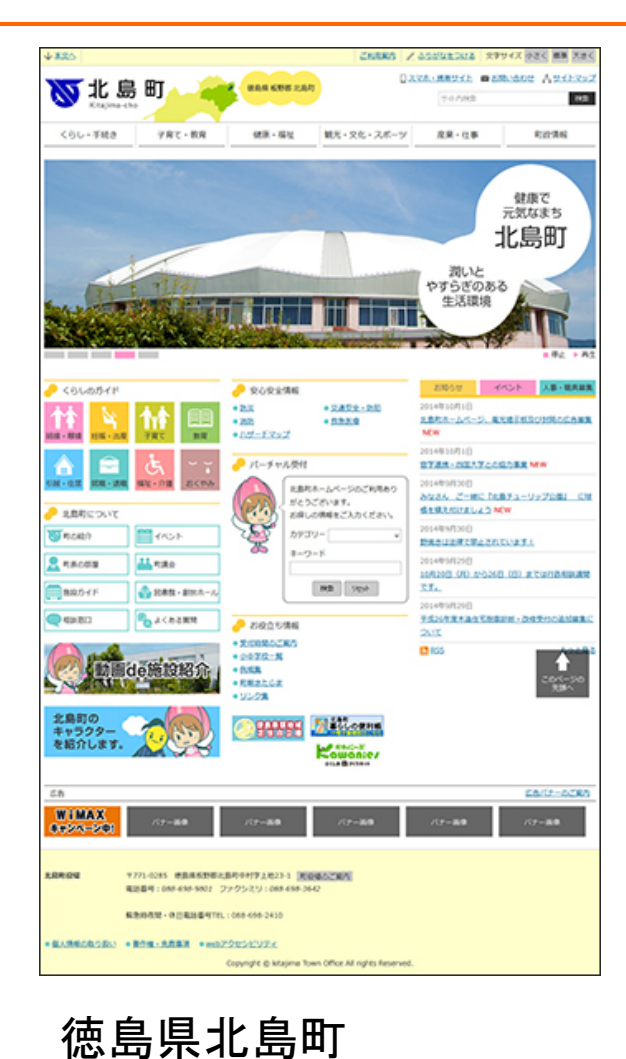

2014年10月1日公開

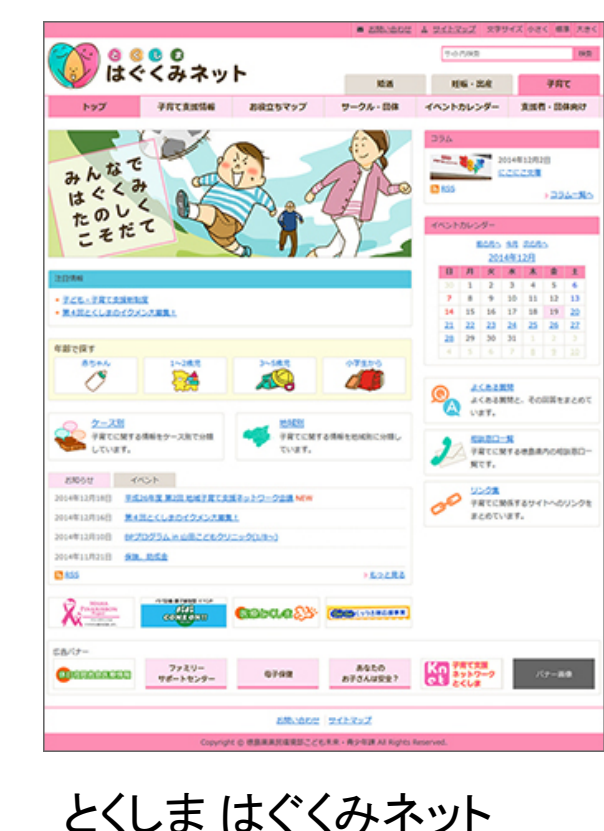

2014年12月19日公開

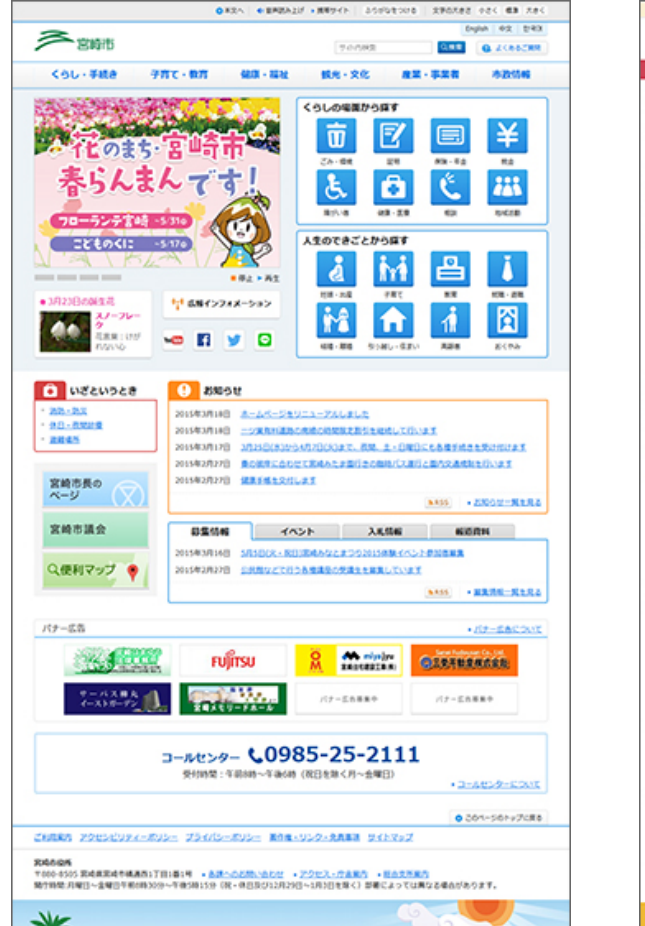

### 宮崎県宮崎市 2015年3月18日公開

|                                                                                                    | 125                        |                                                                                                    | ₩ 26                           | NES ZAGENS            | INTE OF BALLS REPORT ORS OF A                                                                                                    |
|----------------------------------------------------------------------------------------------------|----------------------------|----------------------------------------------------------------------------------------------------|--------------------------------|-----------------------|----------------------------------------------------------------------------------------------------|
| Value     Value     Value     Value     Value     Value     Value     Value     Value       Value     Value     Value     Value     Value     Value     Value     Value       Value     Value     Value     Value     Value     Value     Value       Value     Value     Value     Value     Value     Value       Value     Value     Value     Value     Value     Value       Value     Value     Value     Value     Value     Value       Value     Value     Value     Value     Value     Value       Value     Value     Value     Value     Value     Value       Value     Value     Value     Value     Value     Value       Value     Value     Value     Value     Value     Value       Value     Value     Value     Value     Value     Value       Value     Value     Value     Value     Value     Value       Value     Value     Value     Value     Value     Value       Value     Value     Value     Value     Value     Value       Value     Value     Value     Value     Value     Value   <                                                                                                    | (1) 土岐ī                    | ŧ.                                                                                                    |                                | R                     |                                                                                                    |
|                                                                                                    | COL-9829                   | 951-85                                                                                                    | 018-10V 81                     | 1.28.28-9             | 82.07 0210                                                                                                    |
|                                                                                                    |                            |                                                                                                    |                                |                       |                                                                                                    |
|                                                                                                    |                            |                                                                                                    | an 1                           |                       | 2018                                                                                                    |
|                                                                                                    |                            | anter that water                                                                                                    | NAME OF ADDRESS OF             | AR IN                 | - MARINAMANANA                                                                                                    |
| Image: Control of the control of the control of t                                                                                                    |                            |                                                                                                    | and the second                 |                       |                                                                                                    |
| Value     Value     Value     Value     Value       Value     Value     Value     Value       Value <td>a farmer</td> <td></td> <td>and the second second</td> <td></td> <td>88-83, 10/h 92/85</td>                                                                                                    | a farmer                   |                                                                                                    | and the second second          |                       | 88-83, 10/h 92/85                                                                                                    |
| Selected P       Selected P         Selected P       Selected P         Selected P       S                                                                                                    |                            | Constitution of the local division of the local division of the lo |                                | AND CO.               | 2015#3/420B<br>                                                                                                    |
|                                                                                                    |                            |                                                                                                    |                                |                       | 2015/03/0383                                                                                                    |
| Image: Second Second                                                                                                    | COLODYF                    |                                                                                                    | 28360350                       |                       | EMC # 2015.3.15 NO1594                                                                                                    |
|                                                                                                    | 14 xm - mm                 | P. 108-108                                                                                                    | + MD + E3                      | 19.5                  | 2014812/543                                                                                                    |
|                                                                                                    | \$ 78C                     | 00 a x                                                                                                    | <ul> <li>RURBURN</li> </ul>    |                       | SECTOR REPORT OF THE PROPERTY OF THE PROPERTY |
|                                                                                                    | A 58-0311                  | 108 - 24L                                                                                                    | 84251W                         |                       | 2014812020<br>1910870280121 881-9- 19302                                                                                                    |
|                                                                                                    | & 100-100                  | 8<72                                                                                                    | > 92892220-E<br>> 31680        | TOK                   | A HORREGIST ENGLAND                                                                                                    |
| • MADELING         • MADELING         • MADE                                                                                                    | T 20-0949                  | . <b>(11)</b> 2.1                                                                                                    | <ul> <li>B2LG2</li> </ul>      | C®                    | 20140010200                                                                                                    |
| Accoss     Accoss     Same Social Social Soc                                                                                                    |                            |                                                                                                    | * B.Tanielloc                  | (                     | INTERNAL CONTRACTOR OF A CONTRACT OF A CONTRACTACTACTACTACTACTACTACTACTACTACTACTACTA                              |
|                                                                                                    | ORCER                      |                                                                                                    | 土地市信格提供サービス                    |                       | STRUCK                                                                                                    |
|                                                                                                    | DACER                      | 8                                                                                                    | 時後メールでお知らせします                  | 34.321                | 20140100270<br>HD2AXD5/CBBURD4.5                                                                                                    |
| EXECUSE     Image: Control of Control of Contro of Control of Contro of Control of Control of Control of C                                                                                                    |                            |                                                                                                    | 意味はこちらから                       | 8008<br>MB425076      | 201400100200                                                                                                    |
|                                                                                                    | 14662547                   |                                                                                                    | 288-288                        |                       | 意味どうっぴに注意しましょうと                                                                                                    |
|                                                                                                    | D now?                     | the the test                                                                                                    | 1079+92X2E                     |                       | 2014#11/825()                                                                                                    |
|                                                                                                    | SARENAP                    | (iii) secon                                                                                                    | > DECR. INSCRIPTION            | - 200 KD              | 20300007-22020-2                                                                                                    |
|                                                                                                    | Q 10.434                   | 💫 л<вани                                                                                                    | 200                            | 100.000               | 2014#11/0100<br>@Rab1#2925602#A0517050                                                                                                    |
|                                                                                                    | <b>4</b> , 64ca            | 10 A.43                                                                                                    |                                | and the second second | RESIZUE                                                                                                    |
|                                                                                                    |                            |                                                                                                    | 10010000                       | 2797                  | 2014/01/06/2                                                                                                    |
|                                                                                                    | 22020451                   | and the state of the state of the state of the state of the state of the state of the state of the state of the                                                                                                    | +#22880                        |                       | 0 100 + 50                                                                                                    |
|                                                                                                    | 87                         | 22159120210480                                                                                                    | 5.3.240                        |                       |                                                                                                    |
| Backedsby, Robards, School Addesting     A State School Addesting       Backedsby, Robards, School Addesting     A State School Addesting       Backedsby, Robards, School Addesting     A State School Addesting       Backedsby, Robards, School Addesting     A State School Addesting       Backedsby, Robards, School Addesting     A State School Addesting       Backedsby, Robards, School Addesting     A State School Addesting       Backedsby, Robards, School Addesting     A State School Addesting       Backedsby, Robards, Robards,                                                                                                    | THE REAL PROPERTY.         | COURSESSMENT OF THE                                                                                                    | D BRONK Y                      | 2. 2.                 |                                                                                                    |
| ARACHUADTHEIR, S-0-0-0-00000000     ALE CONTRACTION - 0-0-0-0000000     ALE CONTRACTION - 0-0-0-0-0-0-0-0-0-0-0-0-0-0-0-0-0-0-                                                                                                    | 第二の白の色わの下、1<br>N巻は、第の行うカや! | 55れました。約35人の夢<br>第次の立力の副将を受けた                                                                                                    |                                |                       |                                                                                                    |
| ALLER ALLER                                                                                                    | ④、黒木に下いんで穴<br>単に打ち込みました。   | を良け、S-イタウの商品を下<br>商品に使った原来は、。                                                                                                    | 人口・奈可数                         |                       |                                                                                                    |
| SA JANAA<br>WE JAJIM<br>JAINA<br>JAINA |                            | • A228-K                                                                                                    | READ 60,200.A.<br>RM 29,211.A. |                       |                                                                                                    |
|                                                                                                    |                            |                                                                                                    | 911 01.000A                    |                       |                                                                                                    |
|                                                                                                    |                            |                                                                                                    |                                | 2015/02/04/00         |                                                                                                    |
|                                                                                                    |                            |                                                                                                    |                                |                       |                                                                                                    |
|                                                                                                    |                            |                                                                                                    |                                | 000000                | A+0200                                                                                                    |
|                                                                                                    | Co9a-                      | 2 72-12-278 3.8.8                                                                                                    | and children on                |                       | SEC 4000 ****                                                                                                    |
|                                                                                                    | 524.000                    | TO                                                                                                    | KISAI Daas                     |                       |                                                                                                    |
|                                                                                                    |                            |                                                                                                    |                                |                       |                                                                                                    |
|                                                                                                    |                            |                                                                                                    |                                |                       |                                                                                                    |

岐阜県土岐市 2015年3月23日公開

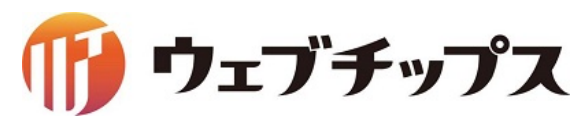

## 公共サイトにおける採用状況その2

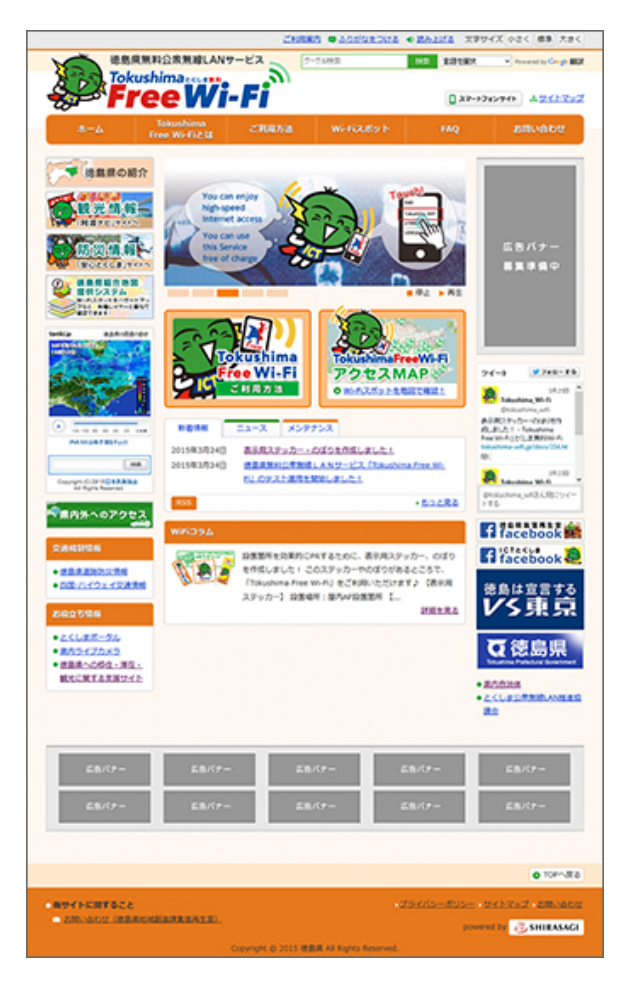

Tokushima Free Wi-Fi 2015年3月23日公開

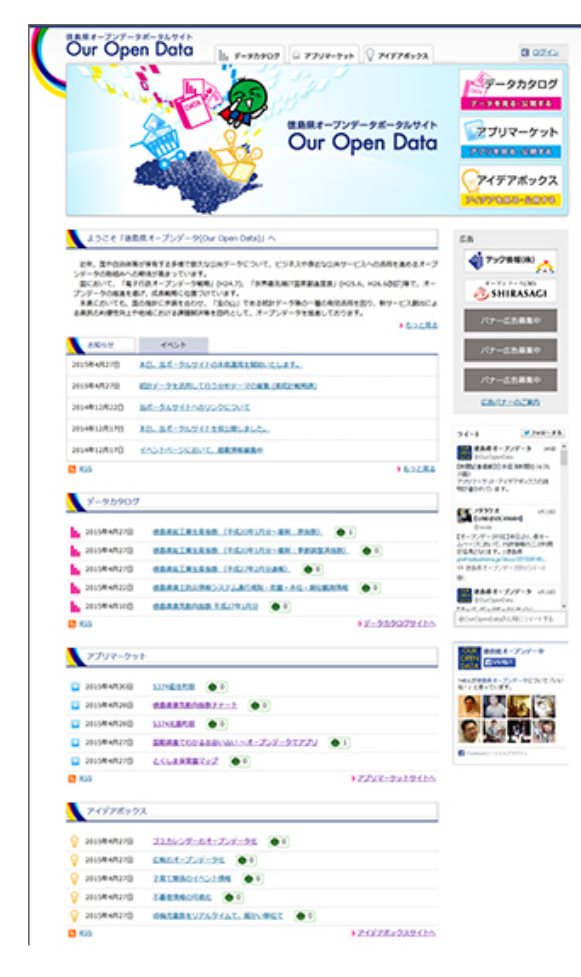

**Our Open Data** 

2015年4月27日公開

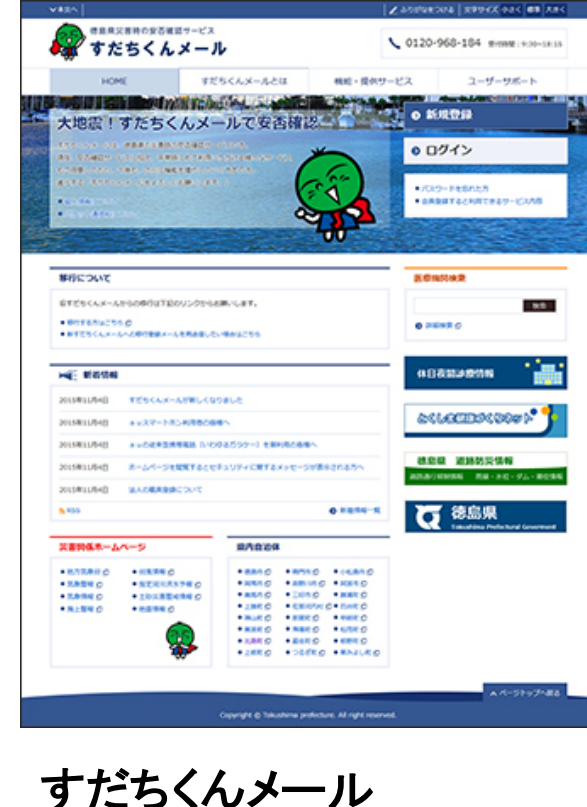

### **すだちくんメール** 2015年11月4日公開

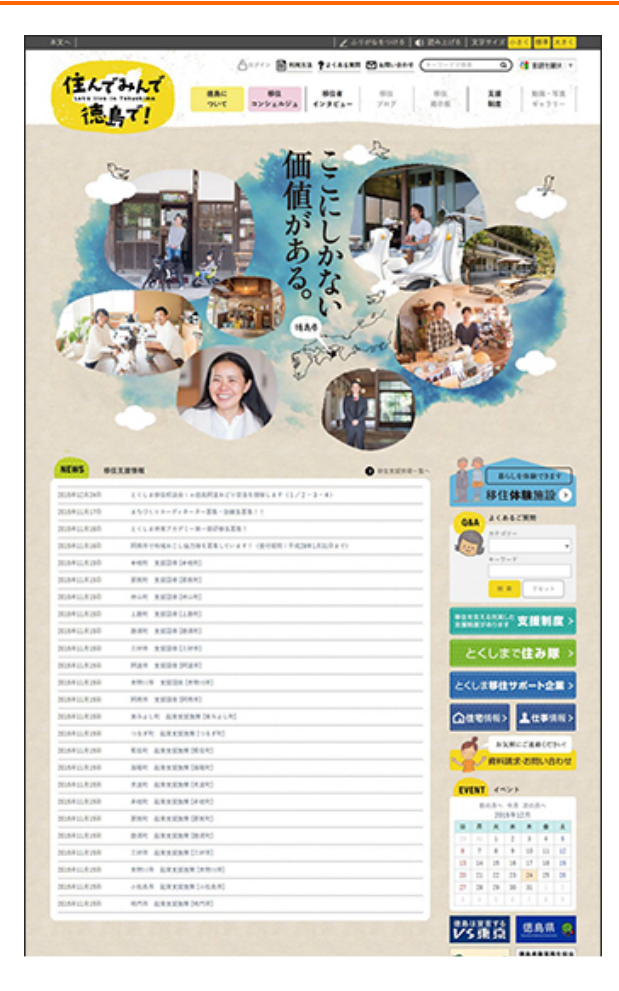

住んでみんで徳島で! 2016年3月30日公開

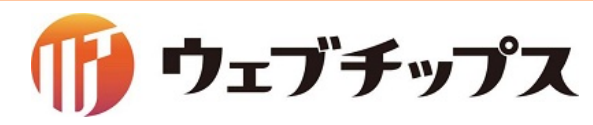

## 公共サイトにおける採用状況その3

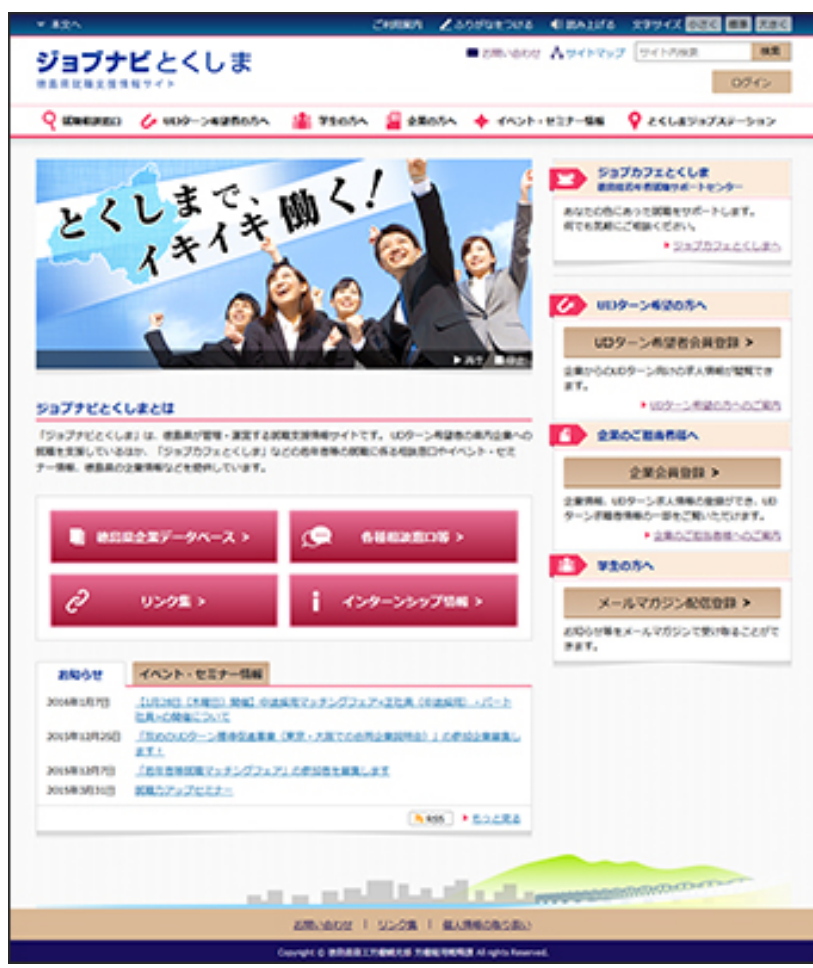

**ジョブナビとくしま** 2016年4月1日公開

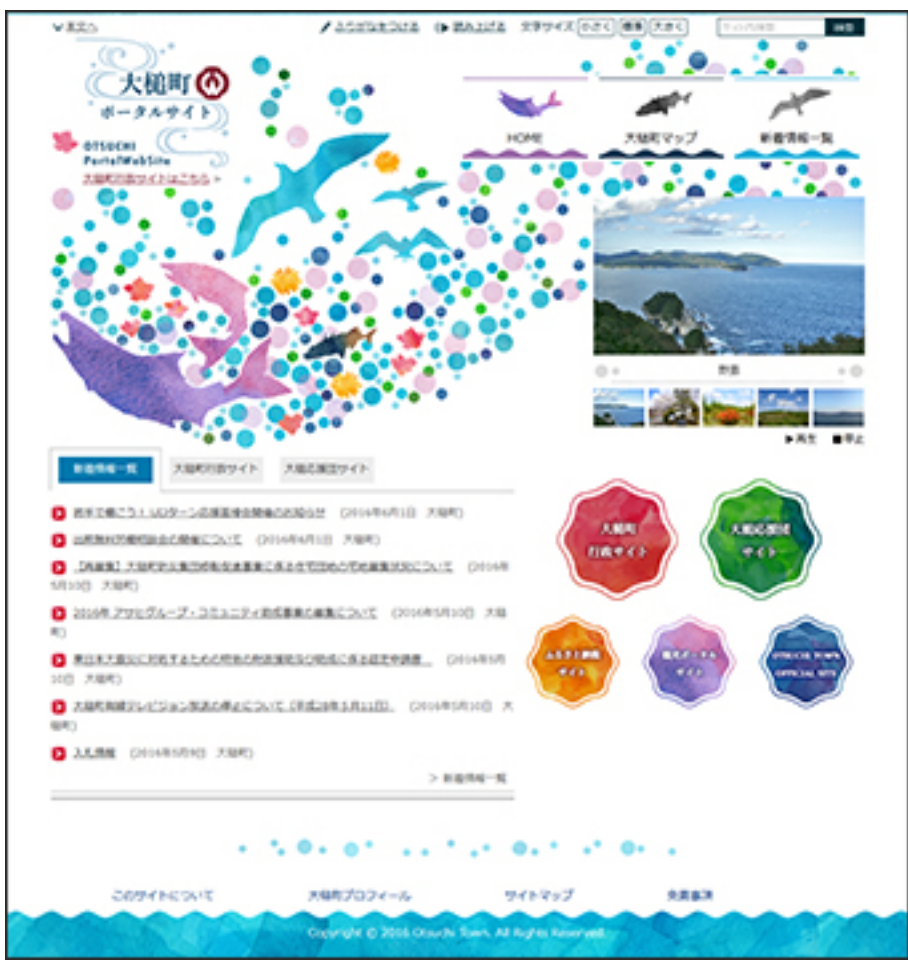

**岩手県大槌町ポータル** 2016年4月1日公開

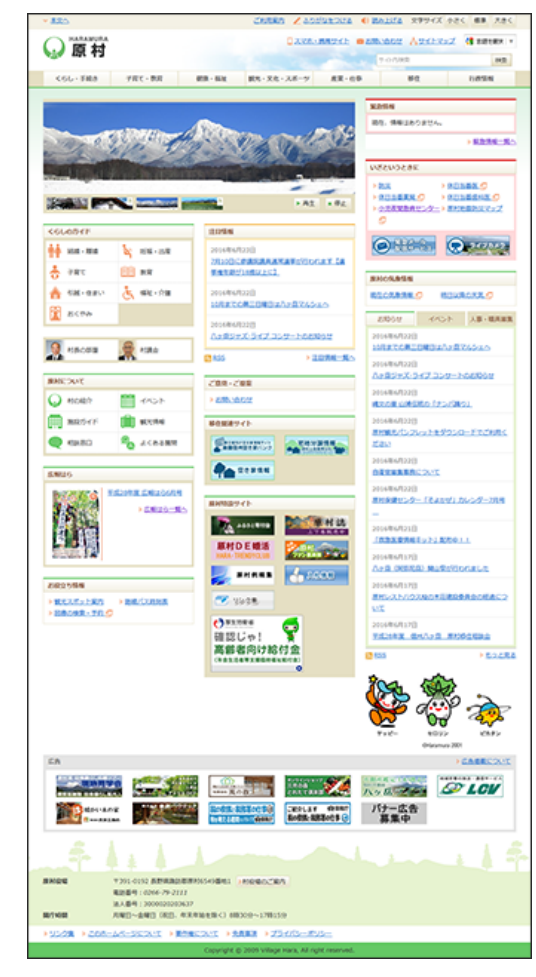

**長野県原村** 2016年4月18日公開

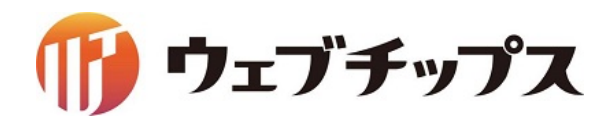

## 2016年度実績

## 北海道のセキュリティクラウドに採用されました。

シラサギクラウドサービスを北海道内全自治体が利用可能に。

2016年度は、4団体がリニューアル。

下記の自治体様に採用されました。

- ・長野県信濃町公式サイト(2016年10月1日公開)
- ・山梨県山梨市公式サイト(2016年12月1日公開)
- ・山梨県上野原市公式サイト(2017年3月1日公開)
- ・山梨県北杜市公式サイト(2017年3月1日公開)
- ・鳥取県オープンデータポータルサイト(2016年11月1日公開)

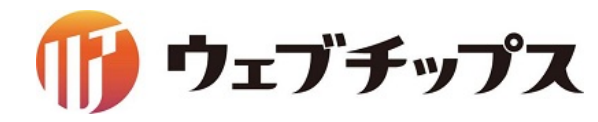

### 今年度実績予定

徳島県のセキュリティクラウドに採用されました(6自治体導入)。

- ・徳島県三好市(Joruri CMSからリプレイス)
- ・徳島県小松島市(新規構築)
- ・徳島県つるぎ町(新規構築)
- ・徳島県東みよし町(新規構築)
- ・徳島県那賀町(Joruri CMSからリプレイス)
- ・徳島県北島町(既存ユーザ)

Webシステムの開発プラットフォームとしても有効です。

- ・受講支援システム「NICES(ナイス)」
- ・大学クラウドファンディング「OTSUCLE(おつくる)」

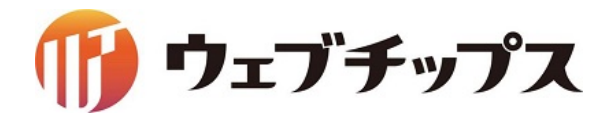

## マルチテナント対応

サーバーリソースの許す限り、1システム内にいくつでもサイトを構築できます。 これにより管理者の運用コストを削減することができます。

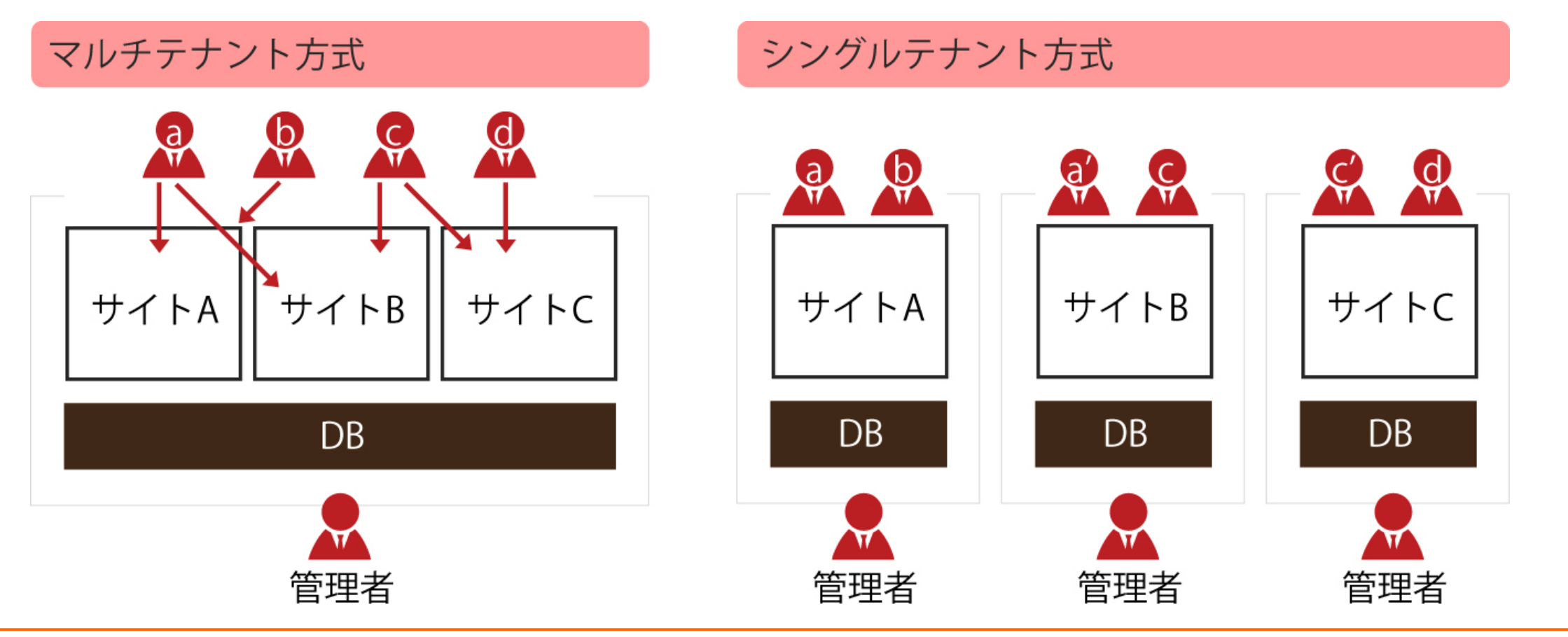

🍈 ウェブチップス

### マルチテナント対応による効率的なサイト運用

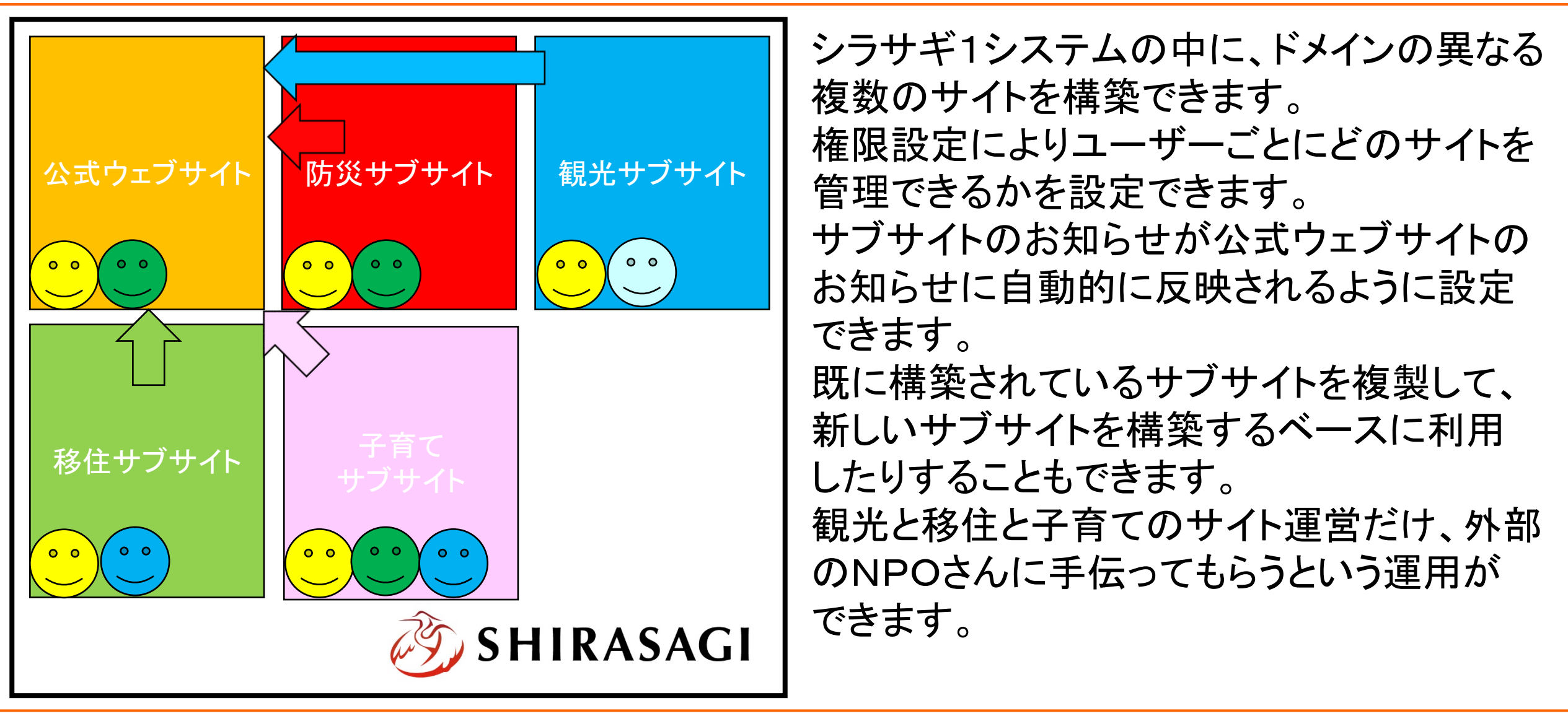

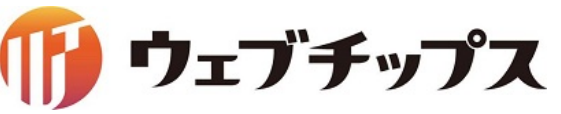

利用イメージ(学校ポータル)

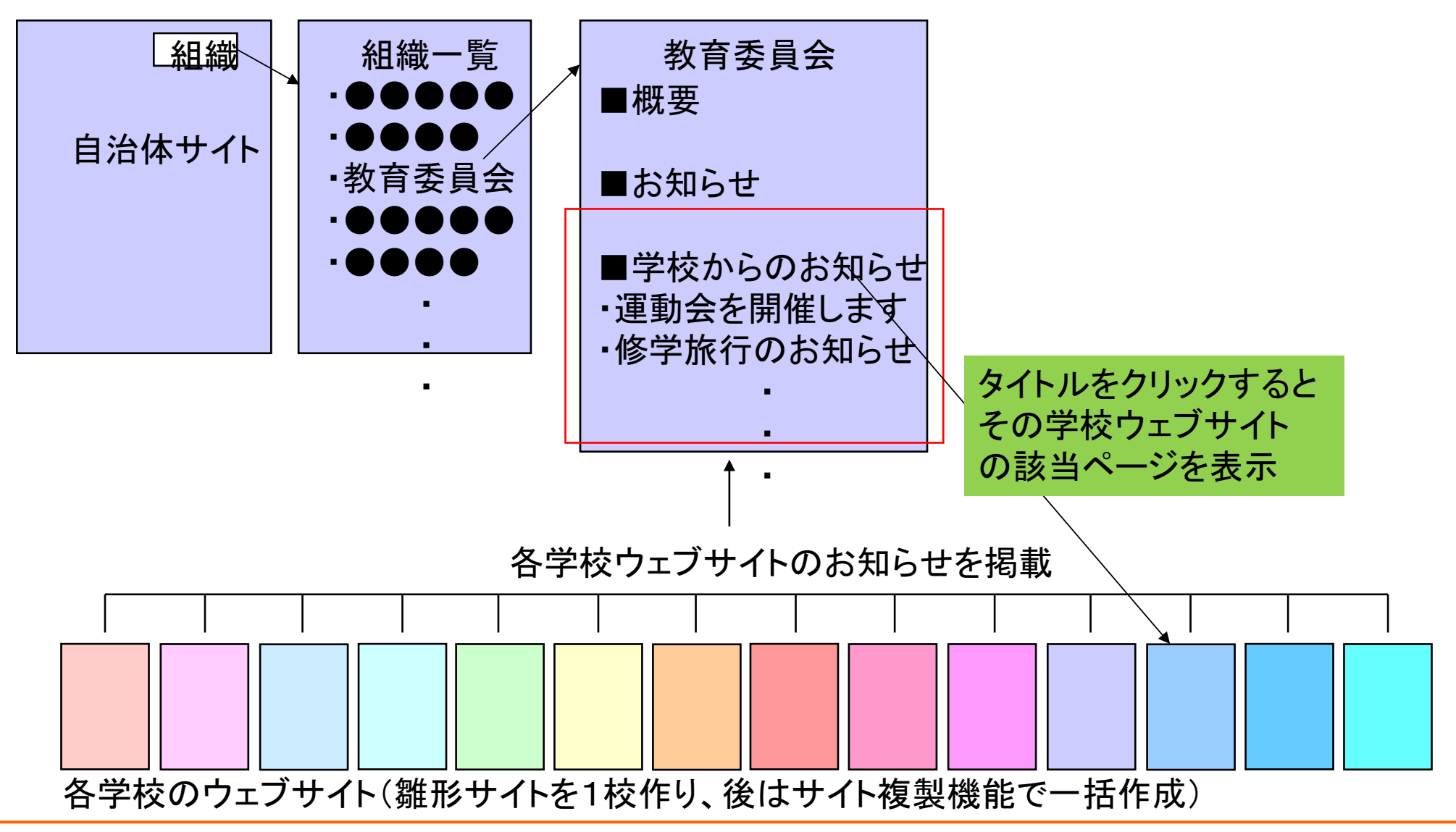

🍈 ウェブチップス

Ajaxパーツ

基本、ページは静的HTMLとして出力されます。が、ページ内で動的表示にしたいところは 管理画面で簡単に動的表示設定ができます。

これによって、1分間に複数回更新されるコンテンツ(選挙、防災など)にも対応できます。

### page.html

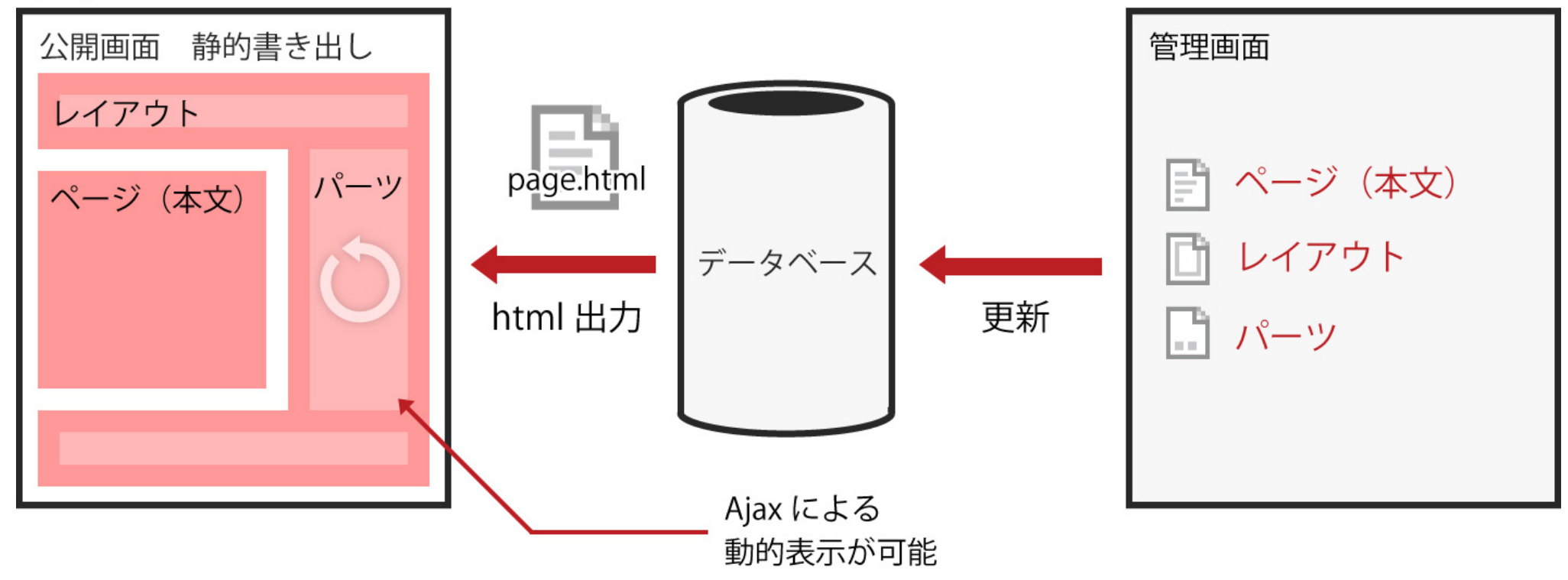

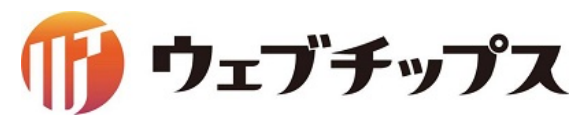

## Ajaxパーツによる静的HTMLと動的コンテンツの融合

#### 2016/02/17 22:06 PC 携帯 <sup>よ、緊急災害表示です。</sup>

| シラサギ                                                                     | <u>Þ</u>                                 |                                                 |                              | <b>スマル・携帯サイト</b><br>サイト内検索                              | <u>お問い合わせ サイトマ</u><br>挟 |
|--------------------------------------------------------------------------|------------------------------------------|-------------------------------------------------|------------------------------|---------------------------------------------------------|-------------------------|
| くらし・手続き                                                                  | 子育て・教育                                   | 健康・福祉                                           | 観光・文化・スポーツ                   | 産業・仕事                                                   | 市政情報                    |
| 緊急アナウンス<br>18時から24時の間サー                                                  | ・バーメンテナンスのンため、シ                          | ラサギ市ホームページが閥!                                   | 見できなくなります。                   | <u>災吉開係ホームページ</u><br><u>地方気象台</u><br>気 <u>気情報</u>       | <u>気象警報</u><br>海上警報     |
| <ul> <li>緊急情報</li> <li><u>黒甕県沖で発生した</u></li> <li>23日午後4時32分頃。</li> </ul> | <u>地震による津波被害について。</u><br>、黒鶏県の沖合を震源とするマグ | ブニチュード6の地震が発生                                   | しました。現時点での、当市                | 台風情報 土砂災害警戒情報                                           | <u>指定河川洪水予報</u><br>地震情報 |
| への被害状況をお知<br><u>黒鷺県沖で発生した</u><br>#{summary}                              | らせします。<br>地震による当市への影響について                | i.                                              |                              | 注目情報<br>市内の微小粒子状物質(F<br>値)を公開しています。<br>放射性物質・震災関連情報     | M2.5)の測定データ(W           |
| くらしのガイド                                                                  |                                          | 安心安全情報                                          |                              | <u>平成26年第1回シラサギ</u>                                     | 「議会定例会を開催します            |
| 結婚・離婚                                                                    | 妊娠・出産                                    | 防災情報                                            | 防犯                           | コンビニ納付のお知らせ                                             |                         |
| 子育て                                                                      | 教育                                       | <u>消防・救急</u><br><u>交通安全</u>                     | <u>気象情報</u><br><u>休日夜間診療</u> | インフルエンザによる学行                                            | 及閉鏡状況                   |
| 引越・住まい                                                                   | 就職・退職                                    | オンラインサードフ                                       | <u> </u>                     | <del>お知らせ</del> イ<br>2015年12月1日                         | ベント 人事・職員家              |
| 福祉・介護                                                                    | おくやみ                                     | ユノフィンワーと×<br><u>電子申請・届出</u><br><u>申請書ダウンロード</u> |                              | <u>ふれあいフェスティバル</u><br>2015年12月1日<br>平成26年4月より国民健康       | 限保険税率が改正されます            |
| <del>シラサギ市について</del><br>市の紹介                                             | イベント                                     | 施設予約<br><u>電子入札</u><br>水道使用開始・停止受付              | Ī                            | 2015年12月1日<br>身体障害者手帳の認定基準                              | 単が変更                    |
| 市長の部屋                                                                    | 市議会                                      | 例規集                                             |                              | 2015年12月1日<br>休日臨時窓口を開設します                              | t.                      |
| 施設ガイド                                                                    | 観光情報                                     | ご意見・ご提案                                         |                              | 2015年12月1日                                              |                         |
| 相談窓口                                                                     | よくある質問                                   | <u> パブリックコメント</u><br><u>市政への提案メール</u>           |                              | <u>平成26年度住宅補助金の</u><br>2015年12月1日<br><u>犬・猫を譲り受けたい方</u> | 募集について掲載しました            |
|                                                                          |                                          |                                                 |                              | DCC                                                     | tok                     |

| お役立ち情報   | 人口・甘 | 世帯数     |     |            | 関連サイト1 | 関連サイト2       |
|----------|------|---------|-----|------------|--------|--------------|
| 受付時間のご案内 | 総人口  | 00,000人 | 男性  | 00,000人    |        |              |
| ゴミ収集日    | 女性   | 00,000人 | 世帯数 | 00,000人    | 服売サイト2 | 服売せるトル       |
| 公共交通機関   |      |         | 2   | 014年4月2日現在 |        | 190320711119 |
| リンク集     |      |         |     |            |        |              |

| シラサギ市役所 | 〒000-0000 大甕県シラサギ市小甕町1丁目1番地1号 市役所のご案内         |
|---------|-----------------------------------------------|
|         | 電話番号:00-000-0000 ファクシミリ:00-000-0000           |
| 開庁時間    | 月曜日から金曜日の午前8時30分から午後5時(祝日・休日、12月29日から1月3日を除く) |
|         | (注)部署、施設によっては、開庁・開館の日・時間が異なるところがあります。         |

個人情報の取り扱い リンク 著作権・免責事項 webアクセシビリティ RSSについて

Copyright © City of Shirasagi All rights Reserved

自治体公式ウェブサイト向けということもあり、基本は 静的HTMLファイルを出力するCMSになりますが、 災害や選挙など1分間に数回更新される場合を想定し、 更新頻度の高いコンテンツだけ管理画面から動的に 設定することができます。

(例) 左は緊急災害レイアウトの画面ですが、緊急情報 と呼ばれる災害に関する新着情報が掲載されるブロック を動的に設定することができます。設定は、管理画面で チェックするだけなので、誰でも簡単にできます。

これによってウェブサイト閲覧者は、常に最新の情報を確認することができます。

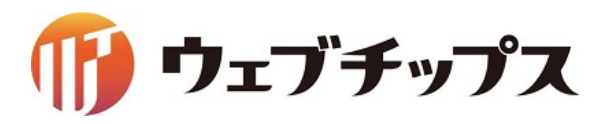

## マルチデバイス対応による利用者と管理者の利便性向上

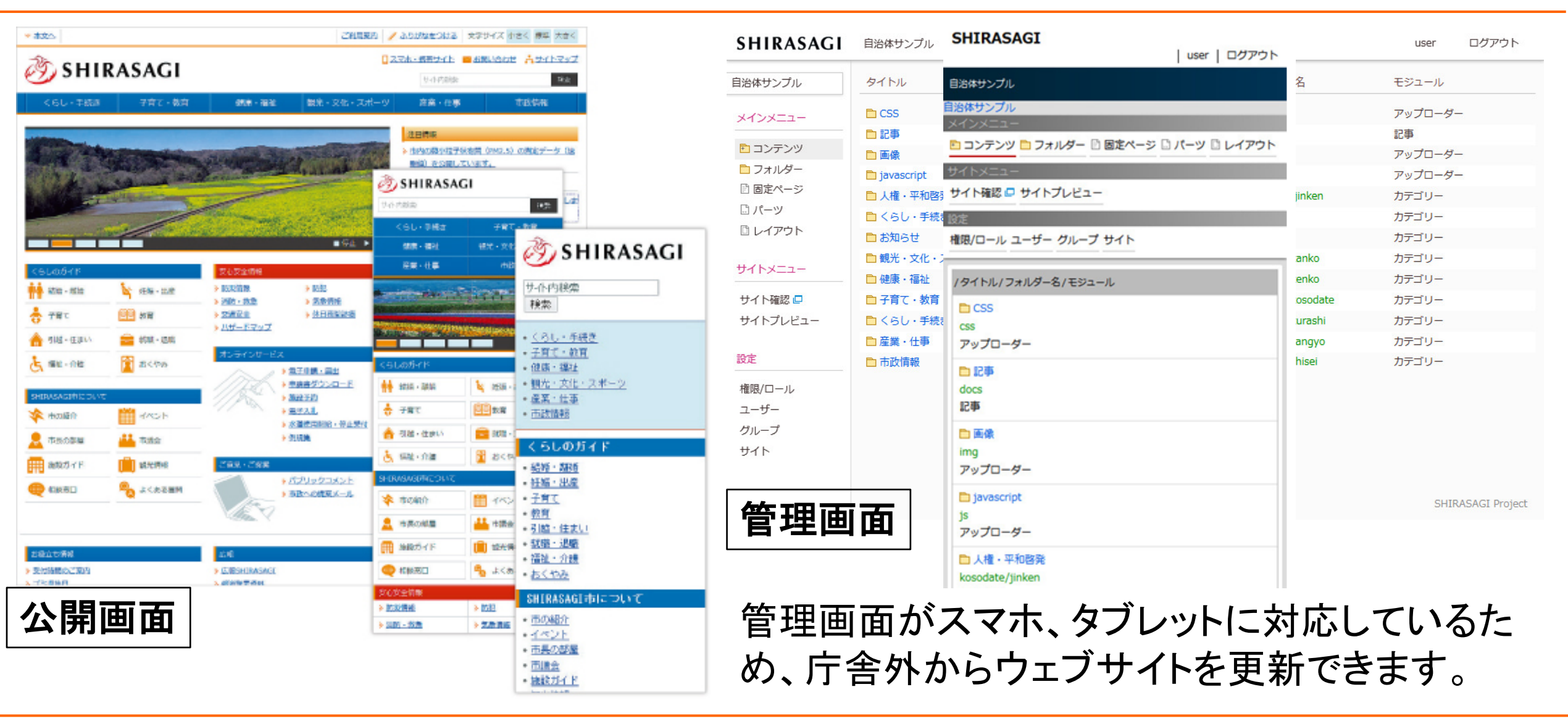

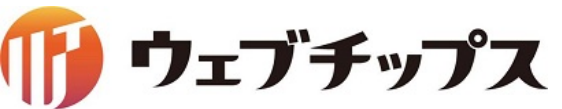

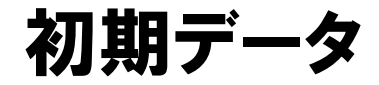

市町村向けの自治体サンプルデータ、企業サンプルデータ、サブサイト(子育て)サンプル データを、初期データとして提供しています。サンプルデータを元に、お客様のサイトを短期 間で作成することができ、ビジネスに役立てられます。

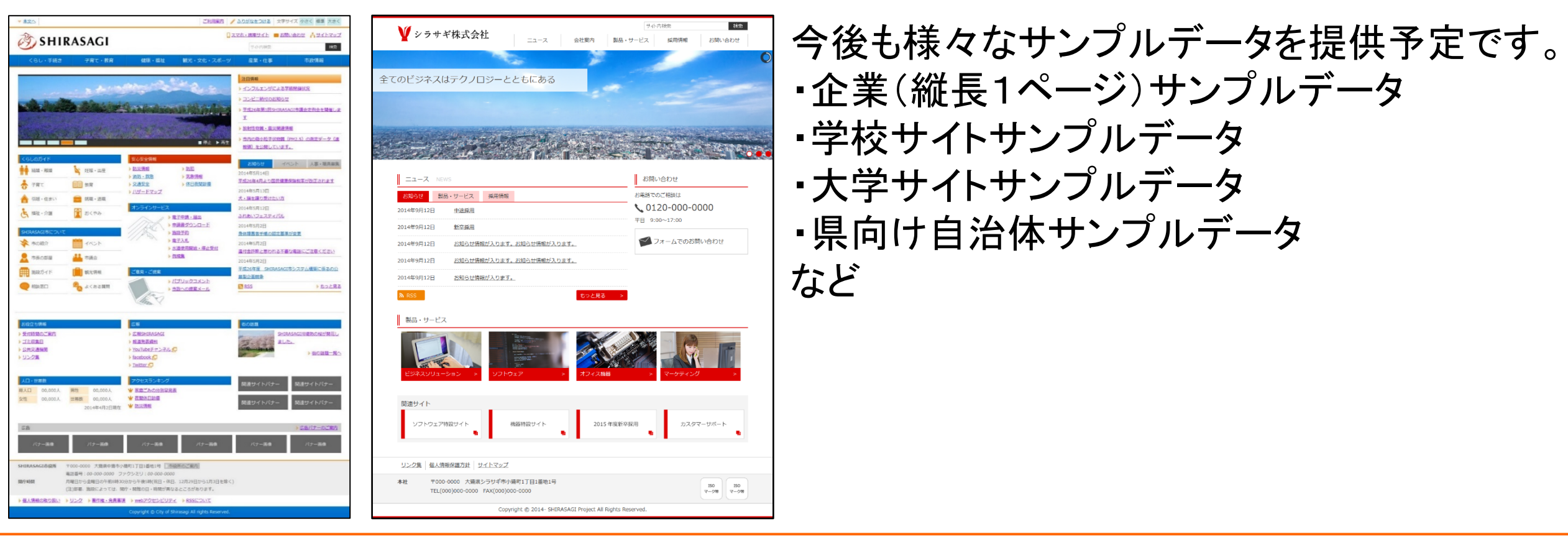

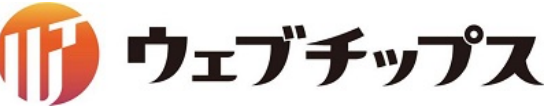

ページ作成の流れ(概要)

✔ 観光

✓ 文化□ 子育て

□ 産業

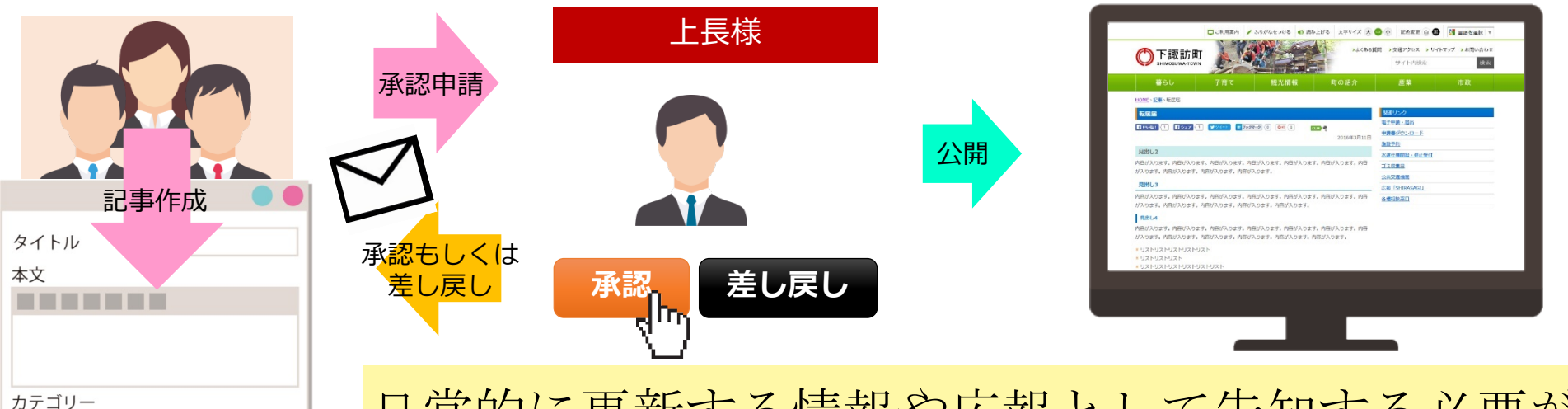

日常的に更新する情報や広報として告知する必要があるページ を、記事と呼ばれるページで作成し、承認処理をするだけなの で、非常に簡単です。

- ・新規に記事を作成
- ・既存の記事を複製し、中身を修正

迷わず、悩まず、簡単にホームページ運用ができます!

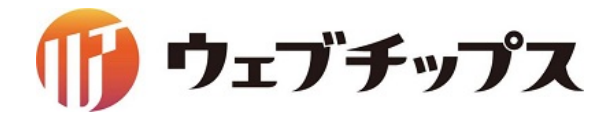

ページ作成の流れ(1)

記事登録画面で入力した内容 によって、自動的にPC向け、 スマートフォン向け、ガラケー 向けのページが自動作成され ます。作成される方は、記事登 録画面に順番に内容を入力す るだけなので、迷わず、悩まず、 簡単にページ作成ができます。

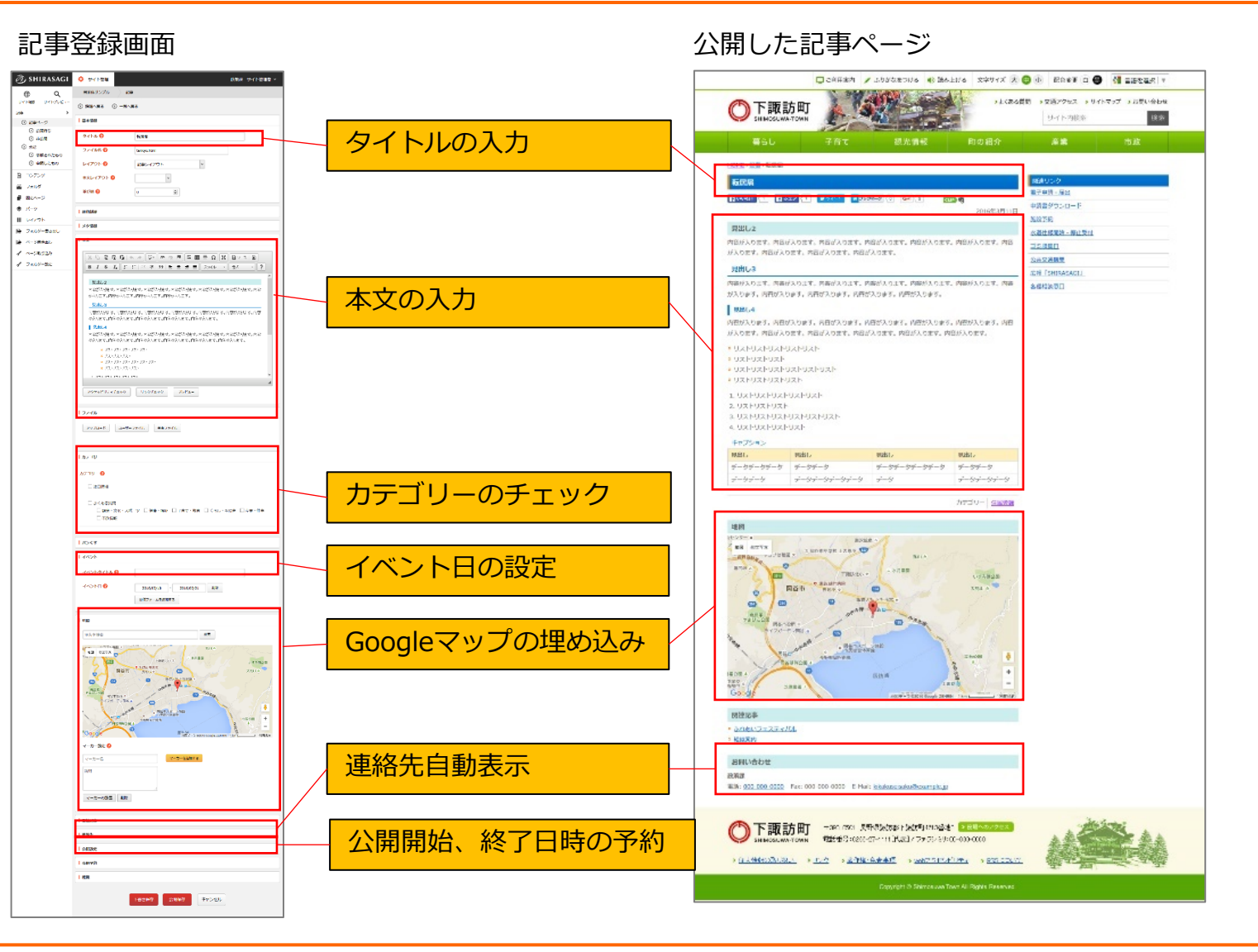

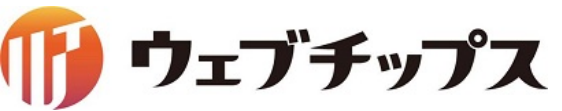

ページ作成の流れ(2)

### 本文の入力

ワープロを使用する感覚で、HTMLなどの専門的な知識を 必要とせず簡単に本文を入力することができます。

### リンクチェック

リンクチェックを押下することで本文内のリンクに問題がないかチェックを行うことが可能です。

### ファイルアップロード

本文欄にはPDFやワード、画像などのファイルを貼り付け ることが可能です。 また、PDFが本文内に存在する場合はAdobe Readerの

ダウンロードリンクが自動で表示されます。

| Ж | 6 | ê ĉ                       | 🛍   🐟 🔶 🕸 📾 🗮 🖬 🔚 🖬 🗮 🖬 🎦 🔀 🖸 ע-ג   🗈     |  |
|---|---|---------------------------|-------------------------------------------|--|
| В | I | <del>S</del>   <u>⊺</u> × | □ :=   準 準   99   主 三 三 三 □ スタイル → 書式 → ? |  |

#### 見出し2

本文

内容が入ります。内容が入ります。内容が入ります。内容が入ります。内容が入ります。内容が入ります。内容が入ります。内容が入ります。内容が入ります。内容が入ります。

#### 見出し3

内容が入ります。内容が入ります。内容が入ります。内容が入ります。内容が入ります。内容が入ります。内容が入ります。内容が入ります。内容が入ります。内容が入ります。内容が入ります。

#### - 見出し4

内容が入ります。内容が入ります。内容が入ります。内容が入ります。内容が入ります。内容が入ります。内容 が入ります。内容が入ります。内容が入ります。内容が入ります。内容が入ります。内容が入ります。

- × リストリストリストリスト > リストリストリスト × リストリストリスト
- × リストリストリストリスト

アクセシビリティチェック

1 || 7 || 7 || 7 || 7 || 7 || 7 |

リンクチェック

**ファイル** アップロード ユーザーファイル 共有ファイル

プレビュー

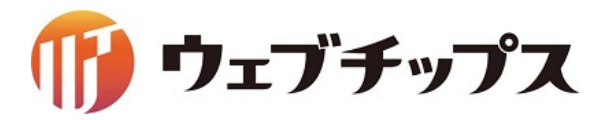

ページ作成の流れ(3)

### ページカテゴリーの振り分け

す。

サイト閲覧者の目的に応じて適切に誘導を行えるよう、ページごとに内容に即したカテゴリーを振り分けることが 可能です。新着情報や注目情報等、ページの内容に応じた「カテゴリー」を設定することで、自動的に一覧ペー ジにリンクが生成されます。

複数のカテゴリーを設定しておくことで、閲覧者は様々なカテゴリーから目的のページへたどり着くことができま

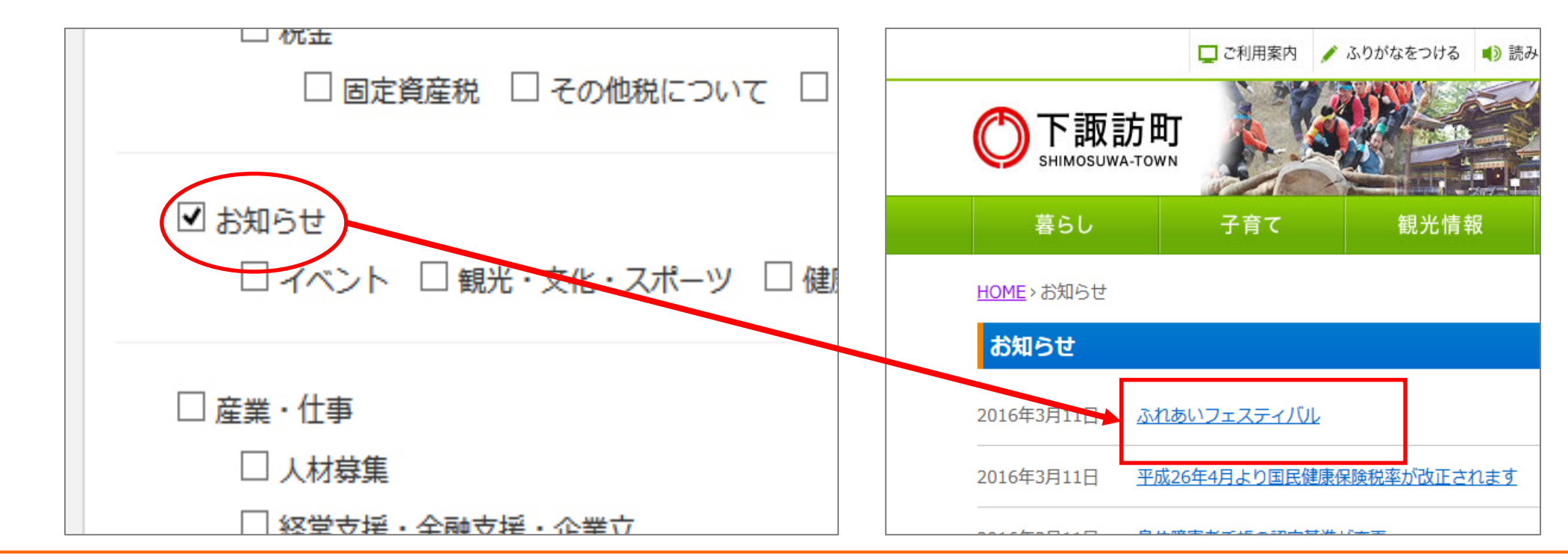

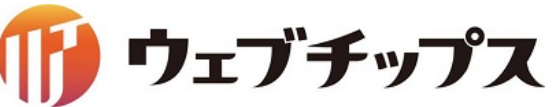

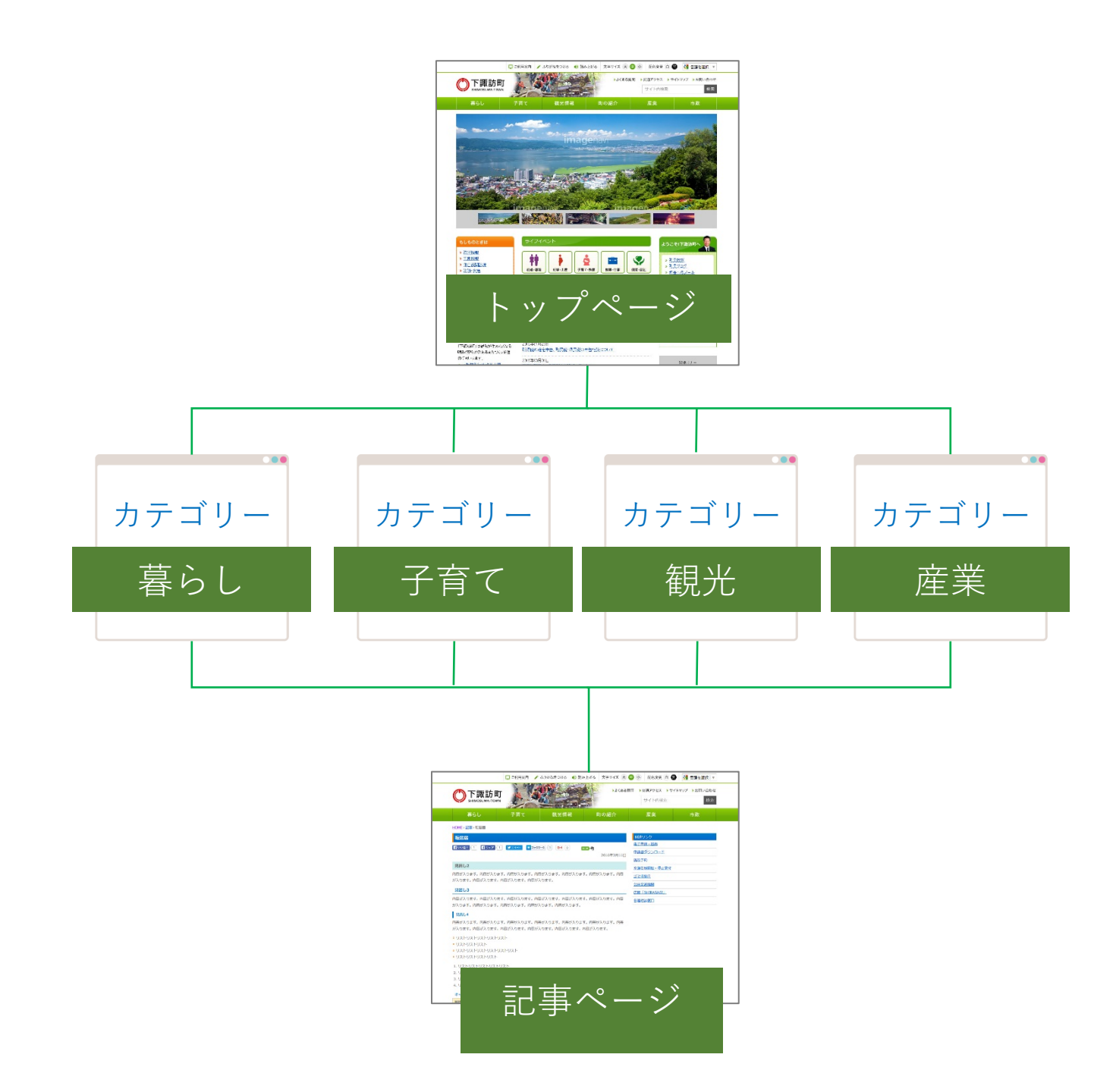

### ページ作成の流れ(4)

### テンプレート機能

テンプレートを使用することで、本文のレイアウトを 統一して作成することが可能となり、複数の更新担 当者により作成されたページ間でもサイト全体の統 一感を持たせることができます。

テンプレートは複数を組み合わせることも可能です ので、内容入力画面でテンプレートを選択していき、 画像やテキスト部分を置き換えるだけで、複雑なレ イアウトのページも簡単に作成することが可能です。

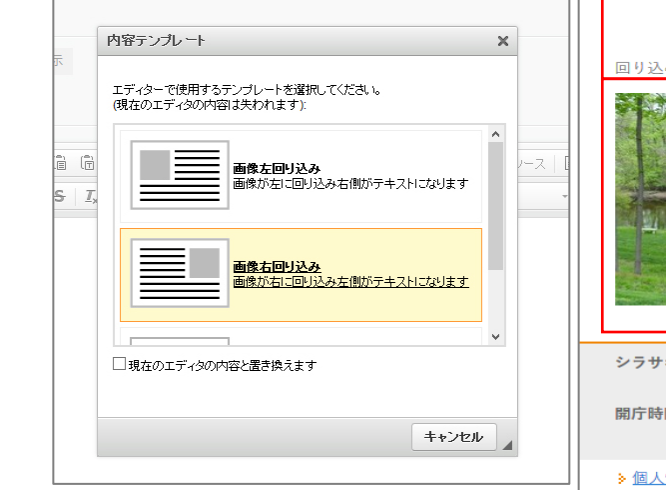

#### HOME,記事,テンプレート テンプレート 関連リンク 電子申請・届出 B! ブックマーク {0 G+1 {0 CLIP 申請書ダウンロード 2015年9月4日 施設予約 テンプレートは自由に組み合わせが可能です。テンプレート 水首仕様開始・停止受付 は自由に組み合わせが可能です。テンプレートは自由に組み ゴミ収集日 合わせが可能です。テンプレートは自由に組み合わせが可能 です。テンプレートは自由に組み合わせが可能です。テンプ 公共交通機関 レートは自由に組み合わせが可能です。テンプレートは自由 FSHIRASAGI に組み合わせが可能です。 各種相談窓口 「画像左回り込み」 回り込みを解除| テンプレートは自由に組み合わせが可能です。テンプレート は自由に組み合わせが可能です。テンプレートは自由に組み 合わせが可能です。テンプレートは自由に組み合わせが可能 です。テンプレートは自由に組み合わせが可能です。テンプ レートは自由に組み合わせが可能です。テンプレートは自由 に組み合わせが可能です。 テンプレート「画像右回り込み 同り込みを解除 テンプレートは自由に組み合わせが可能です。テンプレート は自由に組み合わせが可能です。テンプレートは自由に組み 合わせが可能です。テンプレートは自由に組み合わせが可能 です。テンプレートは自由に組み合わせが可能です。テンプ レートは自由に組み合わせが可能です。テンプレートは自由 に組み合わせが可能です。テンプレートは自由に組み合わせ テンプレート「画像左回り込み」 シラサギ市役所 〒000-0000 大鷺県シラサギ市小鷺町1丁目1番地1号 市役所のご案内 電話番号:00-000-0000 ファクシミリ:00-000-0000 開庁時間 月曜日から金曜日の午前8時30分から午後5時(祝日・休日、12月29日から1月3日を除く) (注)部署、施設によっては、開庁・開館の日・時間が異なるところがあります。 ▶個人情報の取り扱い ≫リンク ≫著作権・免責事項 ≫webアクセシビリティ ≫RSSについて

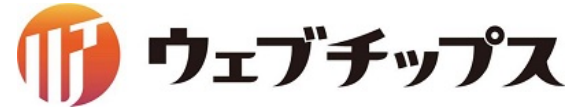

イベント 記事ページ作成の際にイベント日を設定する ことで、イベントカレンダーページの該当の日付 に自動でリンクを掲載することが可能です。 イベントカレンダー用のページを作成することも 可能です。

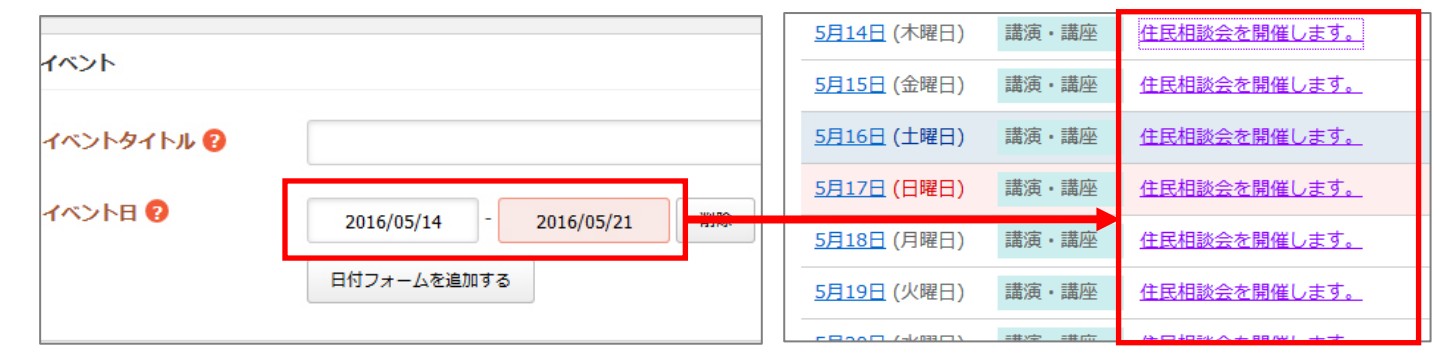

**地図** グーグルマップ上にマーカーを設置した状態で ページに掲載することが可能です。また、マー カーをクリックした際の吹き出しに説明を記載 することが可能です。

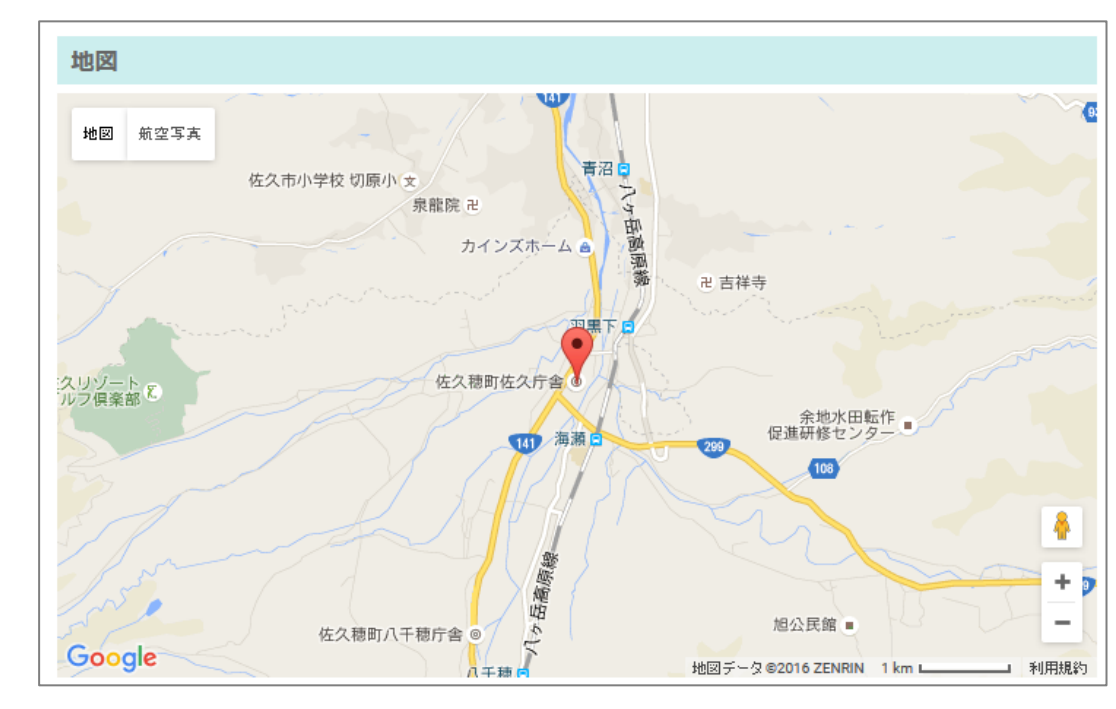

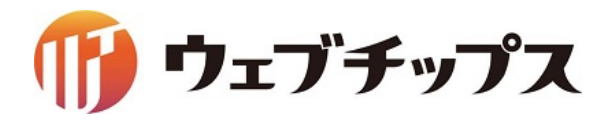

### ページ作成の流れ(6)

### 連絡先自動表示

作成したページにはお問い合わせ先としてログインしているユーザーの所属部署の電話番号、E-Mailなどの 情報が自動で表示されます。不要な場合は非表示にすることも可能です。また掲載内容を編集することも可能 です。

| お問い合わせ                  |                   |                                             |
|-------------------------|-------------------|---------------------------------------------|
| 総合政策課                   |                   |                                             |
| 電話: <u>0267-86-2553</u> | Fax: 0267-86-4935 | E-Mail: sougouseisaku@town.sakuho.nagano.jp |

### 公開予約

作成するページはホームページ上に公開を開始する日時、終了する 日時を設定することが可能です。公開開始日時がくるとページが自動 で掲載されます。同様に、公開終了日時がくるとホームページから 非公開になります。非公開になったページは管理画面上には残りま すので再編集することが可能です。

これ以外にも掲載日そのものを指定した日にすることが可能です。

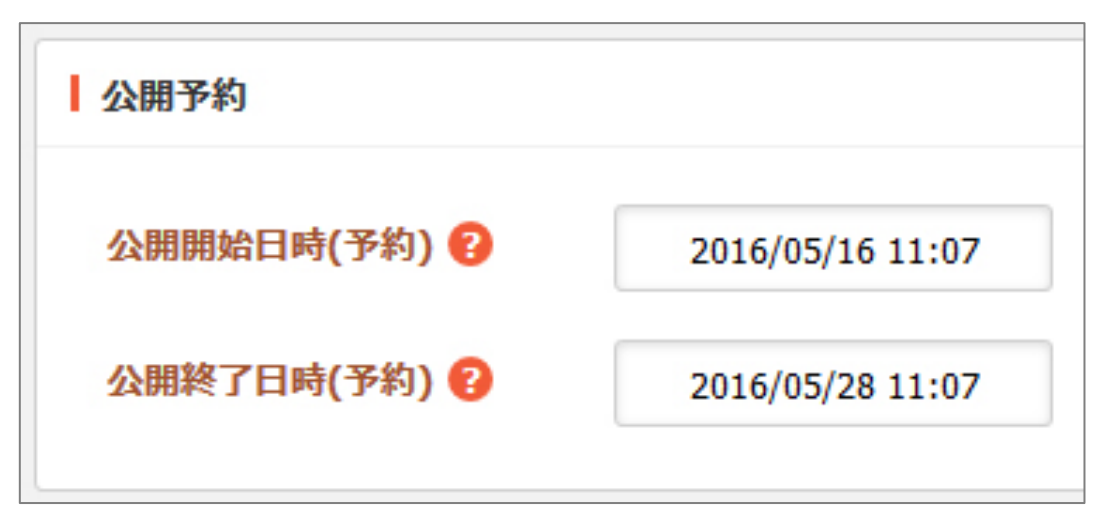

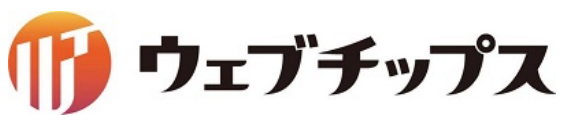

## 「シラサギ」の開発スケジュールについて

「シラサギ」は、中・大規模サイト向けCMSということもあり、たくさんの機能があります。 特に、官公庁、自治体、教育委員会、大学などで利用されることを想定し、可能な限り運用が 楽になるように配慮しています。下記のシラサギ公式サイトで今後の開発予定については、 公開されておりますので、是非ご確認ください。

| <b>↓</b> ▲文△                                         |        | ご利用案内 🖌 🔊 | <u>りがなをつける</u> 文字サイズ | ズ 小さく 標準 大 | (きく |
|------------------------------------------------------|--------|-----------|----------------------|------------|-----|
|                                                      |        |           | サ小内検索                | ħ          | 鰊   |
| SIIIKASAGI                                           | シラサギとは | ダウンロード    | 導入事例                 | お問い合わせ     | :   |
| <u>ホーム</u> 開発情報 今後の開発予定                              |        |           |                      |            |     |
| 今後の開発予定                                              |        |           |                      |            |     |
|                                                      |        |           |                      |            |     |
|                                                      |        | 2015年8月7日 | 開発情報                 |            |     |
| 下記の機能のリリースでア走しております。                                 |        |           | ▲ 今後の開発予定            |            |     |
| 開発予定                                                 |        |           | - 3,547              |            |     |
| ■ 8月                                                 |        |           |                      | ナービス       | >   |
| <ul> <li>掲示板機能</li> <li>マークダウン入力機能</li> </ul>        |        |           |                      |            |     |
| <ul> <li>Gravatar連携機能</li> <li>- エギ知らいアメ美</li> </ul> |        |           | シラサギ                 |            |     |
| • 一拍前床ULX響                                           |        |           | サポートセ                | ナービス       | >   |
| 19月                                                  |        |           |                      |            |     |

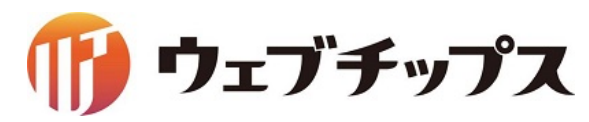

- 1. 会社概要
- 2. シラサギについて
- 3. CMSアプリケーション
- 4. 開発コミュニティ

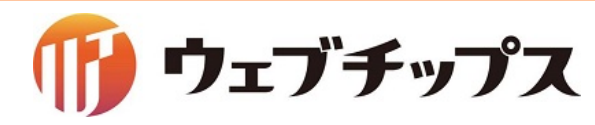
#### GitHubによる公開開発

「シラサギ」は、GitHub上で公開開発を行っており、全国の中小ベンダーが開発に参加しています。様々な会社が機能開発を行いますので、その恩恵をバージョンアップで得られます。

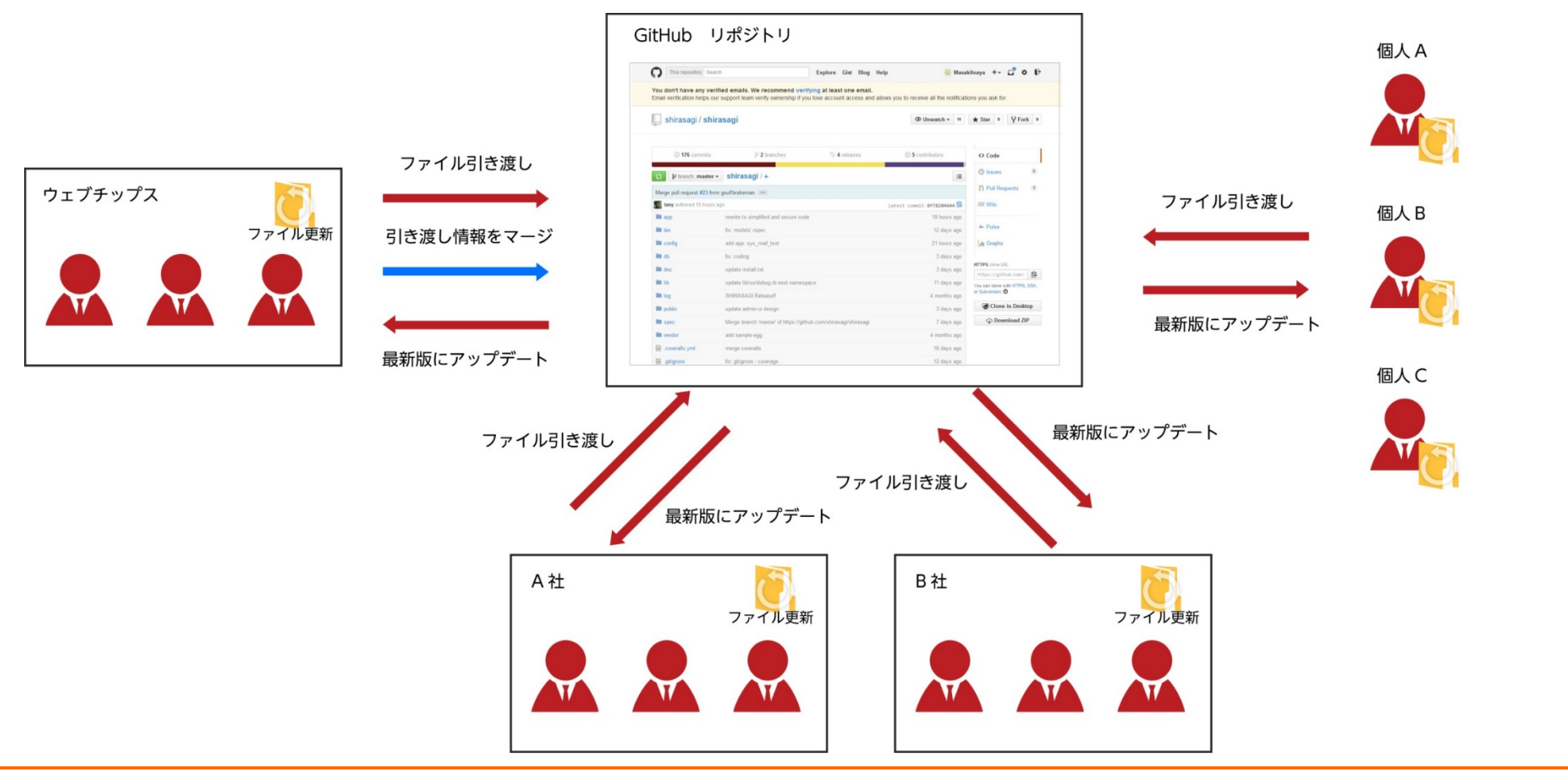

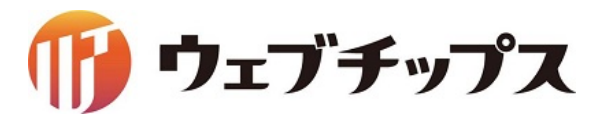

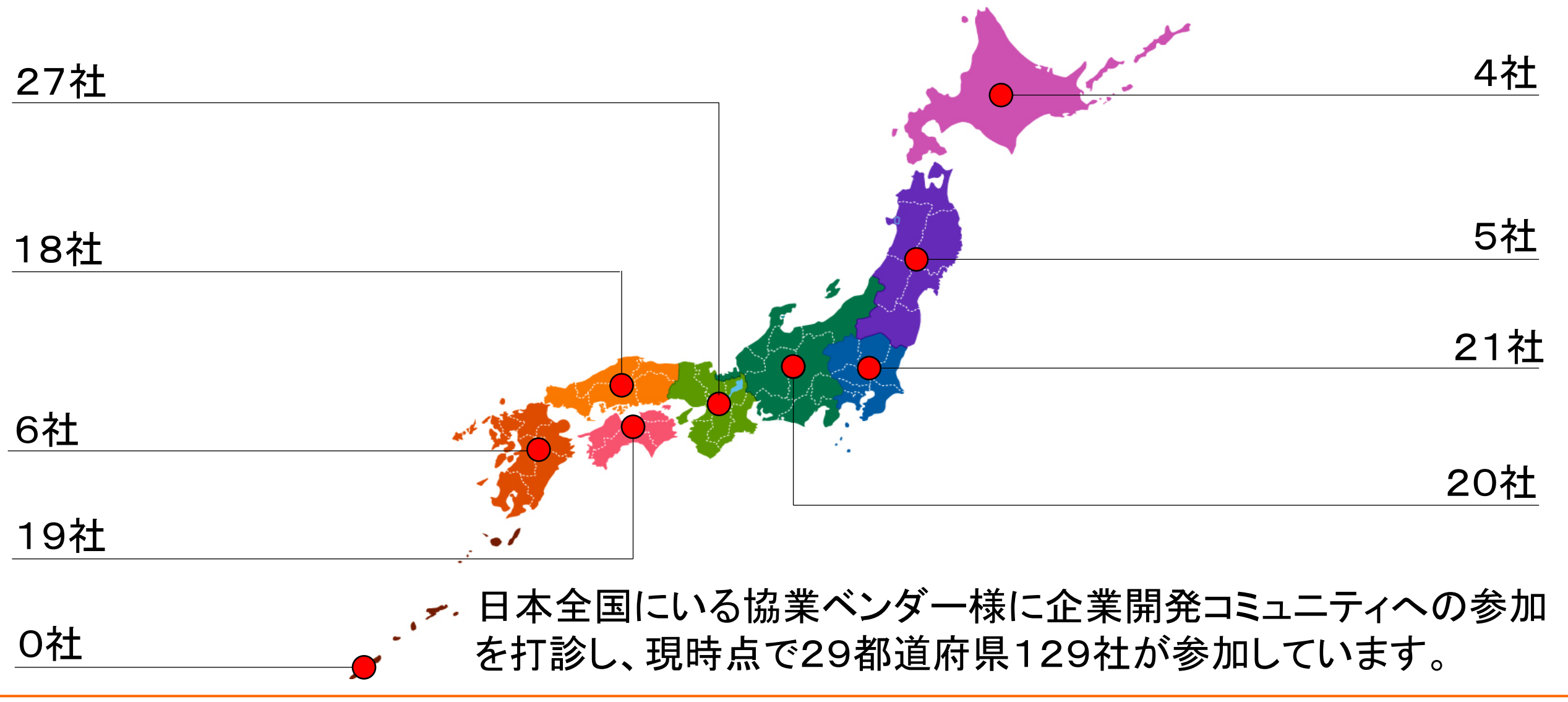

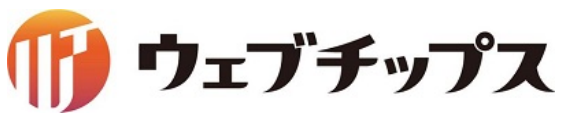

シラサギ公式サイト

| 4825                                                                                                    | CHERRY / Applies                                                                                        | 12122 4) 20121 29947 000 88 700               |
|----------------------------------------------------------------------------------------------------|----------------------------------------------------------------------------------------------------|-----------------------------------------------|
| 麥 SHIRASA                                                                                                    | GI                                                                                                    | 200/835 N#KB N-D                              |
| SHAAAGUA BETBAR<br>REGILET. OS. SAS. O<br>BE. BOOME-19-ED                                                                                                    | SHIRASAGI<br>かかってアプリ現象を用意にするプラットフォームです。<br>クループウルアなど意識ないリューションの発見が可能です。<br>れた、クラウドラービスで構成・原則をパックアップします。 |                                               |
|                                                                                                    |                                                                                                    | NM DE1294<br>シラリギブロジェクト<br>シラリギ<br>クラウドサービス ・ |
| 2014年5月2日<br>2014年5月2日<br>2014年5月21日<br>2014年5月21日<br>2014年5月21日<br>2014年5月21日<br>2014年5月21日<br>2014年5月21日<br>2014年5月21日<br>2014年5月21日<br>2014年5月21日<br>2014年5月21日<br>2014<br>2014<br>2014<br>2014<br>2014<br>2014<br>2014<br>2014                                                                                                    | 200485420<br>200485420<br>200485420<br>20095012008                                                      | シラサギ ・<br>サポートサービス ・                          |
| ALEM Case      ALEMAN Case      ALEMAN Case      ALE |                                                                                                    |                                               |
|                                                                                                    | 941-7×2 26941-2341 8864                                                                                 | 8012                                          |
|                                                                                                    | Copyright @ SHGRASAGE All rights Reserve                                                                | d.                                            |

## http://ss-proj.org/

新着情報 リリースノート よくある質問 ダウンロード オンラインデモ 導入事例 開発情報 など全ての情報はこちらで確認できます。

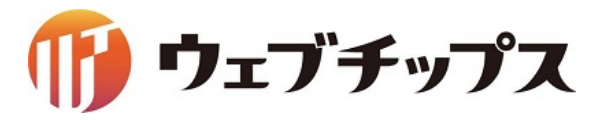

シラサギプロジェクト開発コミュニティ

| 野原 直一<br>プロフィールを編集         ニュースフィード         メッセージ         イベント         チ真         株式会社ウェブチッ…         Shirasagi | シラサギプロ<br>SHIRASAGI シラサギプロ<br>開発コミニ                                                                                                    | コジェクト<br>ュニティ<br><sup>M済み * シェア × お知らせ …</sup>                                              |
|----------------------------------------------------------------------------------------------------|----------------------------------------------------------------------------------------------------|---------------------------------------------------------------------------------------------|
| <ul> <li>♀ シラサギプロジェ</li> <li>紫 tokushima.rb</li> <li>○ じょうるりMaps研</li> </ul>                                   | シラサギプロジェクト開発コミュ メンバー イベント 写真 ファ<br>2 投稿する □ 画像動画を追加 □ 質問する □ ① ファイルを追加                                                                           | マイル このグループを検索 Q                                                                             |
| <ul> <li>② OSS Japan</li> <li>② 徳島IT開発勉強会</li> <li>③ カレーは地球を救</li> <li>込まね地酒マイス</li> </ul>                     |                                                                                                    | <ul> <li>※ 公開グループ</li> <li>※ うサギコミュニティは、2014年10月からシ<br/>ラサギプロジェクト開発コミュニティとなりました。</li> </ul> |
| <ul> <li>✓ Engine Yard Cloud</li> <li>ゴ グループの管理</li> <li>・ グループを作成</li> <li>▲ 新しいグループに</li> </ul>              | 野原 直一さんが説明を更新しました。   10月26日 11:23   シラサギコミュニティは、2014年10月からシラサギプロジェクト開発コ                                                                          | シラサキの開発は、現在ト記の枠組みで行って<br>おります。<br>■Facebook(シラサギプロジェクト…<br>もっと見る・編集                         |
| アプリ<br>語 ゲーム<br>一 CodelQ                                                                                       | ミュニティとなりました。<br>シラサギの開発は、現在下記の枠組みで行っております。<br>■Facebook(シラサギプロジェクト開発コミュニティ)<br>シラサギに関する情報提供、議論、ウェブチップス開発MTGの議事録公<br>問かどを行っています。気軽にご参加ください。 エッと見る | メンバー64人・メールで招待<br>+ グループメンバーを追加<br>このグループの内容は?<br>タグを設定                                     |

シラサギプロジェクトの開発コミュ ニティをfacebook上の公開グルー プとして立ち上げています。

リリース詳細や他のエンジニアの 方からのレポートなども掲載され ていますので、是非ご参加くださ い。

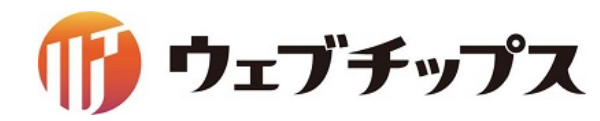

### サイト構築ハンズオン

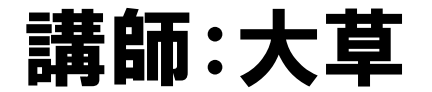

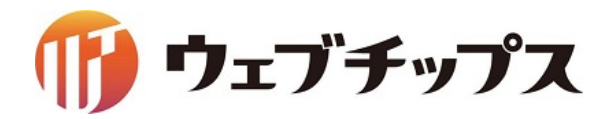

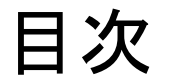

- 1. シラサギの基本操作
- 2. フォルダーの作成
- 3. 記事ページの作成
- 4. パーツの作成
- 5. レイアウトの作成
- 6. 表示の調整
- 7. 課題

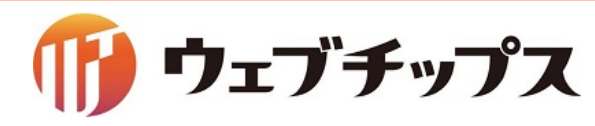

#### シラサギの基本操作 開発環境

### https://github.com/shirasagi/ss-vagrant Vagrant環境のシラサギを起動してください

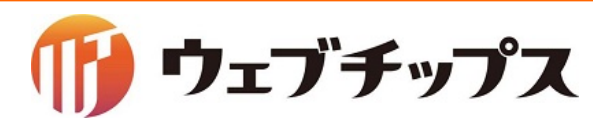

### シラサギの基本操作 開発環境 自治体サンプル

## http://localhost:3000/

| ★文へ      |         | <u> </u>                                       | 利用案内 🛛 🧪 ふりがなをつける                                    | <u>5</u>   <b>(</b> )) <u>読み上げる</u>   文字                                                                                        | サイズ 小さく 標準 大きく                                             |
|----------|---------|------------------------------------------------|------------------------------------------------------|----------------------------------------------------------------------------------------------------|------------------------------------------------------------|
| 🛠 シラサ    | ギ市      |                                                | ב <mark>.</mark>                                     | <u>マホ・携帯サイト</u> ■ お<br>サイト内検索                                                                                                   | <u>問い合わせ</u> <mark>ト サイトマップ</mark><br>検索                   |
| くらし・手続き  | 子育て・教育  | 健康・福祉                                          | 観光・文化・スポーツ                                           | 産業・仕事                                                                                                    | 市政情報                                                       |
| Κορυβικά |         | ○ ○ ○ ○ ○ ○ ○ ○ ○ ○ ○ ○ ○ ○ ○ ○ ○ ○ ○          | <ul> <li>A met</li> <li>■ Ørt</li> </ul>             | 注目情報<br>⇒ 市内の微小粒子状物質<br>報値)を公開していま<br>> 放射性物質・震災関連<br>> 平成26年第1回シラサ: > コンビニ納付のお知ら<br>> インフルエンザによる お知らせ 1 2016年6月10日 ふれあいフェスティバル | <u>(PM2.5)の測定データ(速</u><br>す <u>。</u><br>情報<br><sup> </sup> |
| ■ 結婚・離婚  | 峰 妊娠・出産 | <ul> <li><u>防災情報</u></li> <li>消防・救急</li> </ul> | ▶ <u>防犯</u> ▶ <u>防犯</u> ▶ 気象情報                       | 2016年6月10日<br>平成26年4月より国民健制                                                                                                    |                                                            |
| 子育て      | 教育      | <ul> <li>▶ 交通安全</li> <li>▶ 八ザードマップ</li> </ul>  | <ul> <li>▶ 休日夜間診療</li> <li>▶ <u>災害揭示板</u></li> </ul> | 2016年6月10日<br>身体障害者手帳の認定基                                                                                                    | 準が変更                                                       |
| 引越・住まい   | ■ 就職・退職 | オンラインサービス                                      |                                                      | 2016年6月10日                                                                                                    | +                                                          |

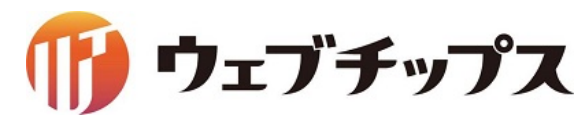

### シラサギの基本操作 開発環境 企業サンプル

## http://192.168.33.10:3000/

| ₩ シラサギ株式会社           | サイト内検索     検索       ニュース     会社案内     製品・サービス     採用情報     お問い合わせ                                                                                                    |
|----------------------|----------------------------------------------------------------------------------------------------|
|                      |                                                                                                    |
| 全てのビジネスはテクノロジーとともにある | 2 million and a second second s |
|                      |                                                                                                    |
|                      |                                                                                                    |
|                      |                                                                                                    |
|                      | $\circ \bullet \bullet$                                                                                                    |

| ニュース NEWS            | 5                        | お問い合わせ                 |
|----------------------|--------------------------|------------------------|
| お知らせ 製品              | ・サービス 採用情報               | お電話でのご相談は              |
| 2016年6月10日           | 中途採用                     | <b>\</b> 0120-000-0000 |
| 2016年6月10日           | 新卒採用                     | 平日 9:00~17:00          |
| 2016年6月10日           | お知らせ情報が入ります。お知らせ情報が入ります。 | ✓ フォームでのお問い合わせ         |
| 2010+0,110           |                          | -                      |
| ิ <mark>ଲ</mark> RSS | もっと見る >                  |                        |

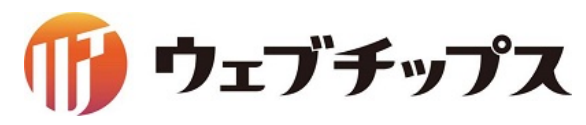

### シラサギの基本操作 開発環境 子育て支援サンプル

# http://192.168.33.11:3000/

| <u>本文へ</u>    |       |       | 文字サイン  | ズ 小さく | 標準  | 大きく |  |
|---------------|-------|-------|--------|-------|-----|-----|--|
| 子育て支援サ        | イト    |       | サイト内検索 |       |     | 検索  |  |
| 知り <i>た</i> い | 相談したい | 繋がりたい | イベント情報 | 施     | 設情報 |     |  |

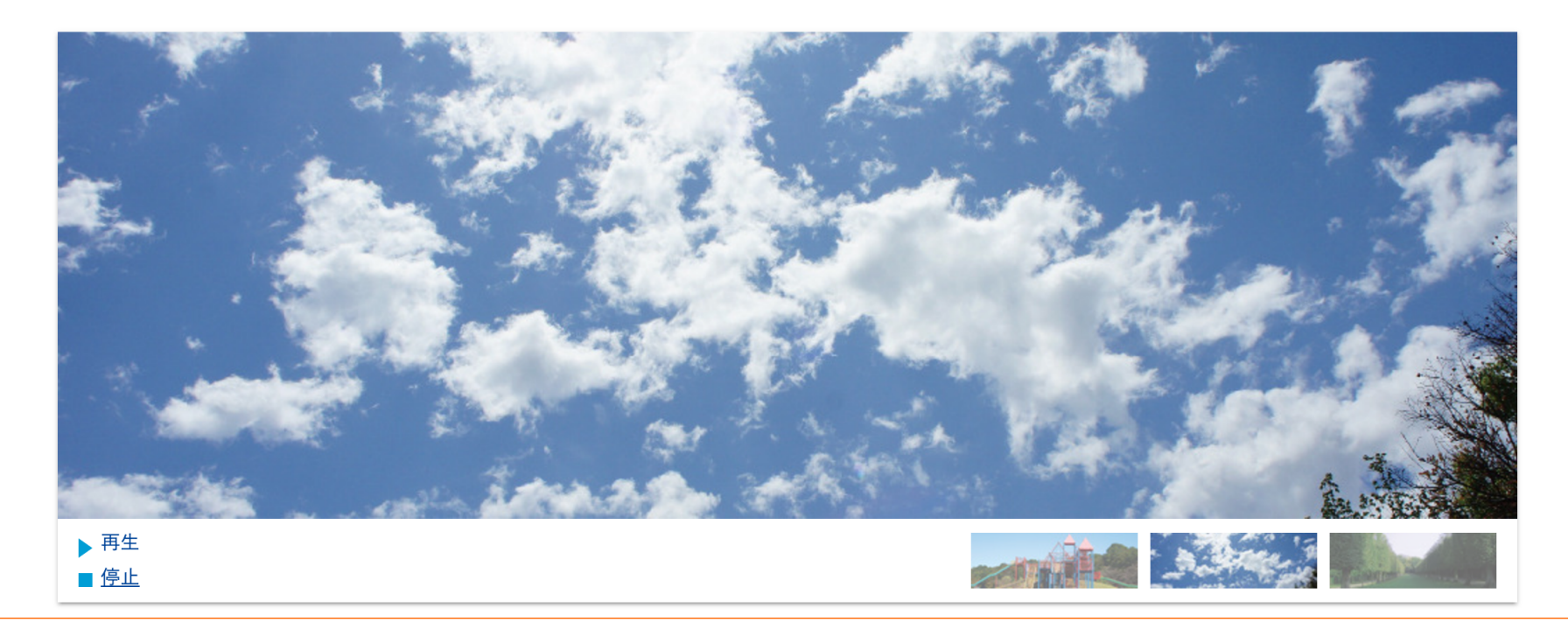

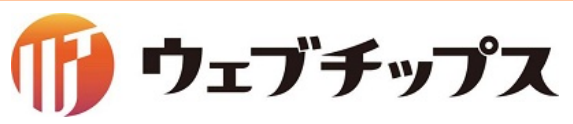

### シラサギの基本操作 開発環境 オープンデータサンプル

## http://192.168.33.12:3000/

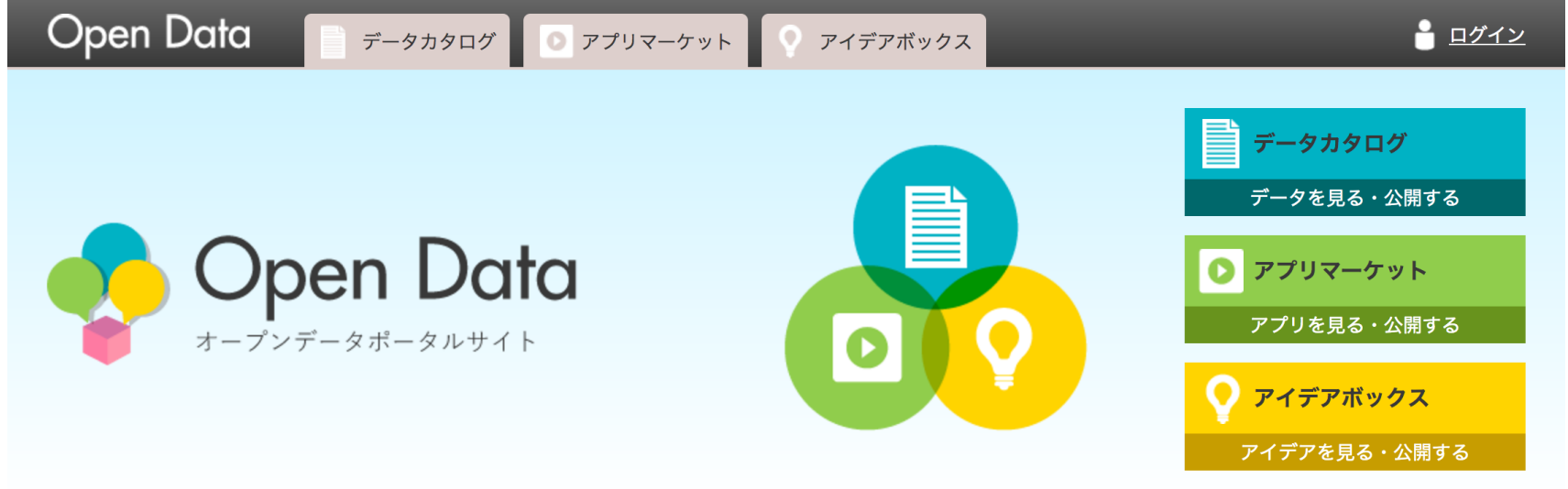

| Open Dataとは                                                                                                    | 広告    |
|----------------------------------------------------------------------------------------------------|-------|
| データの利活用環境の整備を目的としたポータルサイトです。<br>オープンデーター覧、また利用者保有のオープンデータを登録できる <u>オープンデータカタログサイト</u> 。                                            | 広告バナー |
| オープンデータカタログサイトのデータを利活用したアプリケーションの作成、取得ができる <u>アプリマーケット</u> 。<br>ニーズを広く集め、コミュニティを活性化させるための <u>アイデアボックス</u> 。<br>の3つのウェブサイトを提供しています。 | 広告バナー |
| お知らせ イベント                                                                                                    | 広告バナー |

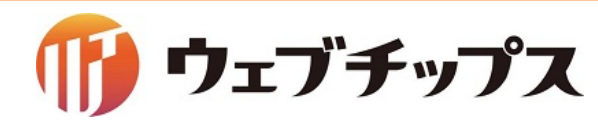

#### シラサギの基本操作 開発環境 管理画面

## http://192.168.33.10:3000/.mypage

| ③ SHIRASAGI             |         |
|-------------------------|---------|
| ver                     | . 1.2.0 |
| ユーザーIDまたはメールアドレス<br>sys |         |
| パスワード                   |         |
| ログイン                    |         |
|                         |         |

### 公開画面のURLに「/.mypage」をつけると管理画面になります。 今回は、企業サンプルを利用してのハンズオンとなります。

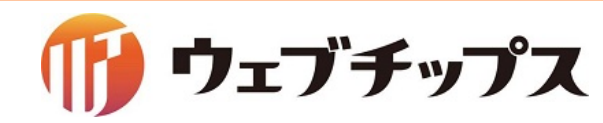

シラサギの基本操作 構成イメージ

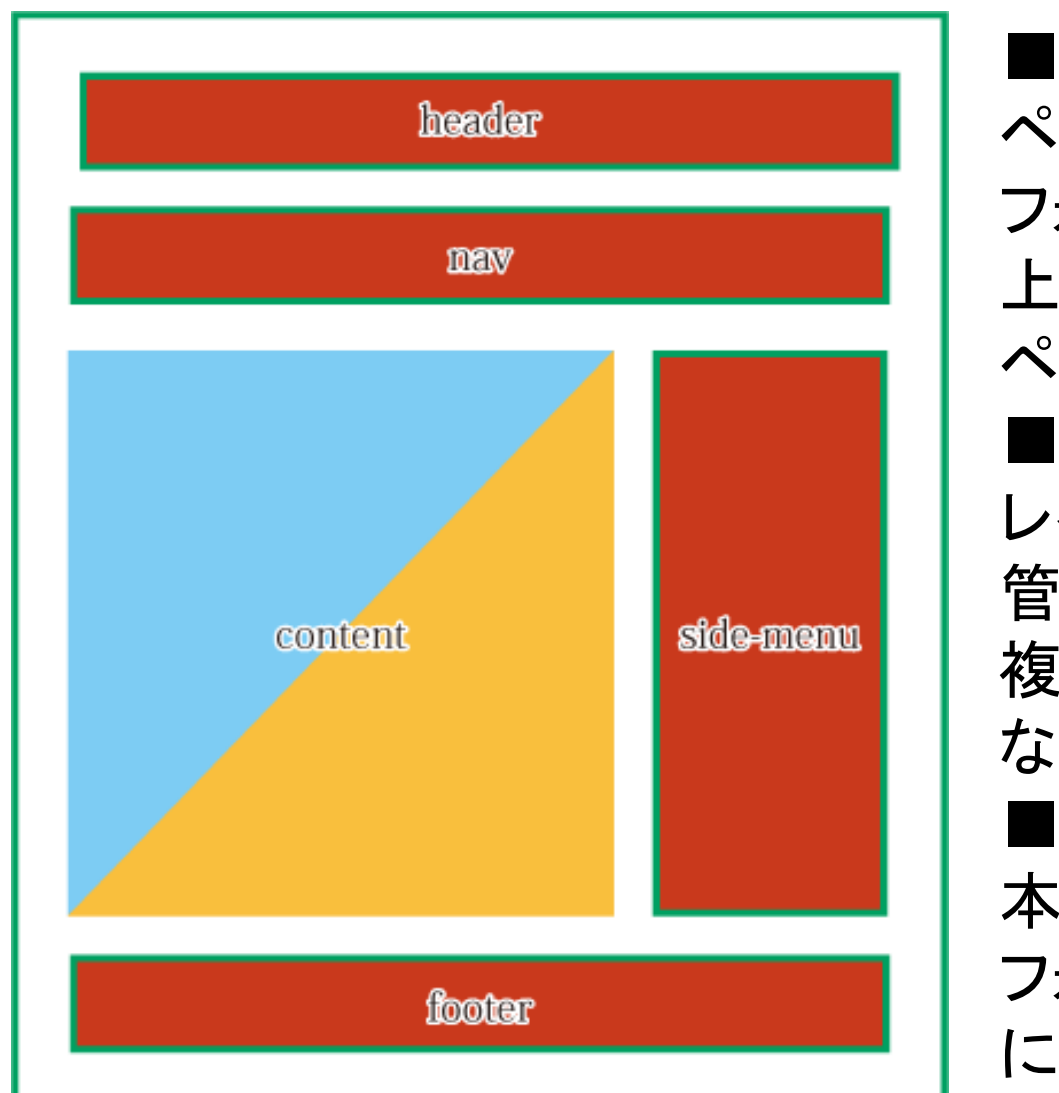

■レイアウト ページ全体のレイアウトをHTMLで作成し、管理します。 フォルダー、ページ単位で設定ができます。 上位のフォルダーにレイアウトを設定している場合は、 ページ作成時に自動で同じレイアウトが設定されます。 ■パーツ レイアウトに配置するコンテンツをパーツという部品で 管理します。 複数のレイアウトで共用することで管理が非常に楽に なります。 ■本文 本文欄はページ作成時に入力した内容が表示されます。 フォルダートップページ(index.html)はフォルダー作成時 に設定したフォルダ属性に応じた内容が表示されます。

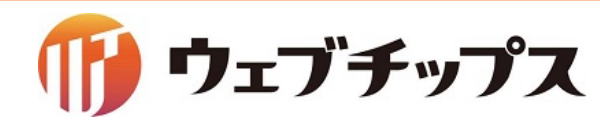

#### シラサギの基本操作 フォルダー属性の種類

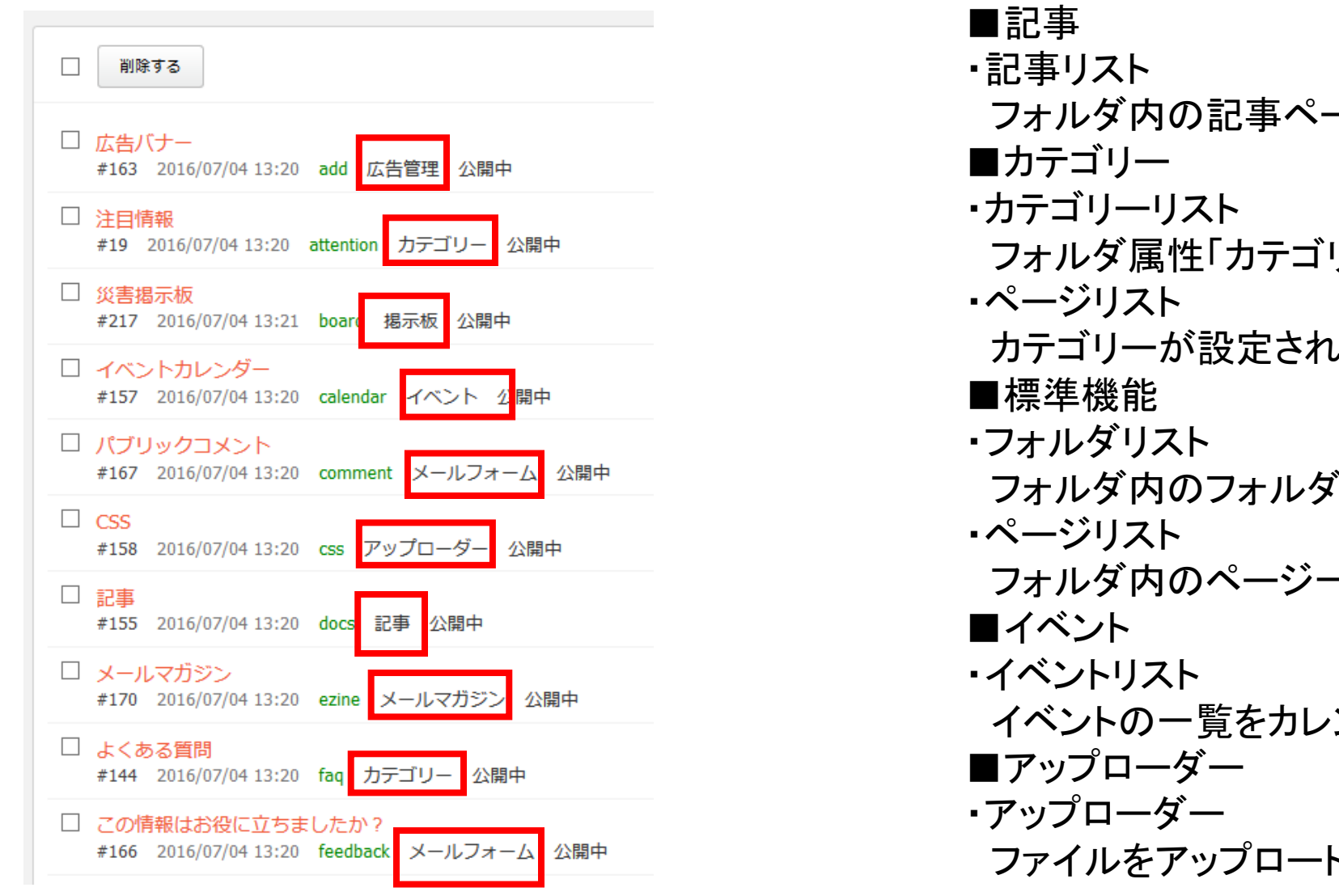

フォルダ内の記事ページー覧を表示します。 フォルダ属性「カテゴリー」を設定したフォルダー覧を表示します。 カテゴリーが設定されているページー覧を表示します。 フォルダ内のフォルダー覧を表示します。 フォルダ内のページー覧を表示します。 イベントの一覧をカレンダー形式で表示します。 ファイルをアップロードするためのフォルダです。

シラサギの基本操作 特徴

- シラサギCMSの特徴
  - ・マルチテナント
  - 負荷軽減のための静的HTML書き出し
  - Ruby(スクリプト)をテンプレート(レイアウト)に書かなくてもOK
  - ・プラグイン無しで多機能(フォルダー属性を自由に変更できる)
  - グループウェア、ウェブメールを同一システム内で使える
  - 今後他のアプリケーションも追加予定

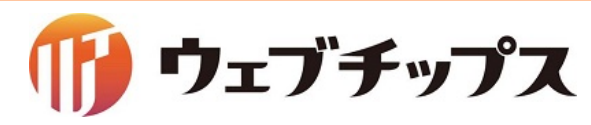

シラサギの基本操作 ログイン

#### 管理画面へアクセスし、ログインします。

|                              | ログイン            | ver. 1.1.0 |
|------------------------------|-----------------|------------|
|                              | ユーザーIDまたはメールアドレ | ス          |
| ューザーID : sys<br>パスワード : pass | sys             |            |
|                              | パスワード           |            |
|                              | ••••            |            |
|                              |                 |            |

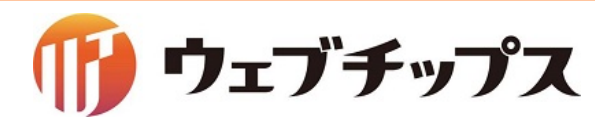

#### シラサギの基本操作 サイトー覧

#### マルチテナントに対応しているので、まずサイト一覧が表示されます。

| 🤣 SHIRASAGI       | 🏟 サイト管理 👥 グループ 🔽 メール                             |
|-------------------|--------------------------------------------------|
| ┌┌┐ メッセージ         | 🔅 サイト                                            |
| ジ・ファイル<br>イ アカウント | 自治体サンプル<br>http://demo.ss-proj.org/              |
| 🖌 システム設定          | 企業サンプル<br>http://company.demo.ss-proj.org/       |
|                   | 子育て支援サンプル<br>http://childcare.demo.ss-proj.org/  |
|                   | オープンデータサンプル<br>http://opendata.demo.ss-proj.org/ |

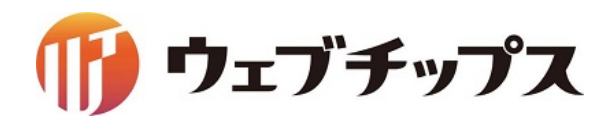

シラサギの基本操作 サイト名の変更

#### サンプルデータのサイト名を「シラサギ商店」 に変更します。

| <b>変</b> , SHIRASAGI                                                                                                    | 🏟 サイト管理 👥 グループ 🔽 メール                             |
|----------------------------------------------------------------------------------------------------|--------------------------------------------------|
| <ul> <li>□</li> <li>□</li> <li>□<th>サイト     自治体サンプル     http://demo.ss-proj.org/</th></li></ul> | サイト     自治体サンプル     http://demo.ss-proj.org/     |
| ・                                                                                                    | 企業サンプル<br>http://company.demo.ss-proj.org/       |
|                                                                                                    | 子育て支援サンプル<br>http://childcare.demo.ss-proj.org/  |
|                                                                                                    | オープンデータサンプル<br>http://opendata.demo.ss-proj.org/ |

| 🧭 SHIRASAGI                                     | 🔅 サイト管理 🛛 💵 グループ 🗌 🗋                                         |
|-------------------------------------------------|--------------------------------------------------------------|
| システム設定                                          | システム設定 サイト                                                   |
| <ul><li>システム情報</li><li>サイト</li></ul>            | ○ 新規作成                                                       |
| <ul> <li>⑦ グループ</li> <li>③ システムのお知らせ</li> </ul> | 削除する                                                         |
| <ul> <li>シューザー</li> <li>シ権限/ロール</li> </ul>      | オープンデータサンプル<br>#4 2017/04/28 17:19                           |
| <ul> <li>③ 認証</li> <li>③ 最大ファイルサイズ</li> </ul>   | <ul> <li>一 子育て支援サンプル</li> <li>#3 2017/04/28 17:19</li> </ul> |
| <ul><li>シ サイト複製</li><li>シ テスト</li></ul>         | <ol> <li>企業サンプル<br/>#2 2017/04/28 17:19</li> </ol>           |

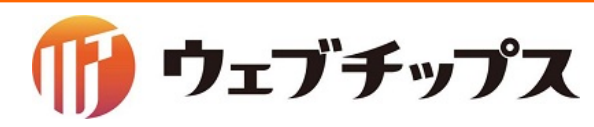

シラサギの基本操作 サイト名の変更

| े SHIRASAGI | 🖧 サイト管理 👥 👥     | グループ               | システム設定 サ・      | 1 ト                |
|-------------|-----------------|--------------------|----------------|--------------------|
| SIIIKASAGI  |                 |                    | ③ 詳細へ戻る (2) 一覧 | へ戻る                |
| システム設定      | システム設定 サイ       | ۲                  |                |                    |
| ● システム情報    |                 |                    | サイト名 🕜         | 企業サンプル             |
| ③ サイト       | ● 編集9 る ● 削除9 る | 5 🕖 一覧へ戻る          | +7140          |                    |
| ⊙ グループ      |                 |                    | 小スト名 🕑         | company            |
| ⊙ ユーザー      | サイト名            | 企業サンプル             | ドメイン 🚱         | 192.168.33.10:3000 |
| ◎ 権限/ロール    | + 7   4         |                    |                | 無効▲                |
| ③ 認証        | 小人下名            | company            |                |                    |
| 🕥 最大ファイルサイズ | ドメイン            | 192.168.33.10:3000 | グループ 🚱         | グループを選択する          |
| ● サイト複製     |                 |                    |                | グループ名              |
|             |                 |                    |                | シラサギ市              |
|             |                 |                    |                |                    |
|             |                 |                    |                |                    |
|             |                 |                    |                | 保存キャンセル            |

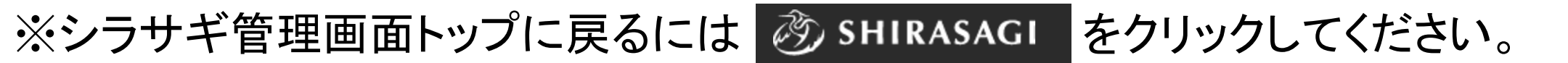

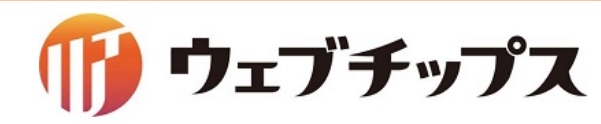

#### シラサギの基本操作 サイト管理画面へ移動

サイト名を選択し、サイトの管理画面へ移動します。

| ③ SHIRASAGI | 🌣 サイト管理 👥 グループ                            |
|-------------|-------------------------------------------|
| 只 、 メッセージ   | 🔅 ታイト                                     |
| 心- ファイル     | 自治体サンプル                                   |
| アカウント       | http://localhost:3000/                    |
| √ システム設定    | シノ·9 平間/A<br>http://192.168.33.10:3000/   |
|             | 子育て支援サンプル<br>http://192.168.33.11:3000/   |
|             | オープンデータサンプル<br>http://192.168.33.12:3000/ |

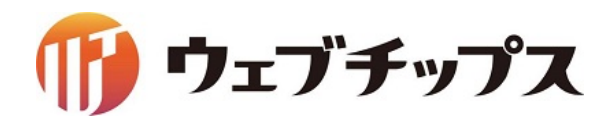

### シラサギの基本操作 管理画面サイトトップの画面構成

#### サイト内のメインメニューは下記で構成されています。

| 🤣 SHIR     | ASAGI    | 🔅 CMS 💵 GWS                                         |
|------------|----------|-----------------------------------------------------|
| $\oplus$   | Q        | シラサギ商店 コンテン                                         |
| サイト確認 ・    | サイトプレビュー | コンテンツ                                               |
| 目 コンテンツ    |          |                                                     |
| Ӓ フォルダー    |          | 会社案内<br>#230 2015/10/20 15:42 comp                  |
| ■ 固定ページ    |          | CSS                                                 |
| 象 パーツ      |          | #231 2015/10/20 15:42 css                           |
| 🗰 レイアウト    |          | <mark>画像</mark><br>#232 <b>2015/10/20 15:42</b> img |
| ☆ 共有ファイ    | IL       | お問い合わせ                                              |
|            | <b>#</b> | #242 2015/10/20 15:42 inquir                        |
| "V" リ1 №的快 | λ.       | JavaScript                                          |
| 🖹 フォルダー    | 書き出し     | #233 2015/10/20 15:42 js 7                          |
|            | жL,      | ニュース                                                |

#### ・コンテンツ

利用頻度の高いフォルダーをショートカットとして登録します。

・フォルダー
 サイトは「フォルダー」による階層構造で管理します。

・固定ページ

現在開いている「フォルダー」にある固定ページを表示します。

・パーツ
 レイアウトに配置するHTMLの部品を「パーツ」で管理します。

・レイアウト ページ全体のレイアウトをHTMLで作成し、管理します。

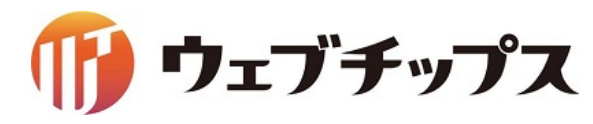

フォルダーは通常のディレクトリという意味合いだけではなくフォルダーの設定項目である「フォルダー属性」に応じて様々な公開画面を自動生成します。

また、管理画面内でのフォルダー内部のUIも「フォルダー属性」に応じたものとなります。

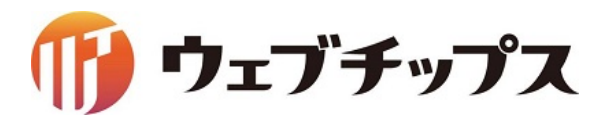

シラサギの基本操作 固定ページ

#### ページタイトル、本文、カテゴリー等を入力することでページを作成します。

入力画面

| コンテンツ     | 基本情報                                                                                                    |   |
|-----------|----------------------------------------------------------------------------------------------------|---|
| フォルダー     | タイトル 💡 会社概要                                                                                                    |   |
| ■ 固定ページ   | ファイル名 😢 index.html                                                                                                    |   |
| パーツ       |                                                                                                    |   |
| ■ レイアウト   |                                                                                                    |   |
| フォルダー書き出し | 10 E                                                                                                    |   |
| ▶ ページ書き出し | l +2.bhdaa                                                                                                    |   |
| 🖊 ページ取り込み | 1 DL (DRAIDS                                                                                                    |   |
| ✔ フォルダー設定 | ↓メタ情報                                                                                                    |   |
|           | <mark>  本</mark> 文                                                                                                    |   |
|           |                                                                                                    |   |
|           |                                                                                                    |   |
|           | <ul> <li>見出し2</li> <li>              雨品は明が入ります。商品は明が入ります。商品は明が入ります。      </li> <li></li></ul> | ~ |
|           | アクヤシドリティチェックリングチェック                                                                                                    |   |
|           |                                                                                                    |   |
|           | 1 ファイル                                                                                                    |   |
|           |                                                                                                    |   |
|           | アップロード ユーザーファイル 共有ファイル                                                                                                    |   |
|           |                                                                                                    |   |

#### 公開画面

| ₩ シラサギ株式会社                               | <b>t</b>                                                                                                    | -ス 会社案内                                                                                                    | サイト内製品・サービス                                                                                                    | 検索<br>採用情報 お問い                                                                             | 様索<br>合わせ                            |
|------------------------------------------|----------------------------------------------------------------------------------------------------|----------------------------------------------------------------------------------------------------|----------------------------------------------------------------------------------------------------|--------------------------------------------------------------------------------------------|--------------------------------------|
| <u>トップ・会社案内</u> ・会社概要<br>会社案内<br>COMPANY | 会社概要                                                                                                    |                                                                                                    |                                                                                                    |                                                                                            |                                      |
| 会社概要         ご挨拶         沿革         アクセス | <ul> <li>見出し2</li> <li>商品説明が入ります。</li> <li>商品説明が入ります。</li> <li>商品説明が入ります。</li> <li>商品説明が入ります。</li> <li>見出し3</li> <li>商品説明が入ります。</li> <li>商品説明が入ります。</li> </ul>                                                                                               | 商品説明が入ります。商品<br>商品説明が入ります。商品<br>商品説明が入ります。商品<br>商品説明が入ります。商品<br>商品説明が入ります。商品<br>商品説明が入ります。商品                 | 党明が入ります。商品説明<br>党明が入ります。商品説明<br>党明が入ります。商品説明<br>党明が入ります。商品説明<br>党明が入ります。商品説明<br>ヴ明が入ります。商品説明     ジョックション。     ののののののののののののののののののののののののののののののののの | が入ります。商品説明が入<br>が入ります。商品説明が入<br>が入ります。商品説明が入<br>が入ります。<br>が入ります。<br>商品説明が入<br>が入ります。商品説明が入 | ります。<br>ります。<br>ります。<br>ります。<br>ります。 |
|                                          | <ul> <li>商品説明が入ります。</li> <li>商品説明が入ります。</li> <li>商品説明が入ります。</li> <li>表</li> <li>見出しセル データ</li> <li>見出しセル データ</li> <li>見出しセル データ</li> <li>見出しセル データ</li> <li>見出しセル データ</li> <li>見出しセル データ</li> <li>見出しセル データ</li> <li>見出しセル データ</li> <li>見出しセル データ</li> </ul> | 商品説明が入ります。商品<br>商品説明が入ります。商品<br>セルデータセルデータセル<br>セルデータセルデータセル<br>セルデータセルデータセル<br>セルデータセルデータセル<br>セルデータセルデータセル | 泉明が入ります。商品説明<br>説明が入ります。商品説明<br>データセルデータセル<br>データセルデータセル<br>データセルデータセル<br>データセルデータセル<br>データセルデータセル                                              | か入ります。商品説明が入<br>が入ります。                                                                     | ります。                                 |

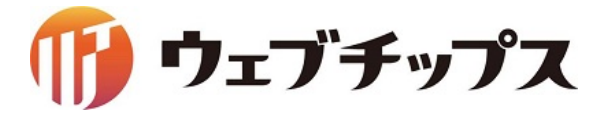

シラサギの基本操作 パーツ

本文以外の画面表示は「パーツ」と呼ばれる部品で管理しています。

ヘッダーやメニュー等、複数の ページで共通の表示となる部 分を「パーツ」で管理します。

自由にHTMLを記述できる他、 ページの一覧やパンくず等を 機能的に表示することも出来 ます。

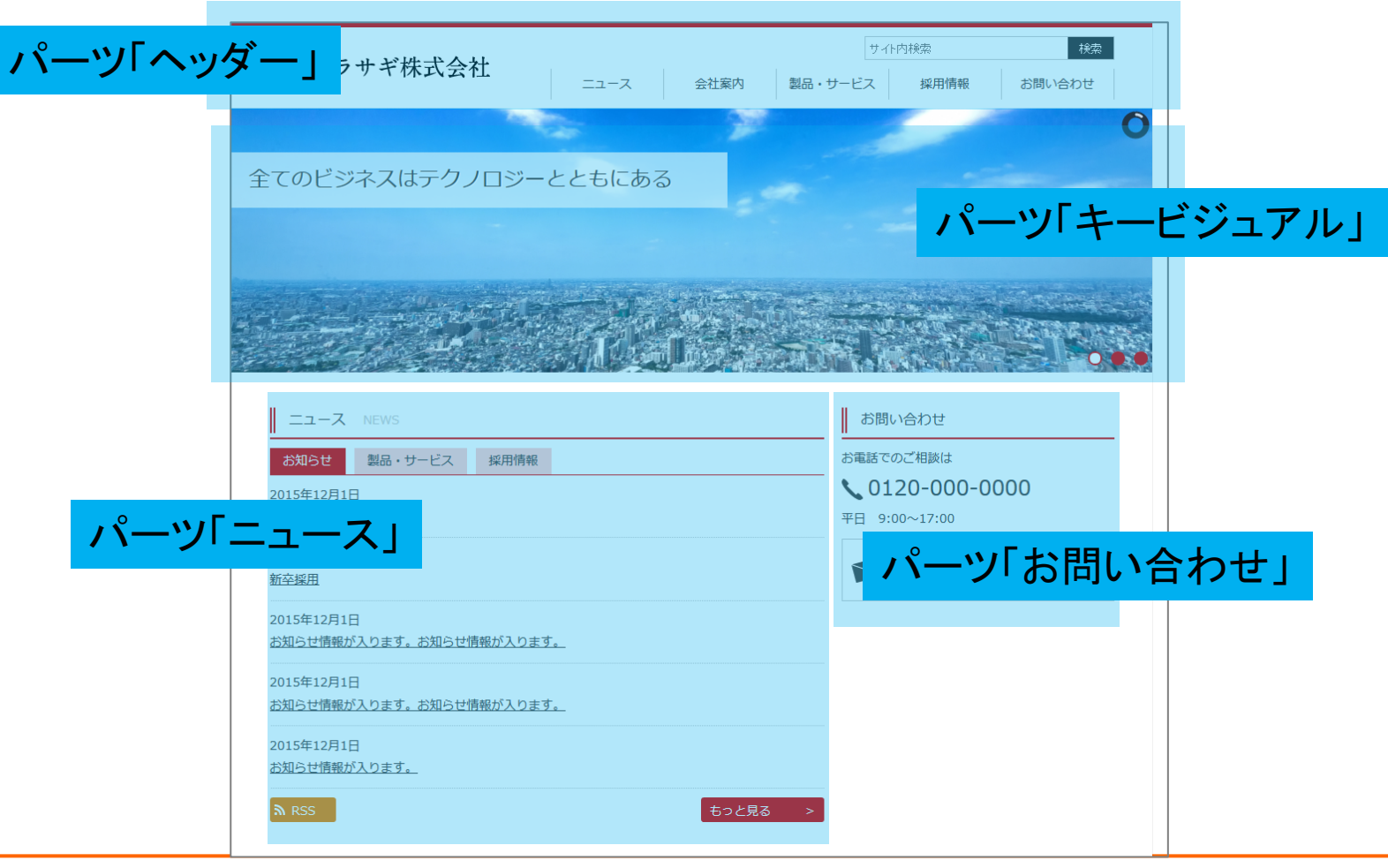

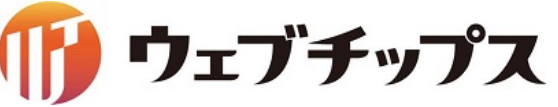

シラサギの基本操作 レイアウト

ページの適用する全体レイアウトで す。複数のパーツを組み合わせて 作成します。

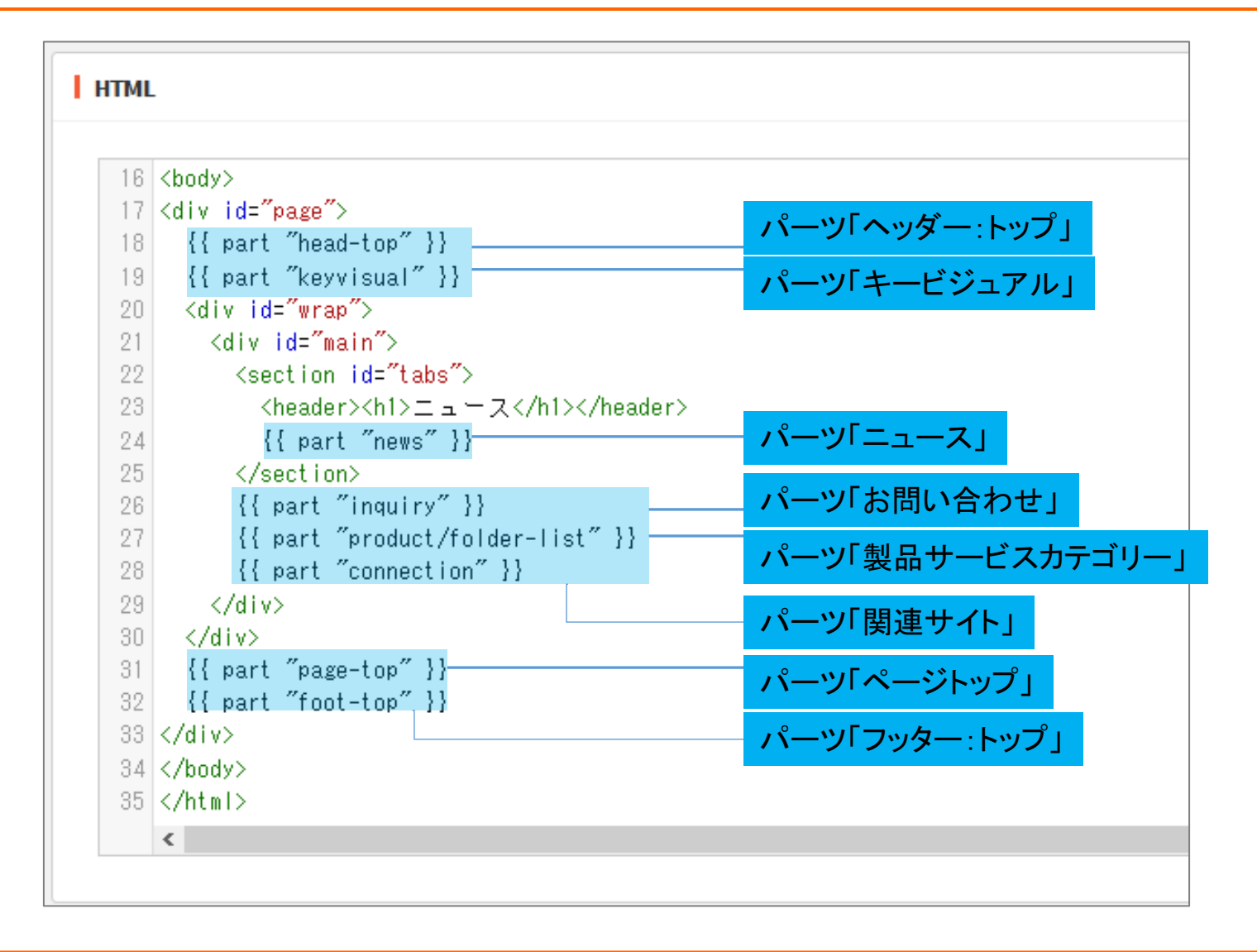

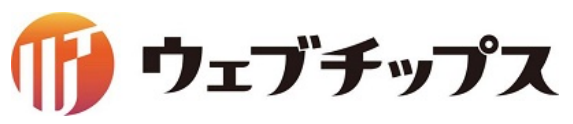

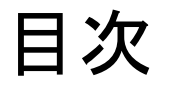

- 1. シラサギの基本操作
- 2. フォルダーの作成
- 3. 記事ページの作成
- 4. パーツの作成
- 5. レイアウトの作成
- 6. 表示の調整
- 7. 課題

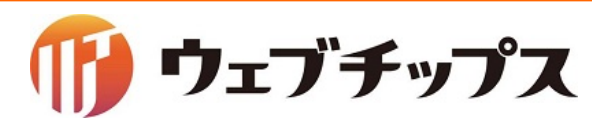

フォルダーの作成

実際にフォルダーを作成してみます。 ページ作成時のカテゴリーの選択肢をフォルダーで追加します。

フォルダー属性が 「カテゴリー/カテゴリーリスト」 もしくは 「カテゴリー/ページリスト」 のフォルダーを追加することでカテゴリーが追加されます。

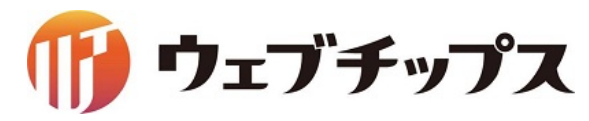

シラサギの基本操作 フォルダー

「フォルダー属性」に応じて様々な画面/機能を生成します。

フォルダー新規作成

| <ul> <li>一覧へ戻る</li> </ul> |                       | 広告管理    | 広告バナー                               |
|---------------------------|-----------------------|---------|-------------------------------------|
| 其大情報                      |                       | 記事      | 記事リスト                               |
| dort inta                 |                       | 揭示板     | 揭示板                                 |
| フォルダー屋性 🖸                 | 毎准機能/フェルグーリフト 赤まする    | カテゴリー   | カテゴリーリスト ページリスト                     |
|                           | 信/学(税能/ フォルターリスト 変更9る | 標準機能    | フォルダーリスト ページリスト 取り込みページ             |
| タイトル 😱                    |                       | イベント    | イベントリスト                             |
|                           |                       | メールマガジン | 配信記事一覧 バックナンバー                      |
| 一覧用タイトル 💡                 |                       | 施設      | 施設リスト 施設情報 施設の種類 施設の用途 施設のある地域 施設検索 |
|                           |                       | FAQ     | FAQ記事リスト FAQ記事検索                    |
| フォルダー名 😨                  |                       | メールフォーム | フォーム フォーム一覧                         |
|                           |                       | キービジュアル | 画像管理                                |

フォルダー属性

指定されたフォルダー属性に応じた「index.html」をフォルダー直下に自動生成します。 フォルダー属性はフォルダー作成後に変更することも可能です。

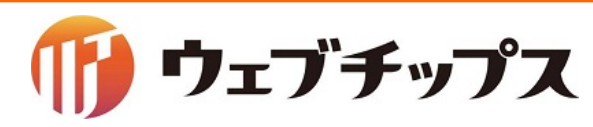

シラサギの基本操作 フォルダー

記事/記事リスト

| ▼ <u>本文へ</u> |      |                                        |              | ご利用案内 | 🥖 ふりがなをつける |
|--------------|------|----------------------------------------|--------------|-------|------------|
| <b>※</b> シラ  | ラサコ  | ギ市                                     |              |       | <b>.</b> 2 |
| くらし・手続       | 売き   | 子育て・教育                                 | 健康・福祉        | : 観光  | ・文化・スポーツ   |
| HOME > 記事    |      |                                        |              |       |            |
| 記事           |      |                                        |              |       |            |
| 👍 いいね! 0 📑 S | ¢170 | <b>У</b> ツイート <mark>B! ブックマーク</mark> < | 0 G+1 0      |       |            |
| 2016年7月4日    |      | <u>'アウト</u>                            |              |       |            |
| 2016年7月4日    | ふれあい | フェスティバル                                |              |       |            |
| 2016年7月4日    | 転居届  |                                        |              |       |            |
| 2016年7月4日    | 自動交付 | 機・コンビニ交付サービス                           | <u>(2017</u> |       |            |

フォルダー内にある記事の一覧を表示します。

多人数でサイトの管理を行う場合に1つの記事 フォルダー内でページを作成し、カテゴリーの設 定で表示する階層の振り分けを行います。

管理画面内は記事ページを作成するUIになります。

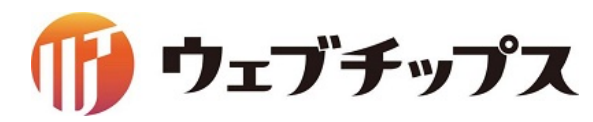

シラサギの基本操作 フォルダー

カテゴリー/カテゴリーリスト ★文へ ご利用案内 / ふりがなをつける ロス 🛠 シラサギ市 くらし・手続き 子育て・教育 健康・福祉 観光・文化・スポーツ HOME > くらし・手続き > 戸籍・印鑑登録・住民登録 戸籍・印鑑登録・住民登録 外国人住民の方へ 印鑑登録 住民基本台帳・電子申請 住民登録 パスポート 戸籍

フォルダー内にあるフォルダー属性「カテゴリー」 が設定されているフォルダーー覧を表示します。 親カテゴリーを作成する場合に利用します。 カテゴリー/カテゴリーリストはページ作成の際の カテゴリーの選択肢にもなります。

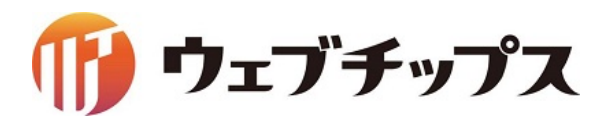

シラサギの基本操作 フォルダー

カテゴリー/ページリスト

| ★文へ                               |                           | ご利用   | 案内 🛛 🧪 ふりがなをつける |
|-----------------------------------|---------------------------|-------|-----------------|
| 🛠 シラサ                             | ギ市                        |       | . 2             |
| くらし・手続き                           | 子育て・教育                    | 健康・福祉 | 観光・文化・スポーツ      |
| <u>HOME &gt; くらし・手続き &gt; 戸</u> 籍 | <del>唐・印鑑登録・住民登録</del> >住 | 民登録   |                 |
| 住民登録                              |                           |       |                 |
| 2016年7月4日                         |                           |       |                 |
| > <u>転居届</u>                      |                           |       |                 |
| 2016年7月4日                         |                           |       |                 |
| ▶ 住民票コードの変更                       |                           |       |                 |
| 2016年7月4日                         |                           |       |                 |
| ▶ 住民票コードとは                        |                           |       |                 |
| 2016年7月4日                         |                           |       |                 |

注所変更の証明書について

このカテゴリーが設定されているページの一覧を 表示します。

子カテゴリーを作成する場合に利用します。

カテゴリー/ページリストはページ作成の際のカテ ゴリーの選択肢にもなります。

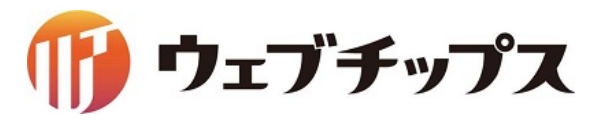

シラサギの基本操作 フォルダー

#### メールフォーム/フォーム

| ★文へ                                  |                        | <u></u>                  | 回用案内 🧪 ふりがな | <u> </u> | <ul> <li> <u>読み上げる</u> </li> </ul> | マサイズ 小さく 標準 大きく |
|--------------------------------------|------------------------|--------------------------|-------------|----------|------------------------------------|-----------------|
| 🛠 シラサギ                               | 市                      |                          |             | . 23     | <u>ホ・携帯サイト</u> ■ お<br>サイト内検索       | 問い合わせ 🔥 サイトマップ  |
| くらし・手続き                              | 子育て・教育                 | 健康・福祉                    | 観光・文化・ス     | ポーツ      | 産業・仕事                              | 市政情報            |
| <u>HOME</u> >市へのお問い合わせ               |                        |                          |             |          |                                    |                 |
| 市へのお問い合わせ                            |                        |                          |             |          |                                    |                 |
| 下記事項を入力の上、確認画面への                     | ボタンを押してくださ             | <i>د</i> ۱.              |             |          |                                    |                 |
| お預かりした個人情報は、個人情報<br><u>個人情報の取り扱い</u> | 保護方針に基づいてお             | 取扱い致します。                 |             |          |                                    |                 |
| お名前<br>※必須入力                         | お名前を入力してく              | ださい。                     |             |          |                                    |                 |
| 企業・団体名     企業・団体名を入力してください。          |                        |                          |             |          |                                    |                 |
| メールアドレス<br>※必須入力                     | 半角英数字記号で入<br>お問い合わせへの返 | 力してください。<br>信に利用させていただきま | ます。         |          |                                    |                 |
| <b>メ</b> ールアドレス確認用<br>※必須入力          | もう一度、同じメー              | ルアドレスを入力してく              | <i>ざさい。</i> |          |                                    |                 |

問い合わせやアンケートに利用するメール フォームの画面を表示します。

設定に応じた入力確認画面や送信完了画面が 自動で生成されます。

自動返信設定なども可能です。

管理画面内は質問項目を作成するUIや利用者 からの回答を閲覧するUIになります

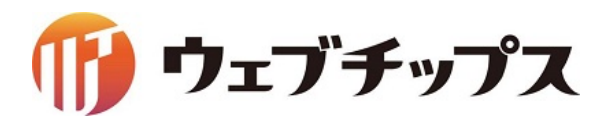

シラサギの基本操作 フォルダー

#### イベント/イベントリスト

| ★文へ                  |                    | ご利                | 用案内 🧪 ふりがなをつける   |
|----------------------|--------------------|-------------------|------------------|
| 🛠 シラサ                | ギ市                 |                   | ٦Z               |
| くらし・手続き              | 子育て・教育             | 健康・福祉             | 観光・文化・スポーツ       |
| HOME > イベントカレンダー     |                    |                   |                  |
| イベントカレンダー            |                    |                   |                  |
| 全て文化・芸術講演・           | 講座 スポーツ            |                   |                  |
| 2016年7月              |                    |                   | < <u>6月</u> 8月 ≽ |
| <u>7月1日</u> (金曜日)    |                    |                   |                  |
| <u>7月2日</u> (土曜日)    |                    |                   |                  |
| <u>7月3日</u> (日曜日)    |                    |                   |                  |
| <u>7月4日</u> (月曜日) 講演 | ・講座 住民相談会を開        | <u>崔します。</u>      |                  |
| <u>7月5日</u> (火曜日) 講演 | ・講座 <u>住民相談会を開</u> | 崔します。             |                  |
|                      | 建南 片豆扣沙本去明/        | ₩I + <del>-</del> |                  |

イベントの一覧を表示するカレンダー形式のページが表示されます。

月別の一覧と日別の一覧が自動で生成されま す。

各種ページにはイベント日の設定が可能になっ ており、イベント日の設定されているページへの リンクがカレンダー上に表示されます。

管理画面内はイベントページを作成するUIになります。

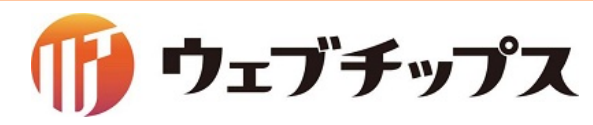

シラサギの基本操作 フォルダー

#### 施設

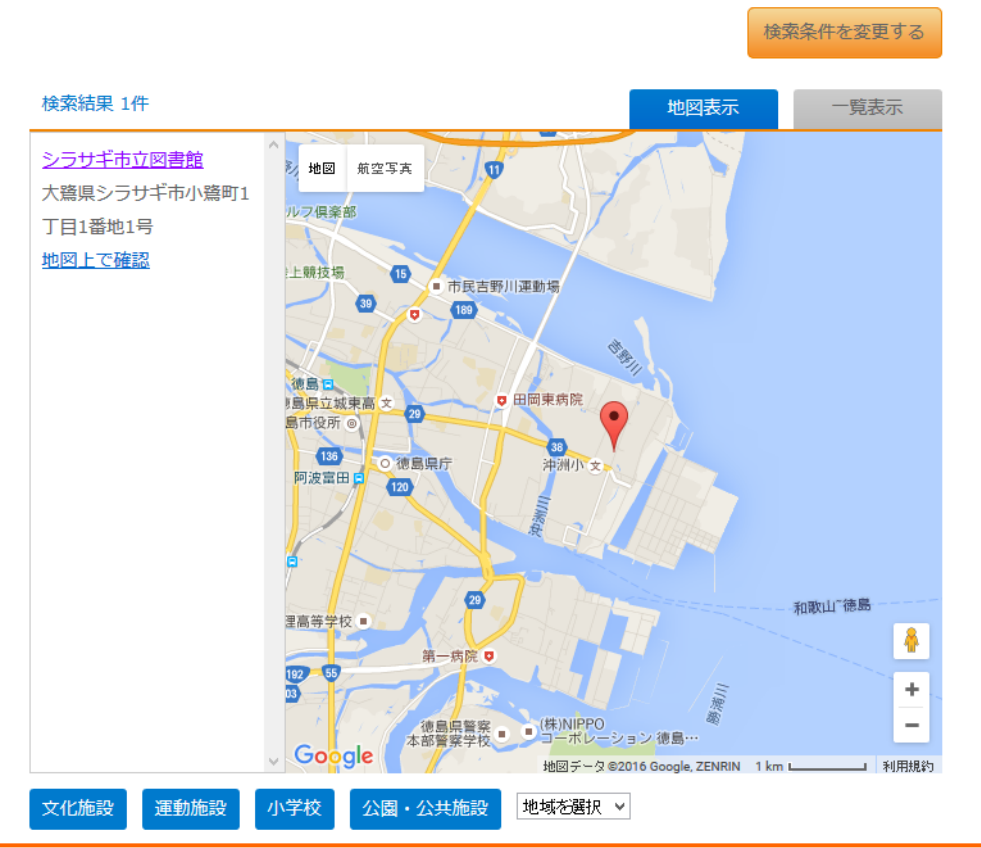

施設情報を検索する画面を表示します。

施設の画面表示は複数のフォルダーを組み合わせて作成します。

施設一覧を管理する「施設/施設リスト」、 施設情報の登録を行う「施設/施設情報」、 検索条件の設定にあたる「施設/施設の種類、 施設の用途、施設のある地域」、 検索画面にあたる「施設/施設の検索」を組み合

わせて作成します。

管理画面内は施設情報を作成するUIになります。

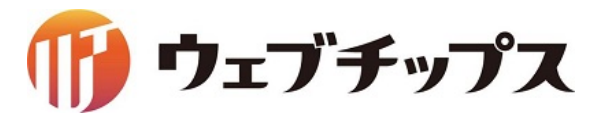

フォルダーの作成

■フォルダー属性 ・カテゴリー/カテゴリーリスト フォルダー内のカテゴリーフォルダー 一覧を表示するフォルダーです。

・カテゴリー/ページリスト 該当のカテゴリーが設定されている ページの一覧を表示します。

| ₩ シラサギ株式会社          | ニュース | 会社案内 |
|---------------------|------|------|
| <u>トップ</u> >製品・サービス |      |      |
| 製品・サービス             |      |      |
| <u>ビジネスソリューション</u>  |      |      |
| <u>ソフトウェア</u>       |      |      |
| オフィス機器              |      |      |
| マーケティング             |      |      |

| ב-בב           | 会社案内    | 製品・サービス    | 採用情報    | お問い合わせ    |
|----------------|---------|------------|---------|-----------|
| ューション          |         |            |         |           |
| ビジネスソリューション    |         |            |         |           |
|                |         |            |         |           |
| 販売促進支援 ≥       | 人材紹介    | サービス 👂     | コンサルティ  | (ングサービス 👂 |
| 集客や販売までのプロセスをつ | く 求職申込み | をされてる方々から、 | 市場の動向を  | 分析し、利益の高い |
| る販売促進戦略の立案を行いま | 適材適所の   | 人材をご紹介いたしま | 業務モデルを打 | 提案します。競争力 |
| す。             | す。      |            | を高めることで | で、企業の成長を促 |
|                |         |            | 進する     |           |

ウェブチップス

フォルダーの作成

以下3つのフォルダーを作成します。

1. サポート(/support/) フォルダー属性: カテゴリー/カテゴリーリスト タイトル : サポート フォルダー名 : support レイアウト : 1カラム 2. 製品サポート(/support/product/) フォルダー属性: カテゴリー/ページリスト タイトル : 製品サポート フォルダー名 : product レイアウト : 1カラム 3. サービスサポート(/support/service/) フォルダー属性: カテゴリー/ページリスト タイトル : サービスサポート フォルダー名 : service レイアウト : 1カラム

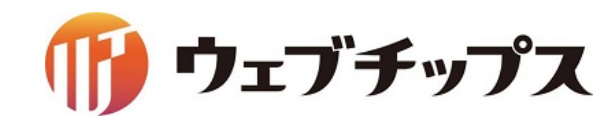
フォルダーの作成

## プレビュー

シラサギは静的HTMLの書き出しに対応しています。 シラサギ導入時に設定した定期実行のタイミングでHTMLが書き出されますので、管理画 面内で変更した内容は公開画面には即時反映されません。 (通常は15分に1回の書き出しを設定) 公開画面とは別にプレビューを設け ていますので、サイト構築中このプレ ビューより更新の即時確認を行いま す。

※後ほど説明するページ自体は 保存時に書き出されます。

| $\oplus$       | α          | 企業サンプルフ                                                                                   | ォルダー                                                           |  |  |  |
|----------------|------------|-------------------------------------------------------------------------------------------|----------------------------------------------------------------|--|--|--|
| サイト確認 サイトプレビュー |            | <ul> <li>              ・ 編集する             ・ シ 前除する             ・ シ 一覧へ戻る      </li> </ul> |                                                                |  |  |  |
|                | ンテンツ       |                                                                                           |                                                                |  |  |  |
|                | 'ォルダー      | 基本情報                                                                                      |                                                                |  |  |  |
| đ              | 定ページ       | フォルダー属性                                                                                   | カテゴリー/カテゴリーリスト                                                 |  |  |  |
| 🌒 パ            | <b>ニ</b> ッ | タイトル                                                                                      | サポート                                                           |  |  |  |
|                | ィアウト       |                                                                                           |                                                                |  |  |  |
| ☆ 共            | 有ファイル      | 一覧用タイトル                                                                                   |                                                                |  |  |  |
| ÷ل ∛           | イト内検索      | フォルダー名                                                                                    | support                                                        |  |  |  |
| <b>√</b> サ     | イト設定       |                                                                                           | http://company.demo.ss-proj.org/support, ( PCプレビュー   携帯プレビュー ) |  |  |  |

ウェブチップス

フォルダーの作成

## 作成したフォルダーは以下のように表示されます。

1. サポート

| ₩ シラサギ株式会社                       |
|----------------------------------|
| <u>トップ</u> >サポート                 |
| サポート                             |
| <u>製品サポート</u><br><u>サービスサポート</u> |
| リンク集 個人情報保護方針 サイトマップ             |
| Copyright © 2014- SHIF           |

フォルダー内のカテゴリーフォルダーが表示されます。

2. 製品サポート 3. サービス・サポート

| ♥ シラサギ株式会社 ニュース                  |
|----------------------------------|
| <u>トップ</u> > <u>サポート</u> >製品サポート |
| 製品サポート                           |
|                                  |
| リンク集 個人情報保護方針 サイトマップ             |
| Copyright © 2014- SHIR           |

該当するカテゴリーが設定されたページはないので、 何も表示されていない状態です。

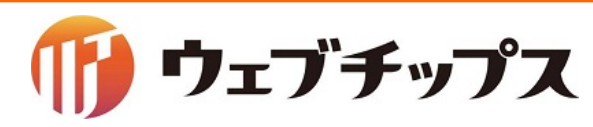

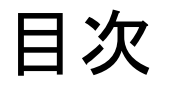

- 1. シラサギの基本操作
- 2. フォルダーの作成
- 3. 記事ページの作成
- 4. パーツの作成
- 5. レイアウトの作成
- 6. 表示の調整
- 7. 課題

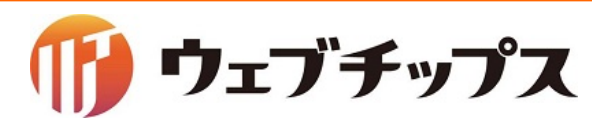

記事ページの作成

作成したカテゴリーを設定した記事ページを作成します。

シラサギでは固定ページの他、記事ページやイベントページなど用途に合わせた様々な種類のページがあります。

固定ページと記事ページはほぼ同じようなページですが、用途により使い分けを行います。

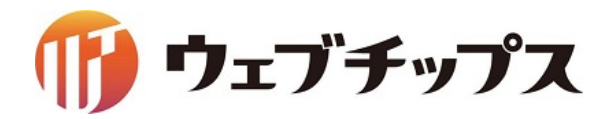

記事ページの作成

記事ページと固定ページの使い分け

記事ページ

1つのフォルダー内でページの管理を行います。 ページはカテゴリーを設定することでカテゴリーフォル ダーの配下にページがあるように見せられるので、1つ のページに複数のカテゴリーを設定する場合に適して います。

また、記事ページのファイル名(URL)は連番で自動設定 されますので、行政サイト等、多人数でサイトの管理を 行う場合に適しています。

※ページのURLは記事リストフォルダーの配下にあるようになります。(/docs/1234.html)

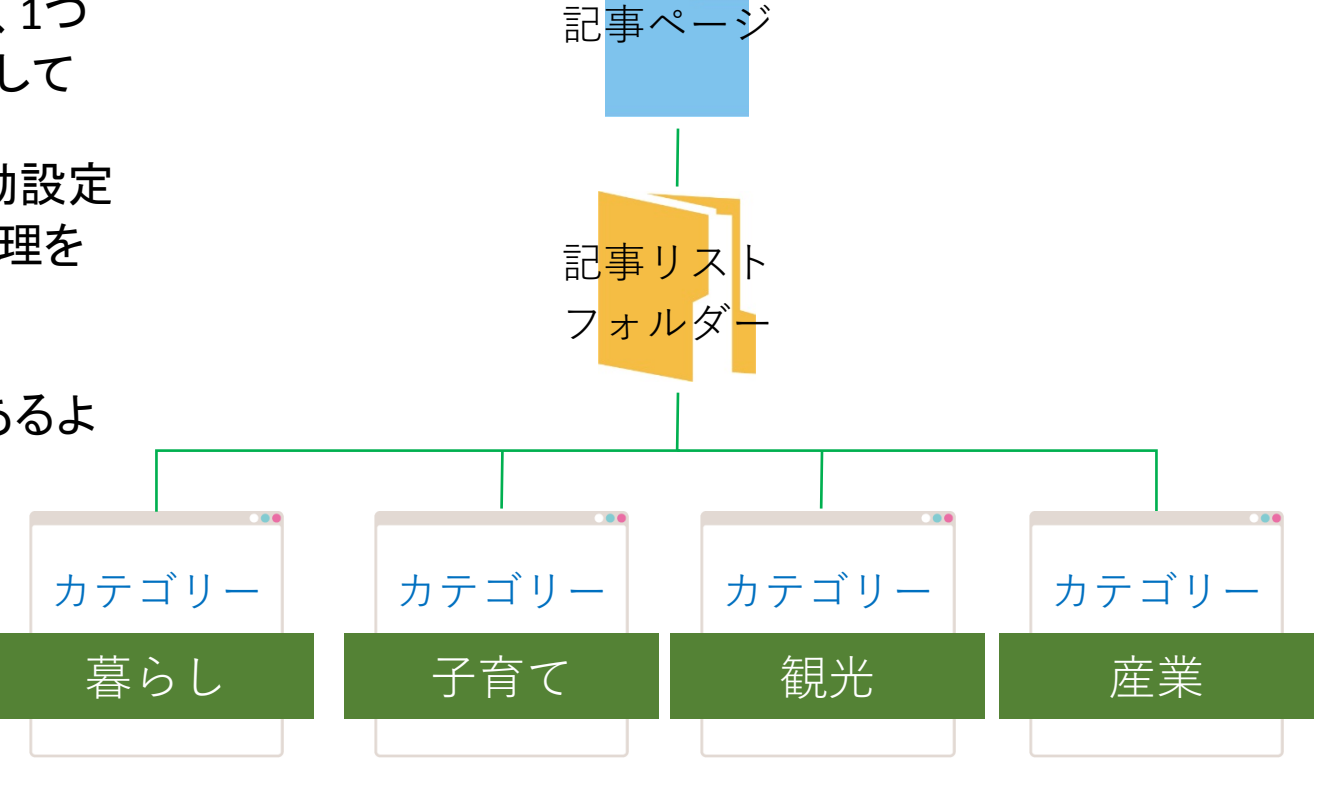

ウェブチップス

記事ページの作成

記事ページと固定ページの使い分け

固定ページ ページを直接フォルダーの配下に作成します。 複数のカテゴリーからのルートを設定しない場合やメイ ンとなるルートが決まっている場合、URLを固定にしたい 場合に適しています。 ※固定ページにもカテゴリーを設定することは出来ます。

また、階層を意識したローカルメニューを設置する場合 は、固定ページが適しています。

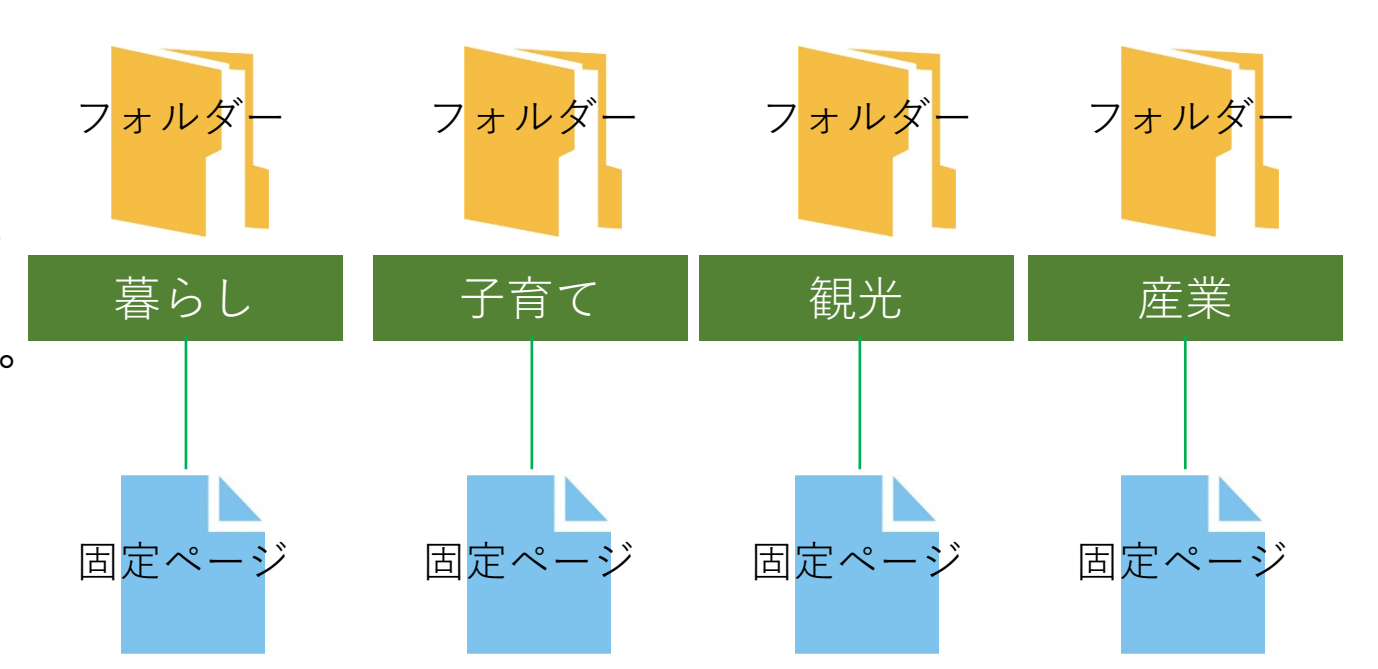

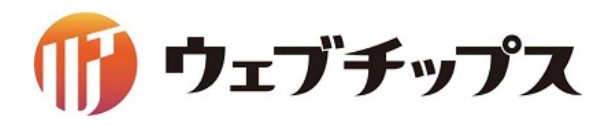

記事ページの作成

ルート階層への戻り方

この後の手順では各作業前には ルート階層に戻っていただく必要 があります。

まず、ルート階層に戻ってください。 コン

| گ) SHIRASAGI   | 🔅 サイト管理 🥂 グループ                                                           |
|----------------|--------------------------------------------------------------------------|
| ⊕ Q            | シラサギ商店 サポート                                                              |
| サイト確認 サイトプレビュー | ○ 新規作成                                                                   |
| カテゴリー >        |                                                                          |
| ③ カテゴリー        | 削除する                                                                     |
| コンテンツ          | ○ 上の階層へ                                                                  |
| 🔍 フォルダー        | □ 製品サポート                                                                 |
| ■ 固定ページ        | #352 2017/05/13 14:01 product カテゴリー 公開中                                  |
| 象 パーツ          | <ul> <li>サービスサポート<br/>#353 2017/05/13 14:02 service カテゴリー 公開中</li> </ul> |
| ₩ レイアウト        |                                                                          |

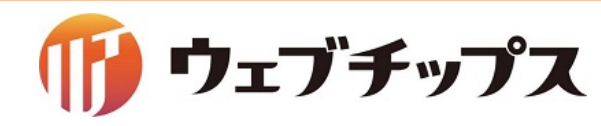

記事ページの作成

地図を利用できるようにする。

## グーグルマップは、2016年6月22日から、新規サイトでは、APIキーが必要になりました。

| 🖄 SHIRASAGI    | 🔅 サイト管理 🛛 🕺 グループ                               | 資 SHIRASAGI                             | 🔅 サイト管理 | <b>ジ</b> ループ       |
|----------------|------------------------------------------------|-----------------------------------------|---------|--------------------|
| ⊕ Q            | シラサギ商店 コンテンツ                                   | ⊕ <b>Q</b>                              | シラサギ商店  | サイト情報              |
| サイト確認 サイトプレビュー | コンテンツ                                          | サイト確認 サイトプレビュー                          | ⊙ 編集する  |                    |
| コンテンツ          |                                                | サイト設定                                   |         |                    |
| 🔎 フォルダー        | 会社案内<br>#219 2016/11/14 21:19 company 標準機能 公開中 | ⑦ サイト情報                                 | ┃基本情報   |                    |
| ■ 固定ページ        | CSS<br>#220 2015/11/14 21:19 cm アップローダー 公開中    | <ul><li>⊙ グループ</li><li>⊙ ユーザー</li></ul> | サイト名    | シラサギ商店             |
| 象 パーツ          | #220 2010/11/14 21.19 CSS 7 7 7 L 7 AMPT       | <ul><li>() 権限/ロール</li></ul>             |         |                    |
| ₩ レイアウト        | 画像<br>#221 2016/11/14 21:19 img アップローダー 公開中    | <ul><li>⊙ ¬=/&gt;フ□−</li></ul>          | ホスト名    | company            |
| ☆- 共有ファイル      | お問い合わせ                                         | ⊙ メンバー                                  | ドメイン    | 192.168.33.10:3000 |
|                | #231 2016/11/14 21:19 inquiry メールフォーム 公開中      | ③ お知らせ                                  |         |                    |
| :Q: サイト内検索     | JavaScript                                     | ③ テンプレート                                | HTTPS   | 無効                 |
| 🖌 サイト設定        | #222 2016/11/14 21:19 js アップローダー 公開中           | Thomat D 株→                             |         |                    |
|                |                                                |                                         |         |                    |

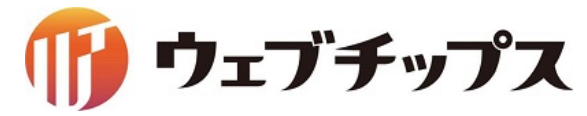

記事ページの作成

## 地図を利用できるようにする。

| <ol> <li>かな辞書</li> </ol>                                         | モバイル設定                                                    |
|------------------------------------------------------------------|-----------------------------------------------------------|
| <ul> <li>シ 組織変更</li> <li>シ LDAP</li> </ul>                       | 地図設定                                                      |
| <ul> <li>シ リンクチェック</li> <li>シ 読み上げ音声</li> <li>シ RDF語彙</li> </ul> | <sup>地図API</sup> <sup>(</sup> ) Googleマップ・ Open layersに変更 |
| <ul> <li>ショブ</li> <li>シ 操作履歴</li> </ul>                          | しかな設定                                                     |
|                                                                  | Facebook設定                                                |
|                                                                  | Twitter設定                                                 |
|                                                                  | ファイル設定                                                    |
|                                                                  | オープンデータ設定                                                 |
|                                                                  | 保存キャンセル                                                   |

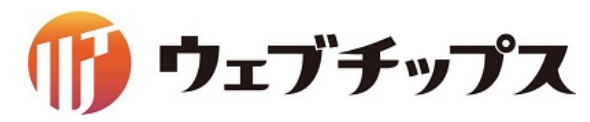

記事ページの作成

## 記事ページはフォルダー属性「記事リスト」が設定されたフォルダーの中で作成します。

記事リストフォルダー内

#### コンテンツ画面

| サイト確認 サイトプレビュー | コンテンツ                                             | ন্ট্র্যু SHIRASAGI                     | 🔅 サイト管理                                                             |  |
|----------------|---------------------------------------------------|----------------------------------------|---------------------------------------------------------------------|--|
| 目 コンテンツ        |                                                   |                                        |                                                                     |  |
| /□ フ+ルダー       | 会社案内                                              | ⊕ Q                                    | 企業サンプル seed確認用 ニュース                                                 |  |
|                | #2704 2015/12/01 13:04 company 標準機能 公開中           | サイト確認 サイトプレビュー                         |                                                                     |  |
| ■ 固定ページ        | CSS                                               | [[]]]]]]]]]]]]]]]]]]]]]]]]]]]]]]]]]]]] | ③ 新規作成                                                              |  |
| 象 パーツ          | #2705 2015/12/01 13:04 css アップローダー 公開中            |                                        |                                                                     |  |
| •              | 画像                                                | ()記事ページ                                | □ 削除する                                                              |  |
| III レイアウト      | #2706 2015/12/01 13:04 img アップローダー 公開中            | <ul><li>② 公開待ち</li></ul>               |                                                                     |  |
| ☆ 共有ファイル       | お問い合わせ                                            | ③ 非公開                                  | ◇上の階層へ                                                              |  |
| •              | #2716 2015/12/01 13:04 inquiry メールフォーム 公開中        | ③ 承認                                   | □ 中途採用                                                              |  |
| ☆ サイト内検索       | JavaScript                                        | ⑦ 依頼されたもの                              | #833 2015/12/01 13:04 335.html 記事 公開中                               |  |
| フォルダー書き出し      | #2707 2015/12/01 13:04 js アップローダー 公開中             | ③ 申請したもの                               | □ 新卒採用                                                              |  |
|                |                                                   |                                        | #832 2015/12/01 13:04 334.html 記事 公開中                               |  |
| ■ ペーン書き出し      | #2708 2015/12/01 13:04 news 記事 公開中                | 目 コンテンツ                                |                                                                     |  |
| 🖌 フォルダー取り込み    |                                                   | ■ フォルダー                                | #831 2015/12/01 13:04 316.html 記事 公開中                               |  |
|                | のみうピ<br>#2709 2015/12/01 13:04 oshirase カテゴリー 公開中 |                                        |                                                                     |  |
| ∮ リイト設定        |                                                   | ■ 固定ページ                                | 山 の知らビ門報が入ります。の知らビ門報が入ります。<br>#830 2015/12/01 13:04 315.html 記事 公開中 |  |
|                | 製品・サービス                                           |                                        |                                                                     |  |

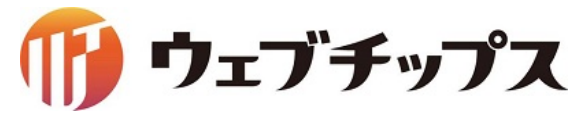

記事ページの作成

各項目に内容を入力し公開保存します。

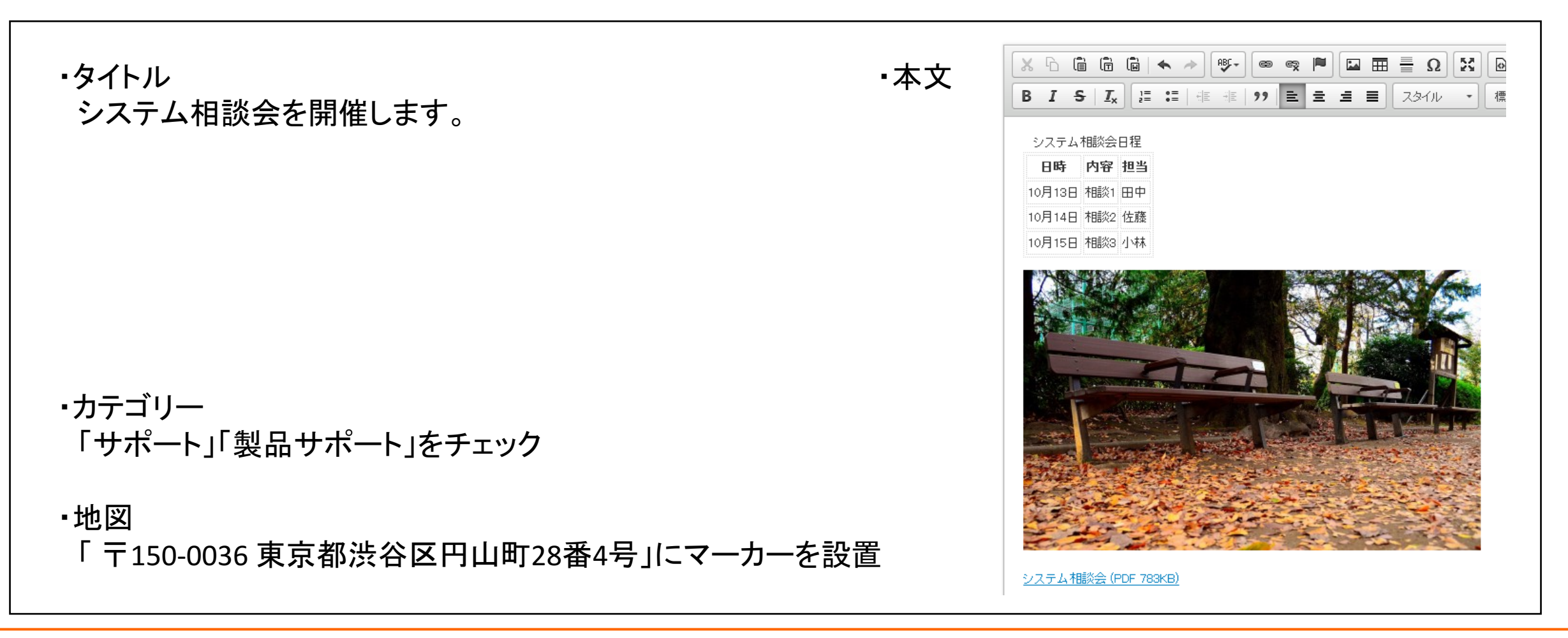

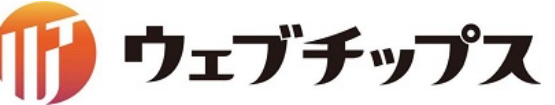

記事ページの作成

## 記事ページが作成されました。 製品サポートのページにも表示されます。

| 記事ペー | -ジ |
|------|----|
| いチ・  |    |

| ひ <u>ニュース</u> >システム相談会を開催します。<br>ユース シブ | マテム相談会な    |        |      |                                                                                                    |
|-----------------------------------------|------------|--------|------|----------------------------------------------------------------------------------------------------|
| 1-ス<br>IS                               | マテム相談会な    |        |      |                                                                                                    |
| 3                                       |            | を開催します | す。   |                                                                                                    |
|                                         |            |        |      |                                                                                                    |
| 相談会を開催します。 下記の日                         | 程でシステム     | 目談会を開催 | します。 |                                                                                                    |
| 進支援 システム                                | 和談会日程      |        |      |                                                                                                    |
| 介サービス 日時                                | 内容         | 担当     |      |                                                                                                    |
| レティングサービス 10月1                          | 3日 相談1     | 田中     |      |                                                                                                    |
| 10月1                                    | 4日 相談2     | 佐藤     |      |                                                                                                    |
| フト 10月1                                 | 5日 相談3     | 小林     |      |                                                                                                    |
| אַכע                                    |            | a star |      | and the second                                                                                                    |
| トワーク構築                                  |            | 1.12   |      | Contract of the second second s |
| <u>成売</u>                               |            |        |      |                                                                                                    |
| ベース構築・運用                                | A Stateman |        | 1    |                                                                                                    |

### 製品サポート

| ₩ シラサギ株式会社                       | ニュース             | 会社案内                | サイト内<br>製品・サービス  |
|----------------------------------|------------------|---------------------|------------------|
| <u>トップ</u> > <u>サポート</u> >製品サポート | 1                | I                   | 1 1              |
| 製品サポート                           |                  |                     |                  |
| 2016年5月17日 <u>システム相談会を開催します</u>  | -<br><u>•</u>    |                     |                  |
| リンク集 個人情報保護方針 サイトマップ             |                  |                     |                  |
| Copyr                            | right © 2014- SH | IRASAGI Project All | Rights Reserved. |

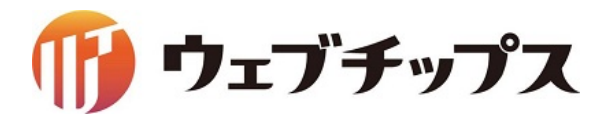

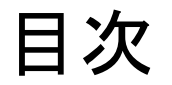

- 1. シラサギの基本操作
- 2. フォルダーの作成
- 3. 記事ページの作成
- 4. パーツの作成
- 5. レイアウトの作成

ウェブチップス

- 6. 表示の調整
- 7. 課題

パーツの作成

作成したカテゴリーが設定された記事ページー覧を表示するパーツを作成します。

自由にHTMLを記述するパーツの他、様々な機能を持ったパーツも存在します。

※管理画面サイトトップに戻り、パーツの作成を行ってください。

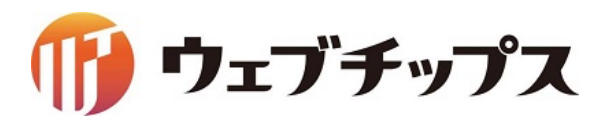

パーツの作成

トップページに配置されている パーツ「ニュース」を編集し、 カテゴリー「サポート」が設定され たページの一覧を表示するタブ を追加します。

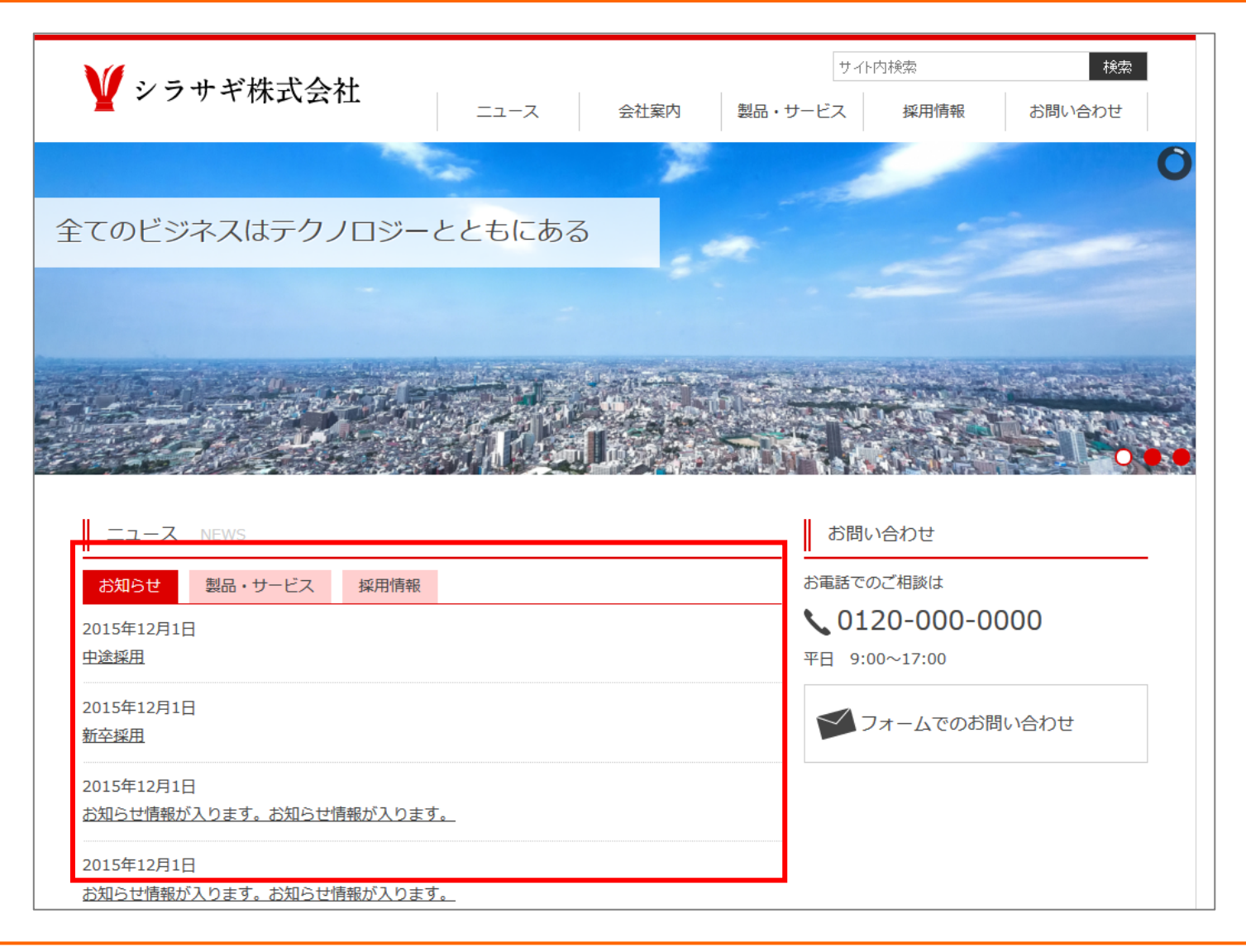

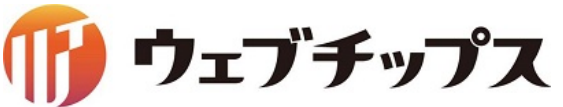

パーツの作成

## パーツ「ニュース」のタブ設定(URL)にサポートのフォルダーパスを追加し、保存します。

#### パーツー覧

#### パーツ編集画面

| ■ 固定ページ     | □ パン<ず                                                                                 | ■ 固定ページ                                 | パーツ属性 ?     | 標準機能/新着タブ 変更する      |
|-------------|----------------------------------------------------------------------------------------|-----------------------------------------|-------------|---------------------|
| 象 パーツ       | #675 2015/12/01 13:04 breadcrumbs.part.html 標準機能                                       | パーツ                                     |             |                     |
| ₩ レイアウト     | □ 関連サイト<br>#676 2015/12/01 13:04 connection.part.html 標準機能 公                           | ● レイアウト                                 | パーツ名 ?      | ニュース                |
| ☆ 共有ファイル    | <ul> <li>フッター:トップ</li> <li>#677 2015/12/01 13:04 foot-top.part.html 標準機能 公開</li> </ul> | ☆ 共有ファイル                                | ファイル名 😮     | news.part.html      |
| ∛: サイト内検索   |                                                                                        | ☆ サイト内検索                                | 携帯向け表示 ?    | 表示 >                |
| 🖹 フォルダー書き出し | #678 2015/12/01 13:04 foot.part.html 標準機能 公開中                                          | ● フォルダー書き出し                             | 動的表示 😮      | 無効 >                |
| ▶ ページ書き出し   | □ ヘッダー:トップ<br>#696 2015/12/01 13:04 head-top.part.html 標準機能                            | ページ書き出し                                 |             |                     |
| ✓ ノオルター取り込み |                                                                                        | 🖌 フォルダー取り込み                             | タブ表示        |                     |
| 🖌 サイト設定     | #679 2015/12/01 13:04 head.part.html 標準機能 公開中                                          | ✔ サイト設定                                 |             |                     |
|             | □ お問い合わせ<br>#680 2015/12/01 13:04 inquiry.part.html 標準機能 公開中                           | , , , , , , , , , , , , , , , , , , , , | タブ設定(URL) ? | oshirase<br>product |
|             | <ul> <li>二 キービジュアル<br/>#681 2015/12/01 13:04 keyvisual.part.html 標準機能 公開</li> </ul>    |                                         |             | support             |
|             | <ul> <li>ニュース<br/>#682 2015/12/01 13:04 news.part.html 標準機能 公開中</li> </ul>             |                                         | 表示件数 ?      | 100                 |

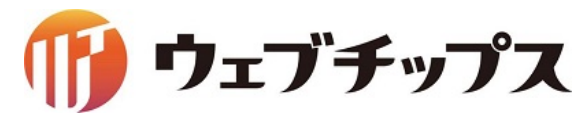

パーツの作成

## トップページの「ニュース」部分に「サポート」のタブが追加されました。

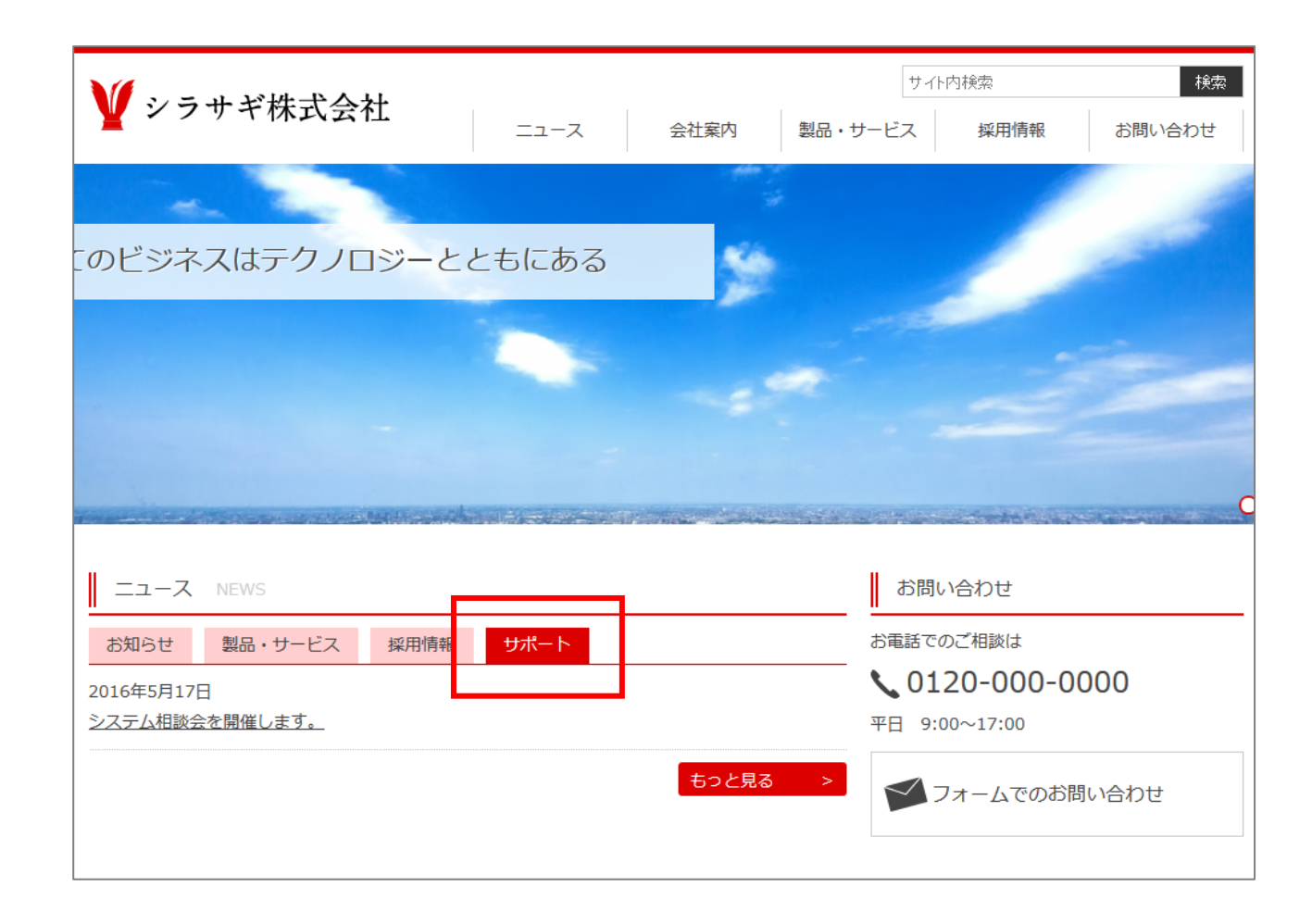

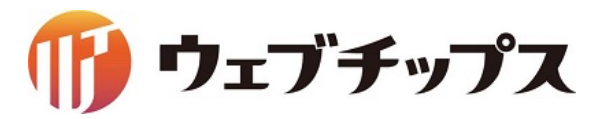

パーツの作成

カテゴリー「サポート」の設定された記事一覧を作成します。 フォルダー「サポート」の中でパーツ属性「記事リスト」のパーツを作成することで カテゴリー「サポート」の設定された記事一覧を表示するパーツを作成することができます。

|                                                        | ⑦ カテゴリー                   | 基本情報                |                                    |
|--------------------------------------------------------|---------------------------|---------------------|------------------------------------|
| パーツ属性 : 記事リスト                                          | 自 コンテンツ                   | パーツ屋性 💡             | 記事/記事リスト 変更する                      |
| パーツ名 : 記事リスト                                           | <ul> <li>国主ページ</li> </ul> | パーツ名 ?              | 記事リスト                              |
| フィル名 : list                                            | パーツ                       | ファイル名 💡             | list.part.html                     |
|                                                        | ₩ レイアウト                   | 携帯向け表示 ?            | 表示 >                               |
| 検索条件(URL):    support/product <i>,</i> support/service | フォルダー書き出し                 | 動的表示 ?              | 無効 >                               |
|                                                        | ▶ ページ書き出し                 |                     |                                    |
|                                                        | 🖌 ページ取り込み                 | リスト表示               |                                    |
|                                                        | ✓ フォルダー設定                 | 检索冬件(ⅡRI ) <b>2</b> |                                    |
|                                                        |                           |                     | support/product<br>support/service |
|                                                        |                           |                     |                                    |
|                                                        |                           |                     |                                    |

ウェブチップス

パーツの作成

この時点ではレイアウトにパーツを表示していないので、 作成したパーツはどこにも表示されていません。

次のレイアウトの作成でパーツを埋め込んでみます。

※サイトトップに戻り、レイアウトの作成を行ってください。

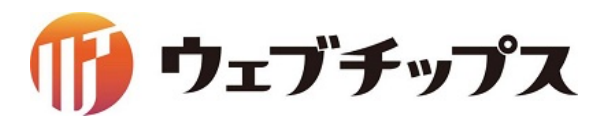

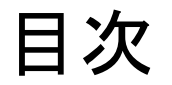

- 1. シラサギの基本操作
- 2. フォルダーの作成
- 3. 記事ページの作成
- 4. パーツの作成
- 5. レイアウトの作成
- 6. 表示の調整
- 7. 課題

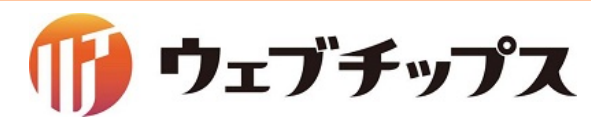

# レイアウトの作成

ページの全体デザインを決定するレイアウトの作成を行います。フォルダー「サポート」に適用するレイアウトを作成します。

レイアウトはHTMLとパーツや本文を埋め込む独自タグにより構成されています。

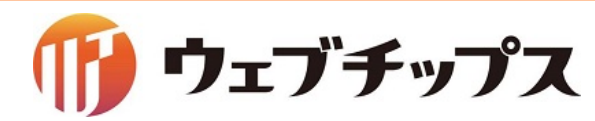

レイアウトの作成

独自タグの説明

■パーツの埋め込みタグ

{{ part "パーツのファイル名" }}

例 {{ part "head" }}

{{ part "support/list" }}

フォルダー内に作成しているパーツの場合はフォルダーのパスから記載します。

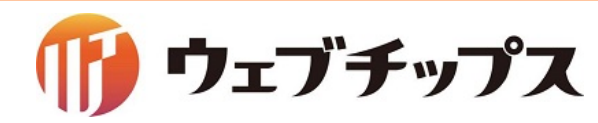

# レイアウトの作成

| 独自タグの説明         | I HTML                                                                                                    |
|-----------------|----------------------------------------------------------------------------------------------------|
| ■本文の埋め込みタグ      | <pre>3 <meta content="width=device-width,initial-scale&lt;br&gt;4 &lt;link href=" css="" media="all" name="viewport" rel="stylesheet" style.css"=""/><br/>5 <script src="/js/common.js"></script><br/>6 <l 0]="" [if="" if="" the=""></l></pre> |
| {{ yield }}     | <pre></pre>                                                                                                    |
| ■ページタイトルの埋め込みタグ | 12 <div id="page"><br/>13 {{ part "head" }}<br/>14 <div class="one" id="wrap"><br/>15 {{ part "breadcrumbs" }}<br/>16 <div id="main"></div></div></div>                                                                                         |
| #{page_name}    | <pre>17</pre>                                                                                                    |

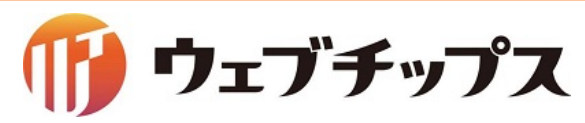

# レイアウトの作成

# フォルダー「サポート」に適用するレイアウトを作成します。

・レイアウト名 サポート

•ファイル名 support

#### •HTML

レイアウト「1カラム」のHTMLをコピーし、{{ yield }}の下行に {{ part "support/list" }}を追記します。

| 基本情報 |                                                                                                  |   |  |
|------|--------------------------------------------------------------------------------------------------|---|--|
| 6    | <mark>レイアウト名 😨</mark> ੈ ੈੈੈੈੈੈੈੈੈੈੈੈ                                                             |   |  |
| ファ   | ッイル名 😢 support                                                                                   | ] |  |
| нтмі | IL                                                                                               |   |  |
| 6    | 6 Lif It IE9J                                                                                    |   |  |
|      | <pre>/ <script src="/js/selectivizr.js"></script> ////////////////////////////////////</pre>     |   |  |
| 8    | <pre>/ Kscript src= /js/htmlbshiv.js &gt;K/script&gt; ////////////////////////////////////</pre> |   |  |
| 9    | 9 endif?                                                                                         |   |  |
| 10   | 10                                                                                               |   |  |
| 11   | <pre></pre>                                                                                      |   |  |
| 12   | 12 <div id="page"></div>                                                                         |   |  |
| 13   | 3 {{ part "head" }}                                                                              |   |  |
| 14   | <pre>{div id="wrap" class="one"&gt;</pre>                                                        |   |  |
| 15   | } {{ part "breadcrumbs" }}                                                                       |   |  |
| 16   | ) <divid=main><br/></divid=main>                                                                 |   |  |
| 10   | <pre><neader><ni id="ss-page-name">#{page_name}</ni></neader></pre>                              |   |  |
| 10   | 18 {{ yield }}                                                                                   |   |  |
| 19   | <pre>9 {{ part support/list"}}</pre>                                                             |   |  |
| 20   |                                                                                                  |   |  |
| 21   |                                                                                                  |   |  |
| 22   | <pre>{{ part page-top" }} [[ mont "foot" ]]</pre>                                                |   |  |
| 23   | 23 {{ part root }}                                                                               |   |  |
| 24   |                                                                                                  |   |  |
| 25   | )                                                                                                |   |  |
| 7.2  | 26                                                                                               |   |  |

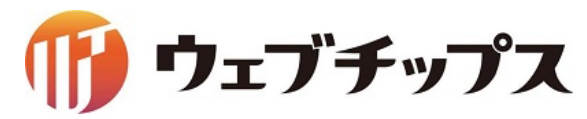

レイアウトの作成

## 作成したレイアウトをフォルダー「サポート」に適用します。

| サイト確認 サイトプレビュー ② 詳細へ戻る ③ 一覧へ戻る |                               |  |  |
|--------------------------------|-------------------------------|--|--|
| 目 コンテンツ                        |                               |  |  |
| ■ フォルダー                        | ■基本情報                         |  |  |
| ■ 固定ページ                        | フォルダー属性 ? カテゴリー/カテゴリーリスト 変更する |  |  |
| 象 パーツ                          |                               |  |  |
| ₩ レイアウト                        |                               |  |  |
| ☆ 共有ファイル                       | フォルダー名 😮 support              |  |  |
| ☆ サイト内検索                       | <b>レイアウト ?</b> サポート ✓         |  |  |
| フォルダー書き出し                      |                               |  |  |
| ▶ ページ書き出し                      | フォルダー設定                       |  |  |
| 🖌 フォルダー取り込み                    | メタ情報                          |  |  |
| 🖌 サイト設定                        | リスト表示                         |  |  |
|                                |                               |  |  |

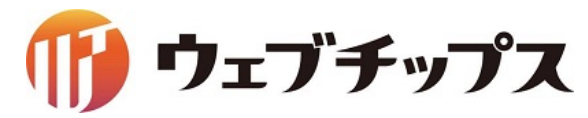

# レイアウトの作成

パーツ「記事リスト」を配置したレイアウトが適用されました。

| ₩ シラサギ株式会社                                               | サイト内検索<br>ニュース 会社案内 製品・サービス 採用情報 | 検索       8     お問い合わせ |  |
|----------------------------------------------------------|----------------------------------|-----------------------|--|
| <u>トップ</u> >サポート                                         |                                  |                       |  |
| サポート                                                     |                                  |                       |  |
| <u>製品サポート</u><br>サービスサポート                                |                                  |                       |  |
| 2016年5月17日 <u>システム相談会を開催します。</u>                         |                                  |                       |  |
| リンク集 個人情報保護方針 サイトマ                                       | <u>ップ</u>                        |                       |  |
| Copyright © 2014- SHIRASAGI Project All Rights Reserved. |                                  |                       |  |

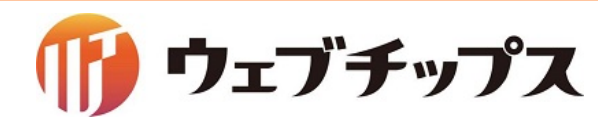

レイアウトの作成

## ここまでで画面表示に必要な要素が揃ったので一度、書き出しを行います。 管理画面サイトトップに戻り、「フォルダー書き出し」→「実行」と選択します。

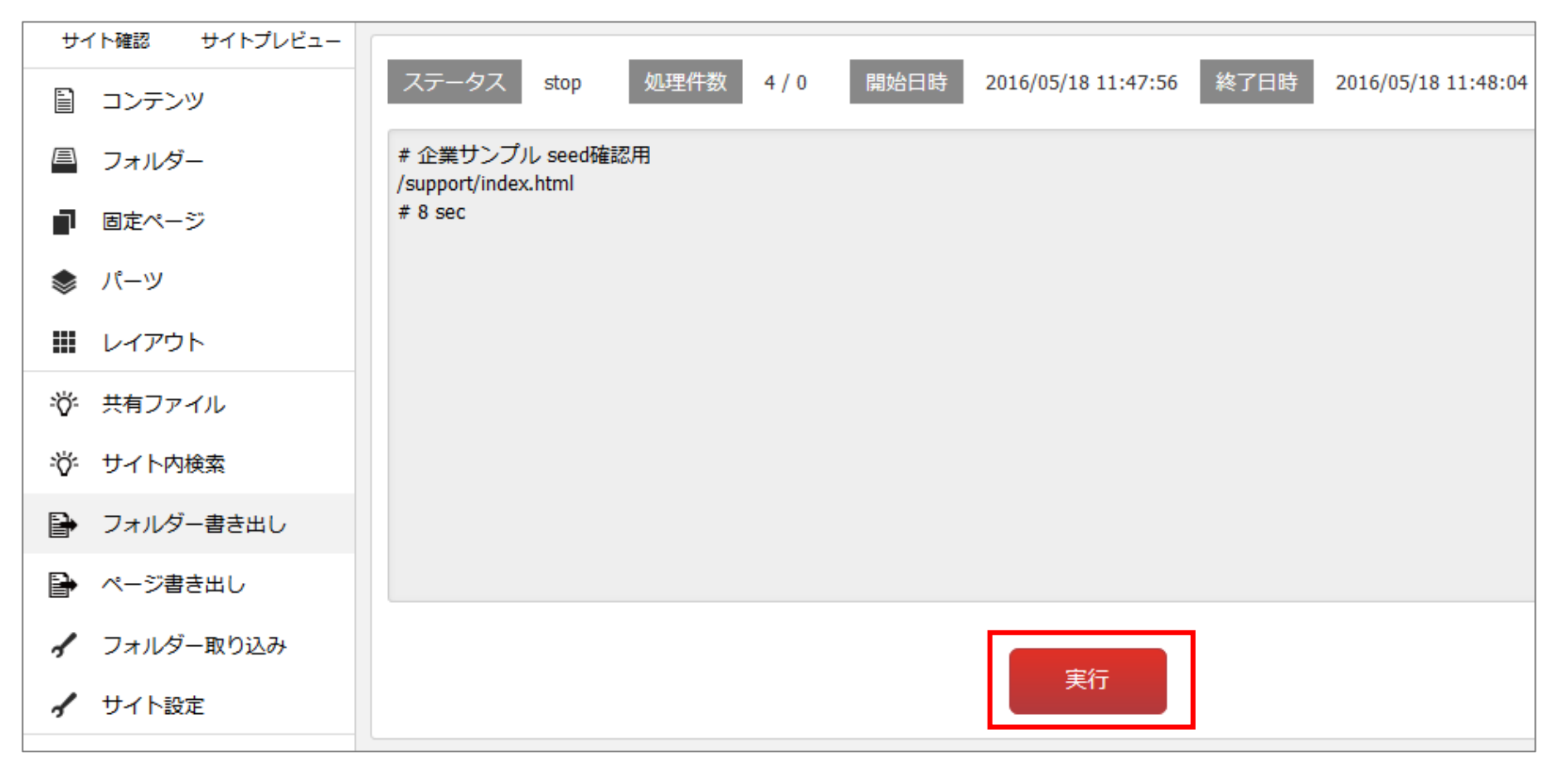

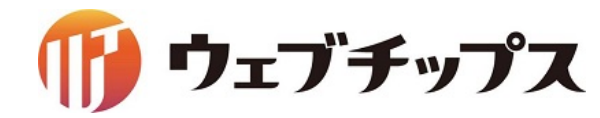

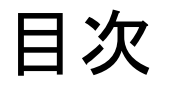

- 1. シラサギの基本操作
- 2. フォルダーの作成
- 3. 記事ページの作成
- 4. パーツの作成
- 5. レイアウトの作成
- 6. 表示の調整
- 7. 課題

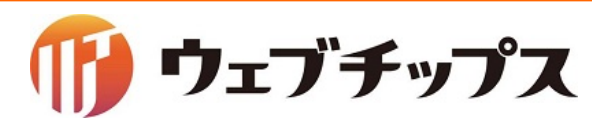

表示の調整

サポートの画面に CSS を適用します。

SCSS、Compassの利用が可能です。 シラサギへアップロードした SCSS ファイルは 自動的にコンパイルされ CSS ファイルが生成されます。

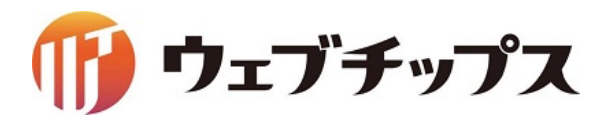

表示の調整

# CSS ファイルはフォルダー属性が「アップローダー」となっている フォルダー「CSS」に格納されています。

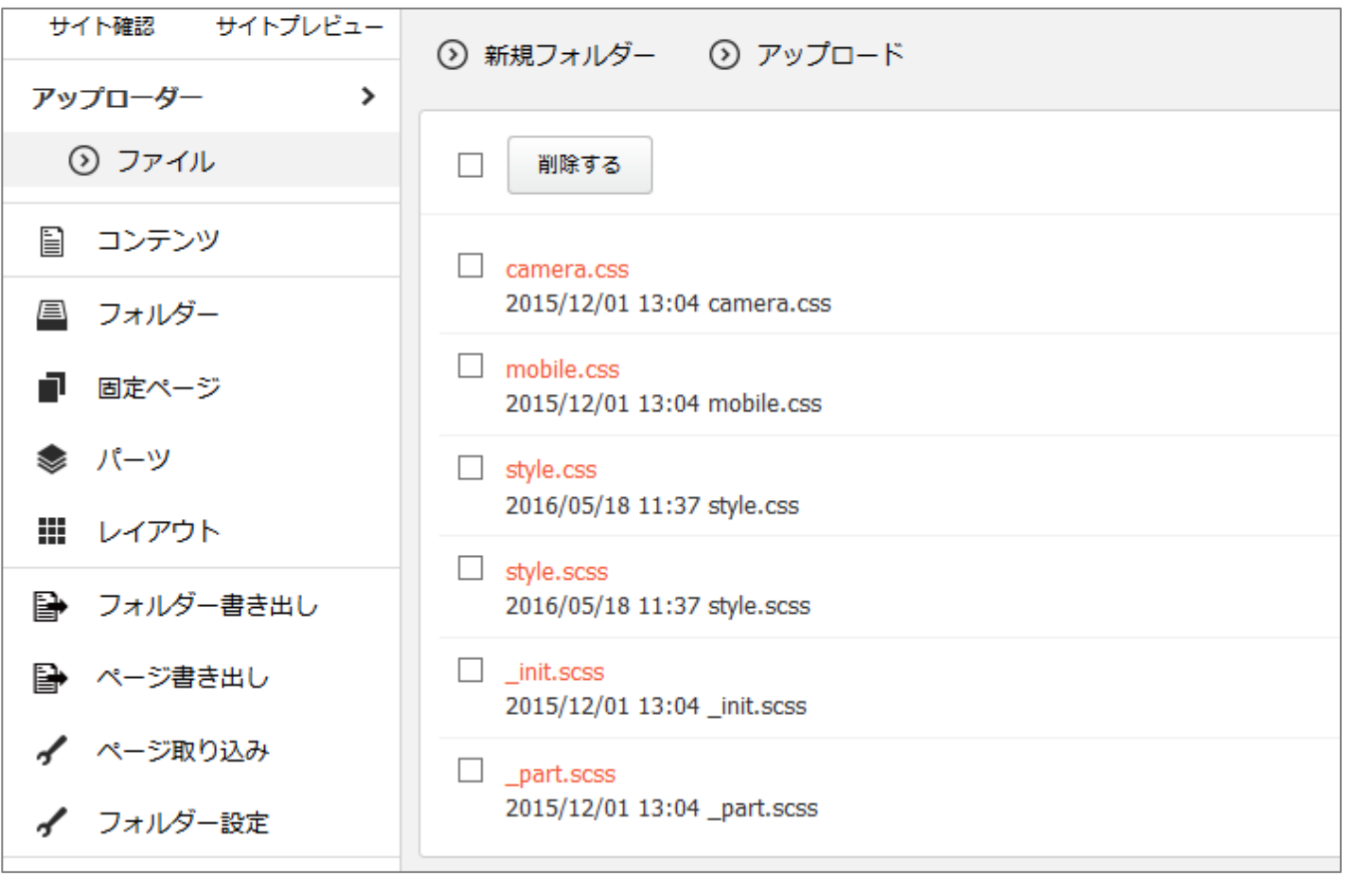

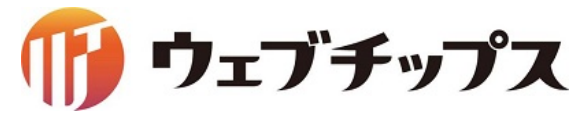

表示の調整

### 企業サンプル内の CSS ファイルの説明

■camera.css トップページのスライドショー用のCSS

■mobile.css フィーチャーフォン表示用の CSS

■style.css(style.scss) メインの CSS のファイル style.scss が自動コンパイルされ style.css を書き出される

■\_init.scss リセットCSS のパーシャルファイル

■\_part.scss 変数や mixin を定義したパーシャルファイル

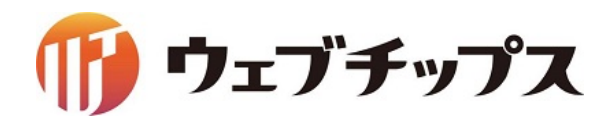

表示の調整

### 企業サンプル内の CSS ファイルの説明

■scss とは

ネストされたルール、変数、ミックスイン、セレクタ継承など CSS にあると便利な拡張を使うことができるようになります。 その他にもif,for,each,whileなども使えるようになります。

冗長になりがちな CSS コードをコンパクトにまとめ、効率的に CSS を管理できます。

SCSSの記述

| section {<br>width: 100%; |      |
|---------------------------|------|
| p {<br>font-weight: bo    | old; |
| }                         |      |
|                           |      |

| コンパイル |
|-------|
|       |
|       |
|       |
|       |

CSSの記述

| section {<br>width: 100%;<br>}         |  |
|----------------------------------------|--|
| section p {<br>font-weight: bold;<br>} |  |

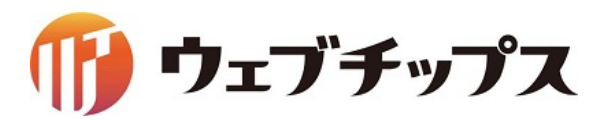

表示の調整

## 企業サンプル内の CSS ファイルの説明

■Compassとは SCSSを元にしたフレームワークです。 代表的なものですと、CSS3のプロパティを記述する際に ベンダープレフィックス(ブラウザごとの記述)を書く必要がなくなります。

Compassの記述

p {
 display: block;
 @include box-shadow( 0 0 10px #ccc);
}

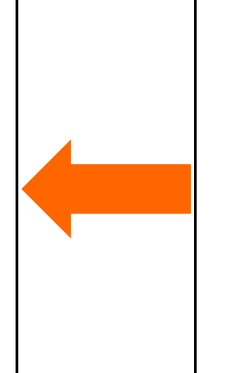

CSSで記述すると

p { display: block; -webkit-box-shadow: 0 0 10px #a82f34; -moz-box-shadow: 0 0 10px #a82f34; box-shadow: 0 0 10px #a82f34;

■リセットCSSとは ブラウザが持っているデフォルトの CSSをリセットするための CSS です。

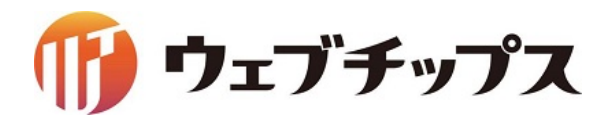

# 表示の調整

## style.scss の948行目以降に text.txt の90~111行目に記述しているコードを追加します。

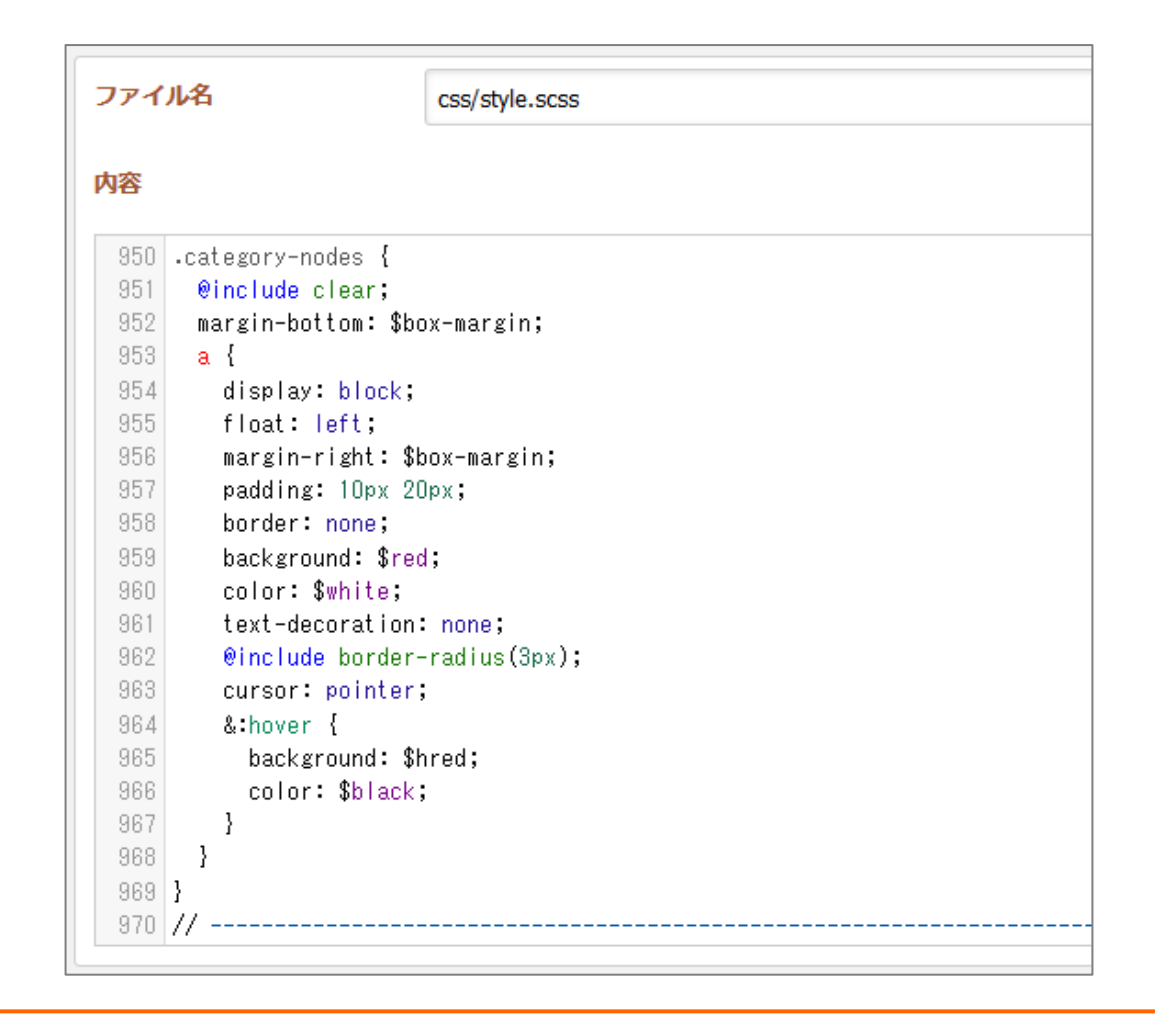

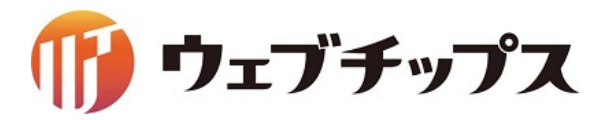

表示の調整

サポートの画面表示が変更されました。

| ✓ シラサギ株式会社 □□-ス 会社案               | ✓ シラサギ株式会社     □-ス 会社案            |
|-----------------------------------|-----------------------------------|
| <u>トップ</u> >サポート                  | <u>トップ</u> >サポート                  |
| サポート                              | サポート                              |
| <u>製品サポート</u><br>サービスサポート         | 製品サポート サービスサポート                   |
| 2016年5月17日 <u>システム相談会を開催します。</u>  | 2016年5月17日 <u>システム相談会を開催します。</u>  |
|                                   |                                   |
| リンク集 個人情報保護方針 サイトマップ              | リンク集 個人情報保護方針 サイトマップ              |
| Copyright © 2014- SHIRASAGI Proje | Copyright © 2014- SHIRASAGI Proje |

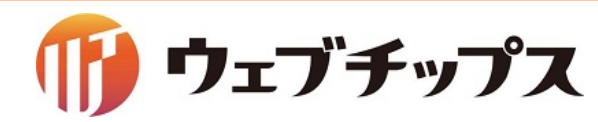

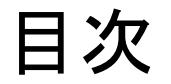

- 1. シラサギの基本操作
- 2. フォルダーの作成
- 3. 記事ページの作成
- 4. パーツの作成
- 5. レイアウトの作成
- 6. 表示の調整
- 7. 課題

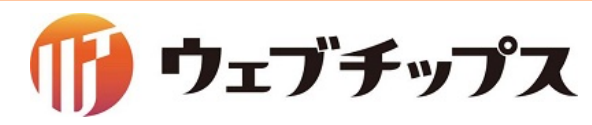
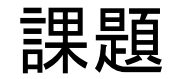

今までの説明を踏まえ、以下の画面を作成してみてください。

カテゴリー/カテゴリーリスト

| ₩ シラサギ株式会社             | ニュース | 会社案内 |
|------------------------|------|------|
| <u>トップ</u> >スタッフ紹介     |      |      |
| スタッフ紹介                 |      |      |
| 役員社員                   |      |      |
| 2016年5月19日 代表取締役 白鷺太郎  |      |      |
| 2016年5月17日 <u>黒鷺花子</u> |      |      |

カテゴリー/ページリスト

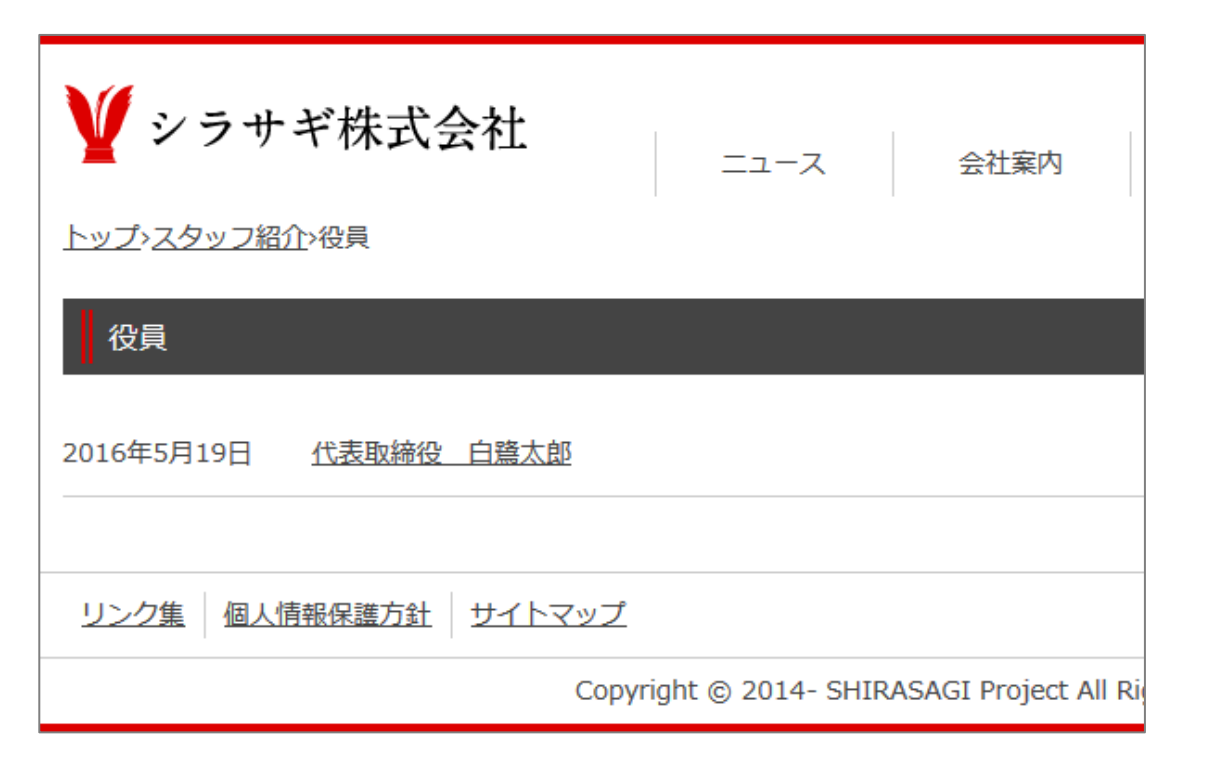

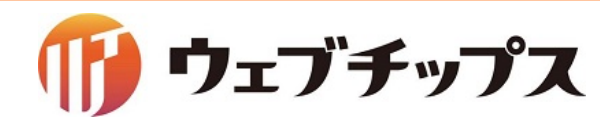

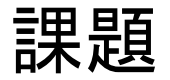

課題のヒント フォルダーを3点作成 スタッフ紹介(staff) 役員(staff/officer) 社員(staff/employee) フォルダー「ニュース」内に記事ページを2点作成 代表取締役社長 白鷺太郎(カテゴリー:スタッフ,役員) 黒鷺花子(カテゴリー:スタッフ,社員) フォルダー「スタッフ紹介」の中にパーツ「記事/記事リスト」を作成 検索条件(URL): staff/officer, staff/employee レイアウトを新規作成 HTMLの内容は先に作成したものをコピーし {{ part "support/list" }}の部分を上記で作成したパーツのパスに変更

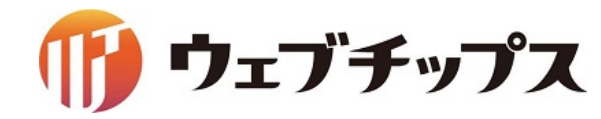